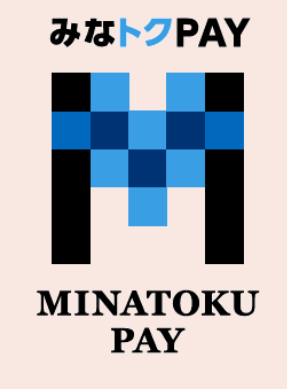

# みなトクPAY 利用者向けマニュアル

# 2025年7月1日改訂版

# 港区商店街連合会 港区商店街振興組合連合会

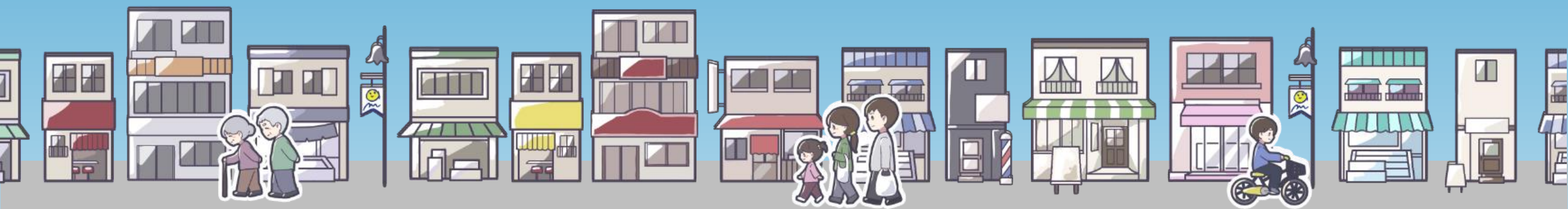

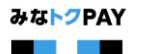

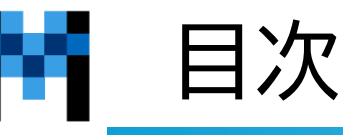

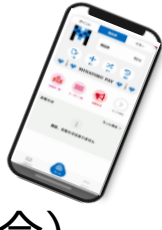

# ™ ★事前準備

- 各ストアよりアプリをダウンロードする
   新知会員登録すば
- 新規会員登録方法
- <u>メール認証</u>
- <u>電話番号認証</u>
- お客様情報の登録
- <u>みなトクPAYマネー:マイナンバー認証</u>

# ★みなトクPAYマネー:チャージ方法

- <u>セブン銀行ATM</u>
- <u>クレジットカード</u>
- クレジットカード エラーコード一覧
- <u>コンビニ払い</u>
- セブンイレブン払い
- 「購入できるセット数がありません」と表示される
- <u>コンビニ支払い用の二次元コードやバーコードが消 えてしまった</u>

# ★みなトクPAYの利用方法

 <u>利用方法(店舗設置の決済用二次元コードを読み取</u> <u>る方法)</u>

- <u>利用方法(決済用二次元コードが読み取れない場合)</u>
- <u>利用方法(店舗アプリで決済する場合)</u>
- 利用履歴の確認方法
- <u>有効期限の確認方法</u>
- 購入・利用時の注意事項

# ★みなトクPAYプレミアム商品券:

# 申し込み~購入について

- <u>申し込み方法</u>
- <u>抽選結果確認</u>
- <u>チャージ(購入)方法</u>
- <u>購入・利用時の注意事項</u>

# ★その他アプリの使い方

- <u>ポイントの貯め方</u>
- マネーを送る、受け取る
- ・ 還元予定額の確認方法
- よくある質問・問い合わせ先

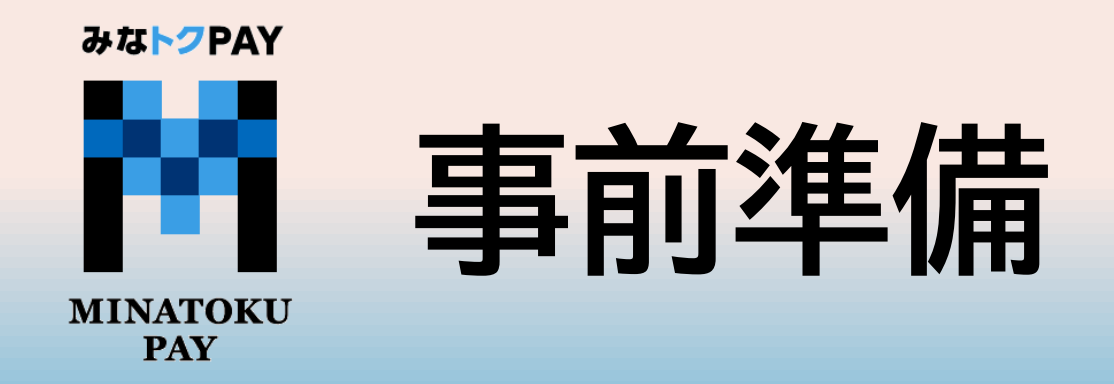

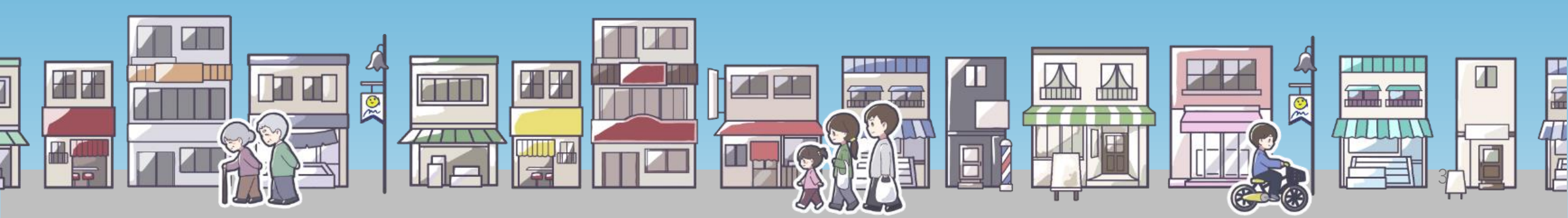

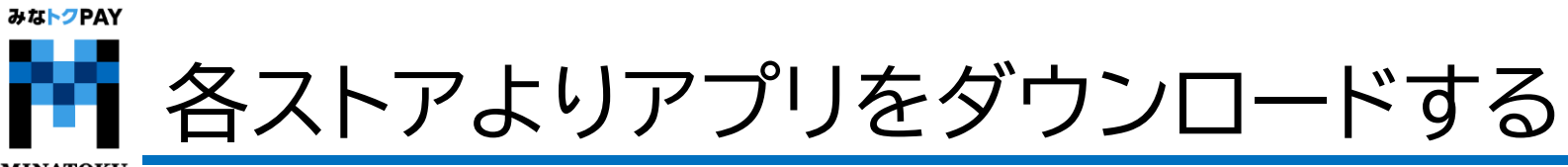

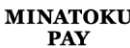

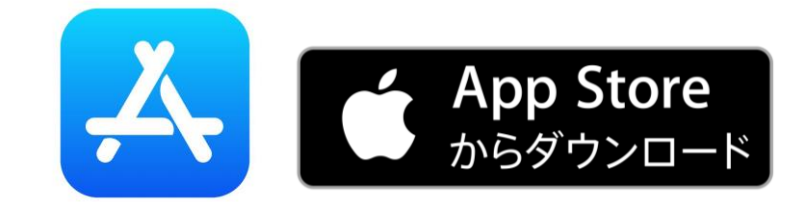

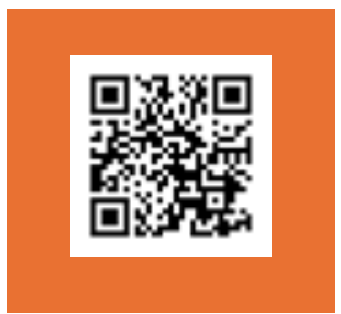

iPhone⇒【App Store】より 【みなトクPAY】検索をしダウンロード

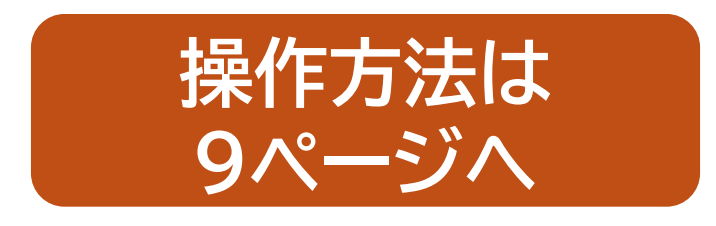

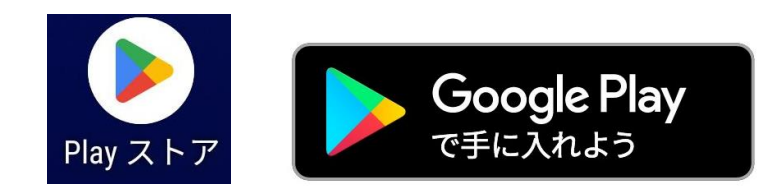

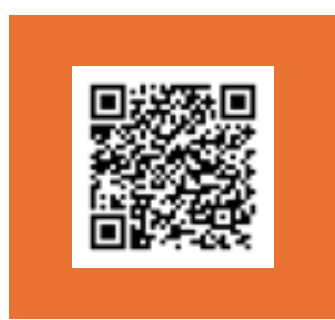

Android⇒【Playストア】より 【みなトクPAY】検索をしダウンロード

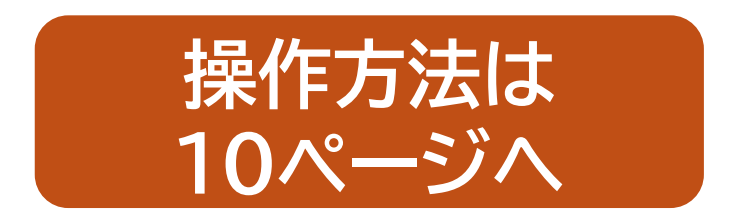

みなトクPAY アプリをダウンロードする~iPhoneのダウンロード方法~ビApp Store MINATOKU PAY ①App Storeを開き ②【みなトクPAY】と入力し検索 ③検索結果が表示されますので ④【開く】という文字になれば 【検索】を選択 【入手】を選択 インストール完了です。 検索 Q みなトクPAY ◎ キャンセル QみなトクPAY ◎ キャンセル 検索 Q、ゲーム、アプリ、ストーリーなど みなトクPAY Q みなトクPAY PA みなトクPAY 入手 ファイナンス ファイナンス おすすめ すべて表示 閲覧> ファイナンス フェリカポケット・・ P ゲームラン 🔳 アプリラン 🧻 キング キング 入手 m m 予報アプリ アプリ内課金 ソーシャル ネットワーキ・・・ 入手

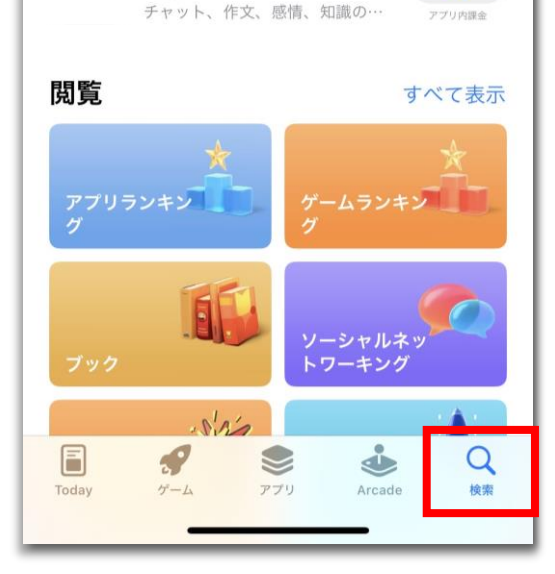

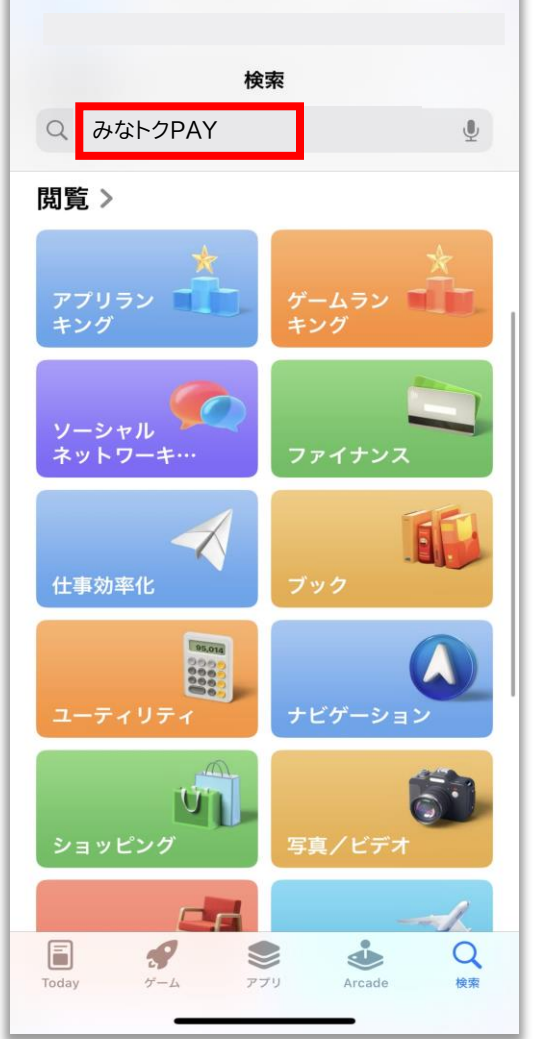

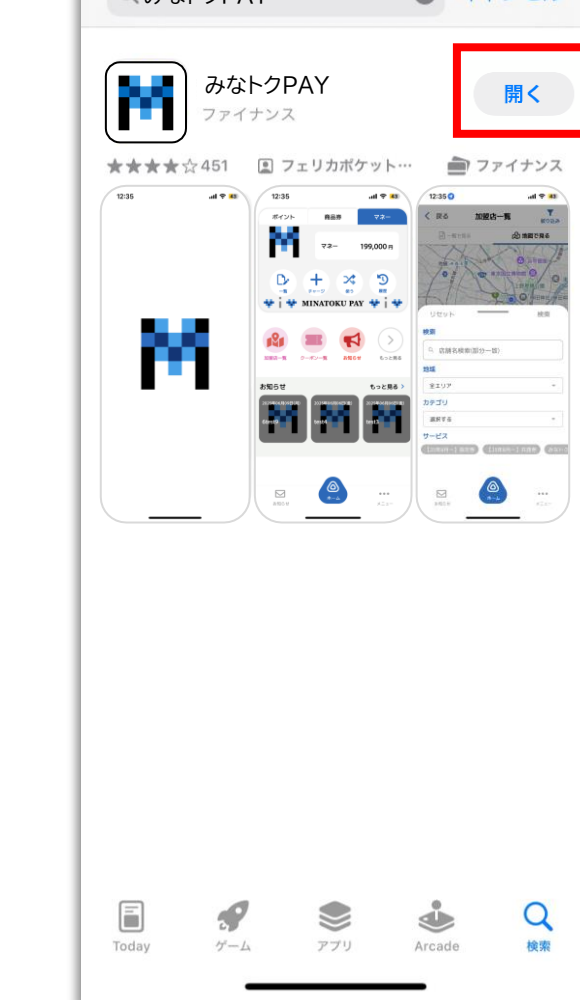

Q

検索

Arcade

アプリ

みな<mark>トク</mark>PAY アプリをダウンロードする~androidのダウンロード方法~ Google Play MINATOKU で手に入れよう PAY ②【みなトクPAY】と入力し検索 ③検索結果が表示されますので ④【開く】という文字になれば Playストアを開き 【検索】を選択 【インストール】を選択 インストール完了です。 ← みなトクPAY Q Ŷ Q みなトクPAY Ŷ おすすめ コミック ランキング 子供 カテニ ← みなトクPAY Q Ŷ みなトクPAY みなトクPAY 特別イベン ゲームを探す インストール 開く フェリカポケットマーケティ ▶ インストール済 一日 アクション シミュレーション 🗔 3.6 \* 3+ 5,000 以上 : スポンサー・おすすめ 39 件のレビュ ダウンロード数 3歳以上① - 0 最大 1,000 円分の Google Play プロモー 52  $\bigcirc$ パズル アドベンチャー ション コードがもらえる Google ウォレット ご登録&ご利用でゲット m 72-199.000 + 🌫 🔊 ロールプレイング 💥 レース インストール m Po 25 ストラテジー スポーツ スポンサー・おすすめ test . Contraction of Contraction of Contraction  $\rightarrow$ おすすめのアイテム 田 D カード ボード ファイナンス 4.5 \* Ŧ 0 教育 言葉 出会い 3.2\* スポンサー・おすすめ ライフスタイル 4.3 \* ۳ (HA) :: Q アプリを探す アプリ 書籍 ゲーム 9 A 88 Q ۳ Æ 88 Q ២ A 88 ۳ ゲーム アプリ 検索 書籍 ゲーム アプリ 検索 書籍 ゲーム アプリ 検索 書籍

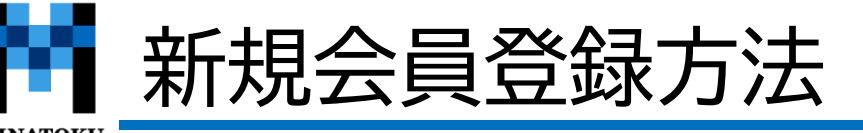

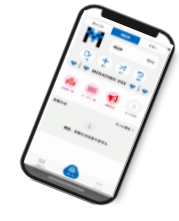

新規登録

同意する

新規登録

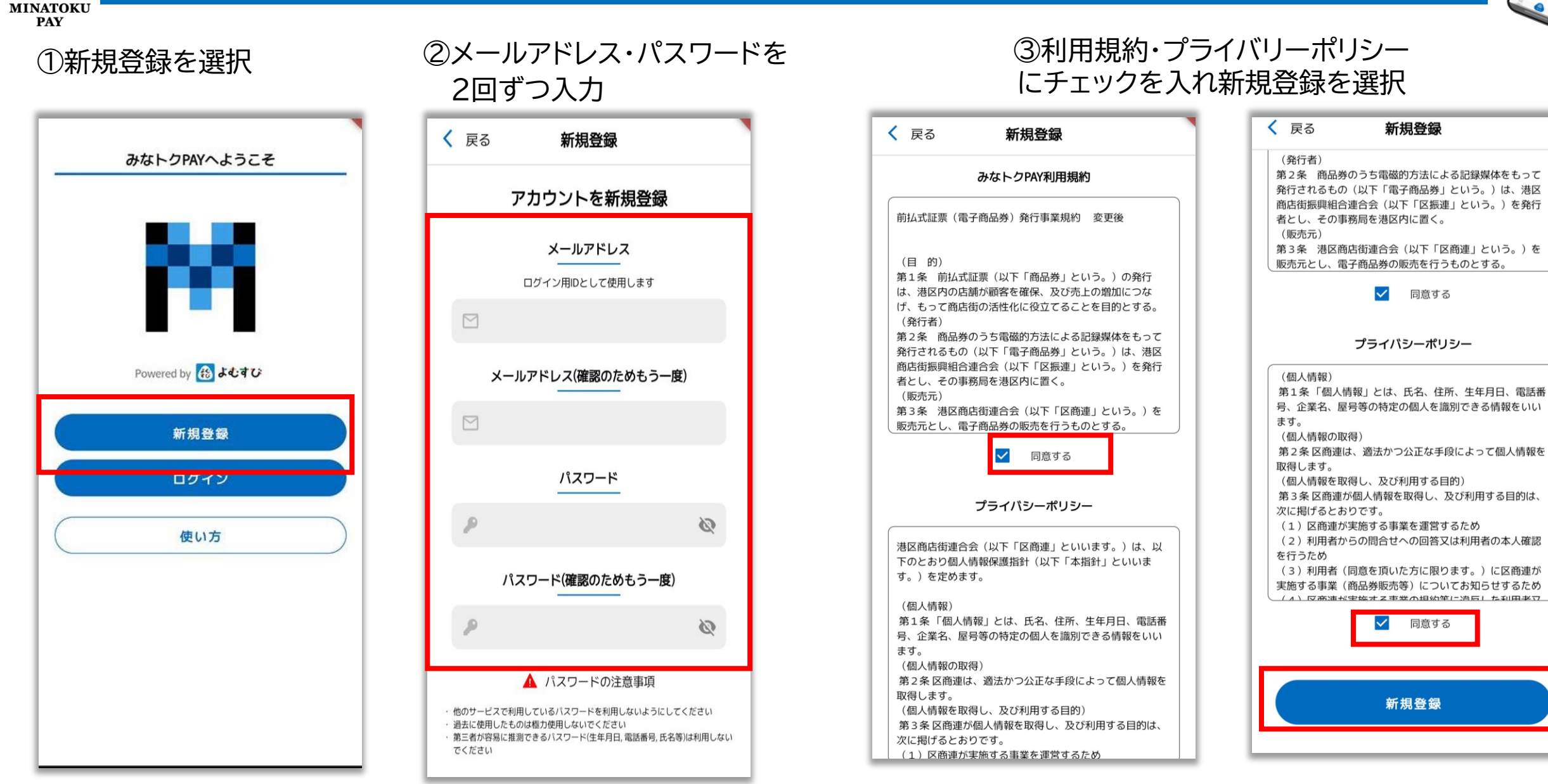

\*\*\* メール認証

MINATOKU PAY

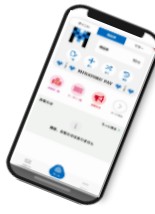

#### ①アプリ使用方法が表示 されるので【次へ】を選択

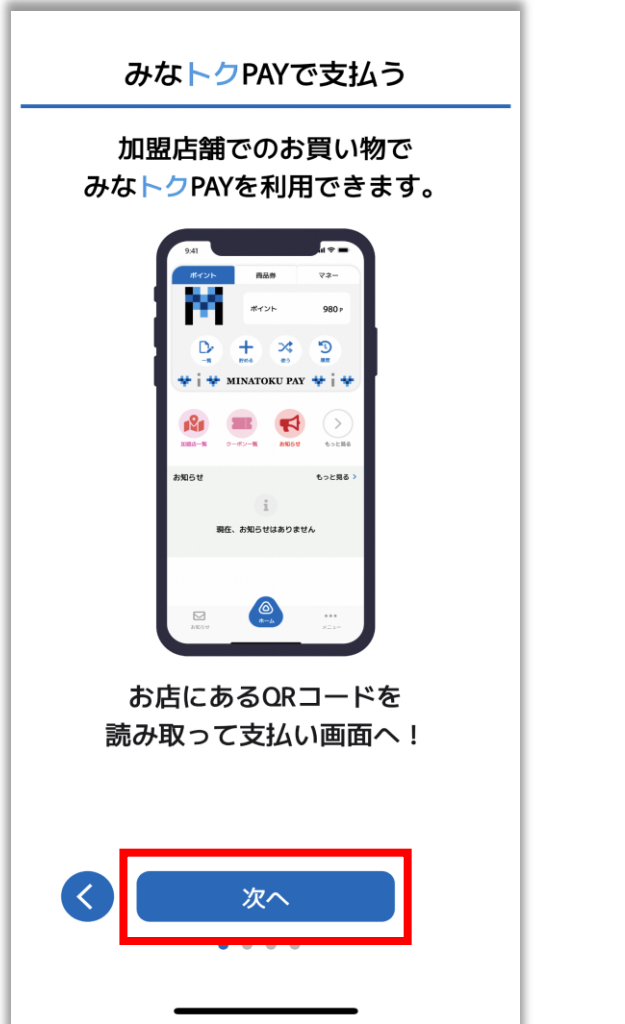

### ②画像のようなメッセージが出た 際は【OK】を選択してください

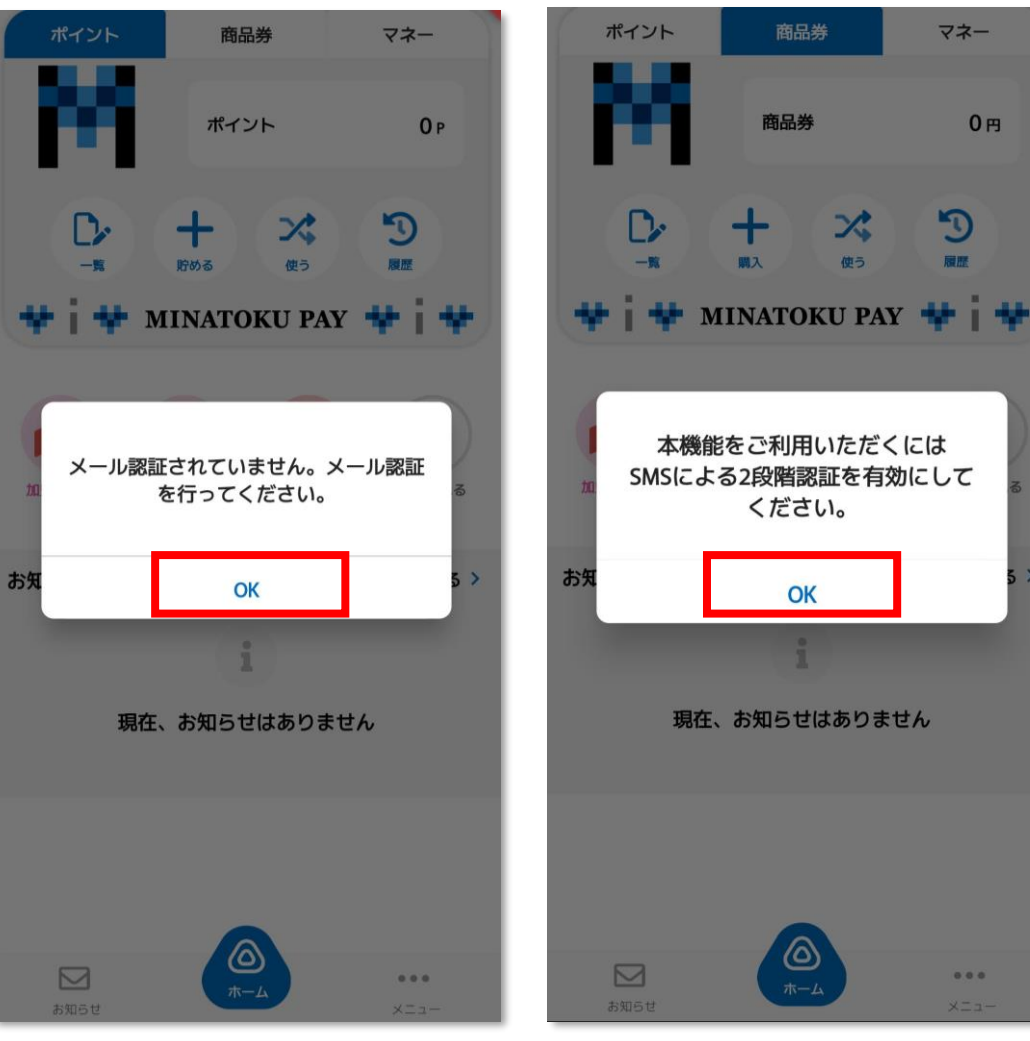

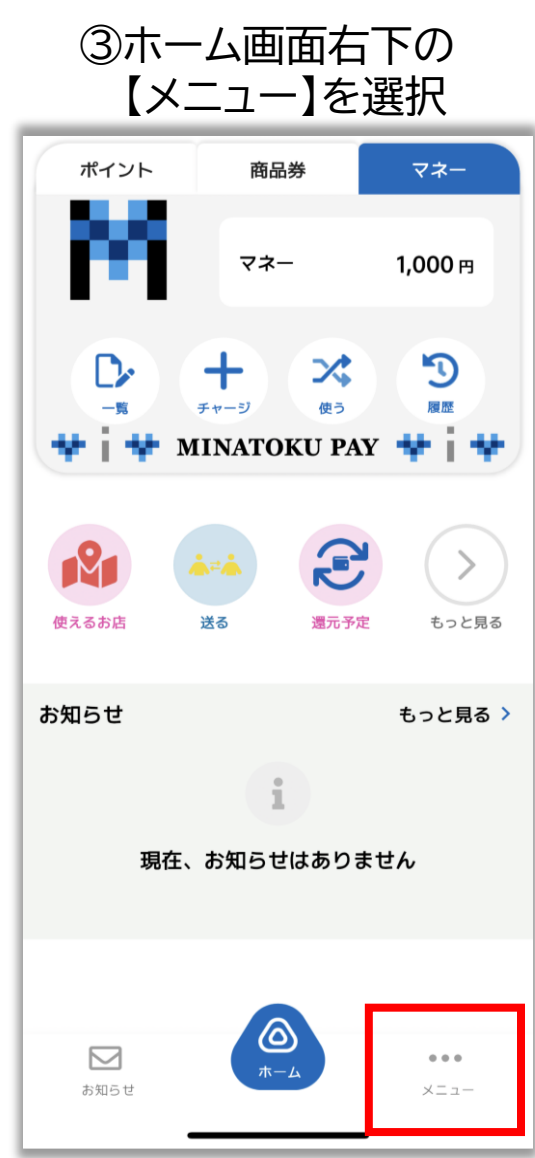

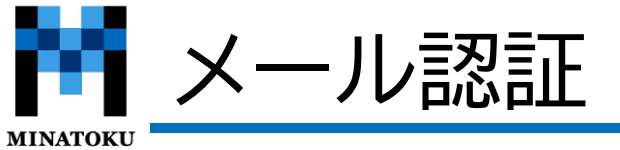

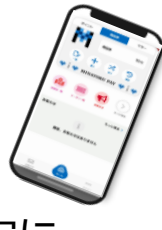

10月24日

PAY ⑦登録したアドレス宛に ⑥画像のメッセージが表示されます ⑤メール認証を選択 ④上から2番目にある ので【OK】を押してください。 【セキュリティ】を選択 認証メールが届きます。 < 戻る セキュリティ く 戻る セキュリティ 受信トレイ 認証設定 認証設定 💄 お客様情報 アカウントを保護するため、 noreply アカウントを保護するため、 セキュリティ 認証設定をオンにすることを推奨しています。 みなトクPAYのメールアドレスの確認 認証設定をオンにすることを推奨しています。 お客様 メールアドレスを確認するには、次... 🗘 の知りビダ信設ル  $\mathbf{\Sigma}_{\mathbf{0}}$  $\square$ -0 > > SMS認証 メール認証 SMS認証 メール認証 ▶ お問い合わせ > 三 利用規約 8 > 確認 生体認証 プライバシーポリシー > ご登録のメールアドレス宛に 確認メールをお送りしました。 メール案内にしたがって **し** 電話番号設定 > 確認を行ってください。 2 ■ ユーザーID minato\_DixKvxak0wciNUSASipgPH3vOEu1 ▶ メールアドレス設定 > OK アプリバージョン 41-DEV ▶ パスワードの再設定 > ▶ パスワードの再設定 🔲 ライセンス情報 ログアウト ログアウト 退会 > 退会  $\square$  $\square$ ... ... ~ お知らせ お知らせ XI1-XII-

9

~

PAY

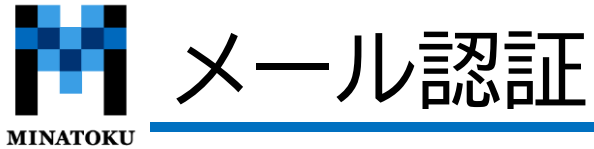

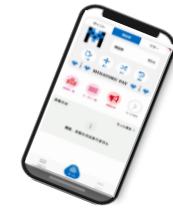

#### ⑦届いたメールを開き 本文のURLを選択 < 152 $\wedge \vee$ みなトクPAYの メールアドレスの確認 りました お客様 メールアドレスを確認するには、次のリンクを クリックしてください。 https://vomsubi-minato.firebaseapp.com/ auth/action? mode=verifyEmail&oobCode=JK5nhkm4ClA 9Gnb50N r3LqBxiEshr66fPkhTEv1iNkAAAG TGU6Vqw&apiKey=AlzaSyDQ0Zt0Ewcz0G3 asv\_YdJV1N5U3X9ewl64&lang=ja このアドレスの確認を依頼していない場合は、 このメールを無視してください。 よろしくお願いいたします。 みなトクPAYチーム 愐 M S

#### ⑧選択後画面が切り替わり 認証が完了致します

メールアドレスは確認済みです 新しいアカウントでログインできるようにな க்க 🔒 🗤 subi-minato.firebaseapp.com 🖒 Û  $\square$ C

#### ⑨アプリに戻り再度、【メニュー】⇒【セキュリティ】を開き メール認証に緑色のチェックが入っていれば認証済みです。

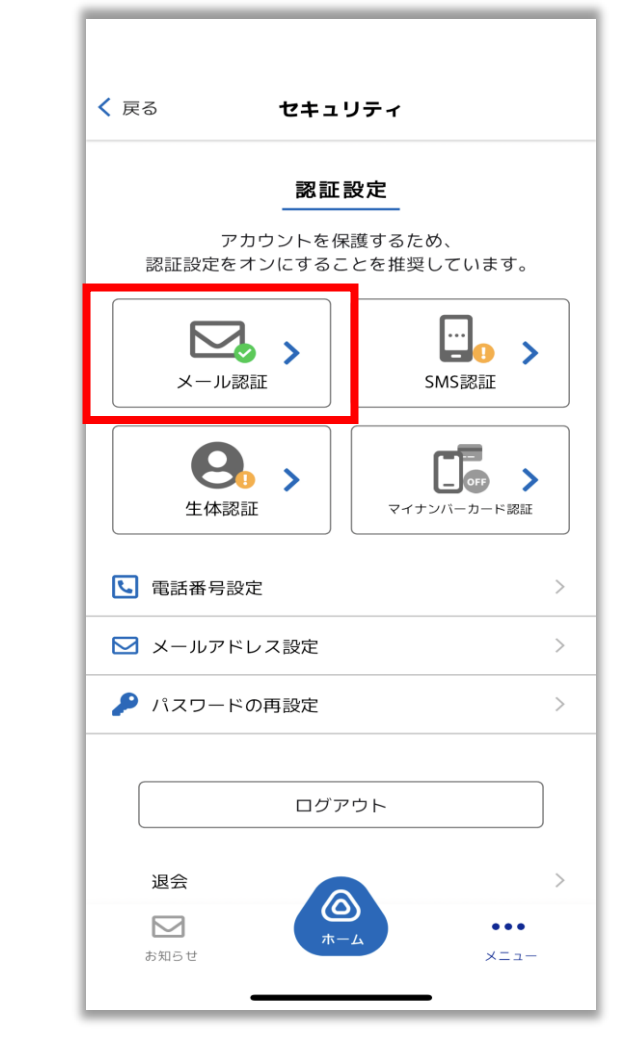

# 電話番号認証

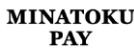

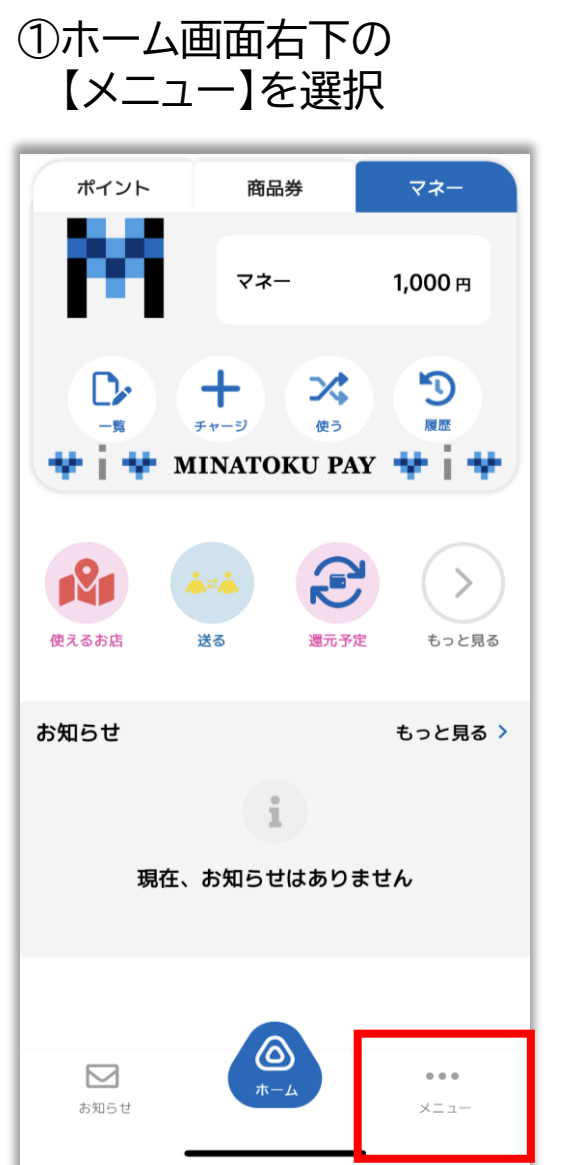

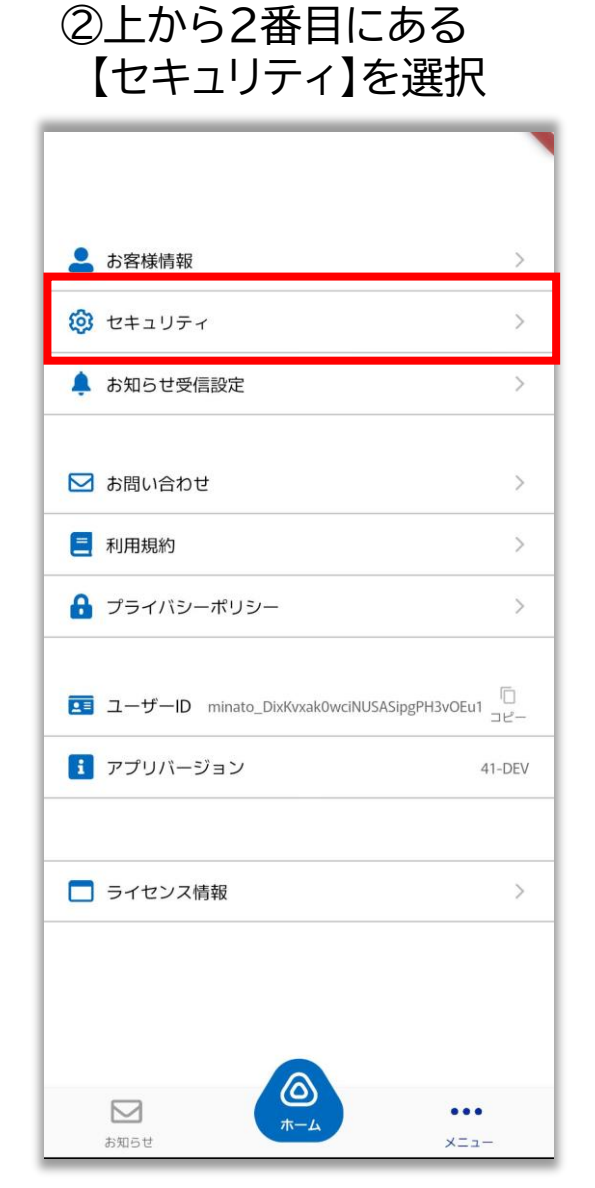

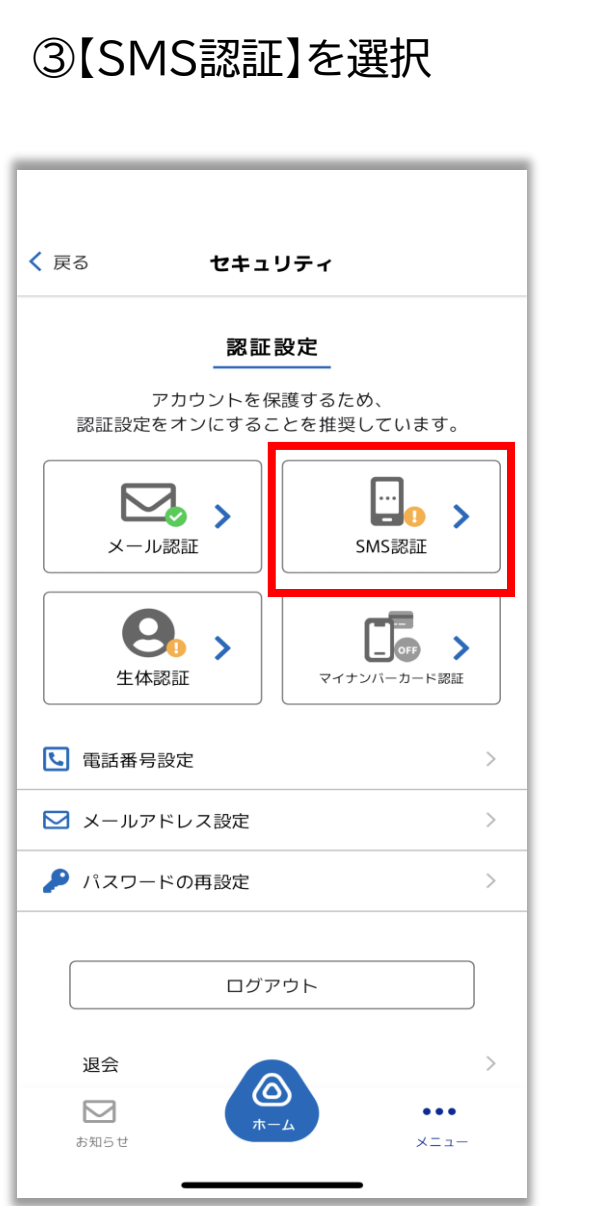

④【2段階認証を有効にする】 を選択。

| く 戻る | 2段階認証の設定      |       |   |
|------|---------------|-------|---|
|      |               |       |   |
|      |               |       |   |
|      |               |       |   |
|      |               |       |   |
|      |               |       |   |
|      |               |       |   |
|      |               |       |   |
|      |               |       |   |
|      | 段階認証設定を有効に    | 98    |   |
| 確認の  | ため、SMSで認証コードを | 送信します |   |
|      |               |       |   |
|      |               |       |   |
|      |               |       |   |
|      |               |       |   |
|      |               |       |   |
|      |               |       |   |
|      |               |       |   |
|      |               |       |   |
| L L  | ホーム           |       | 4 |

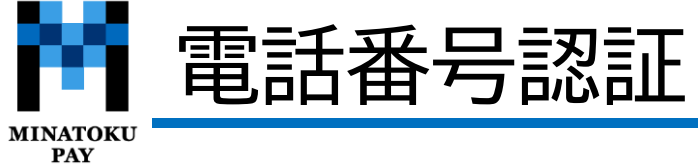

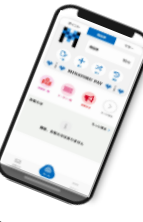

12

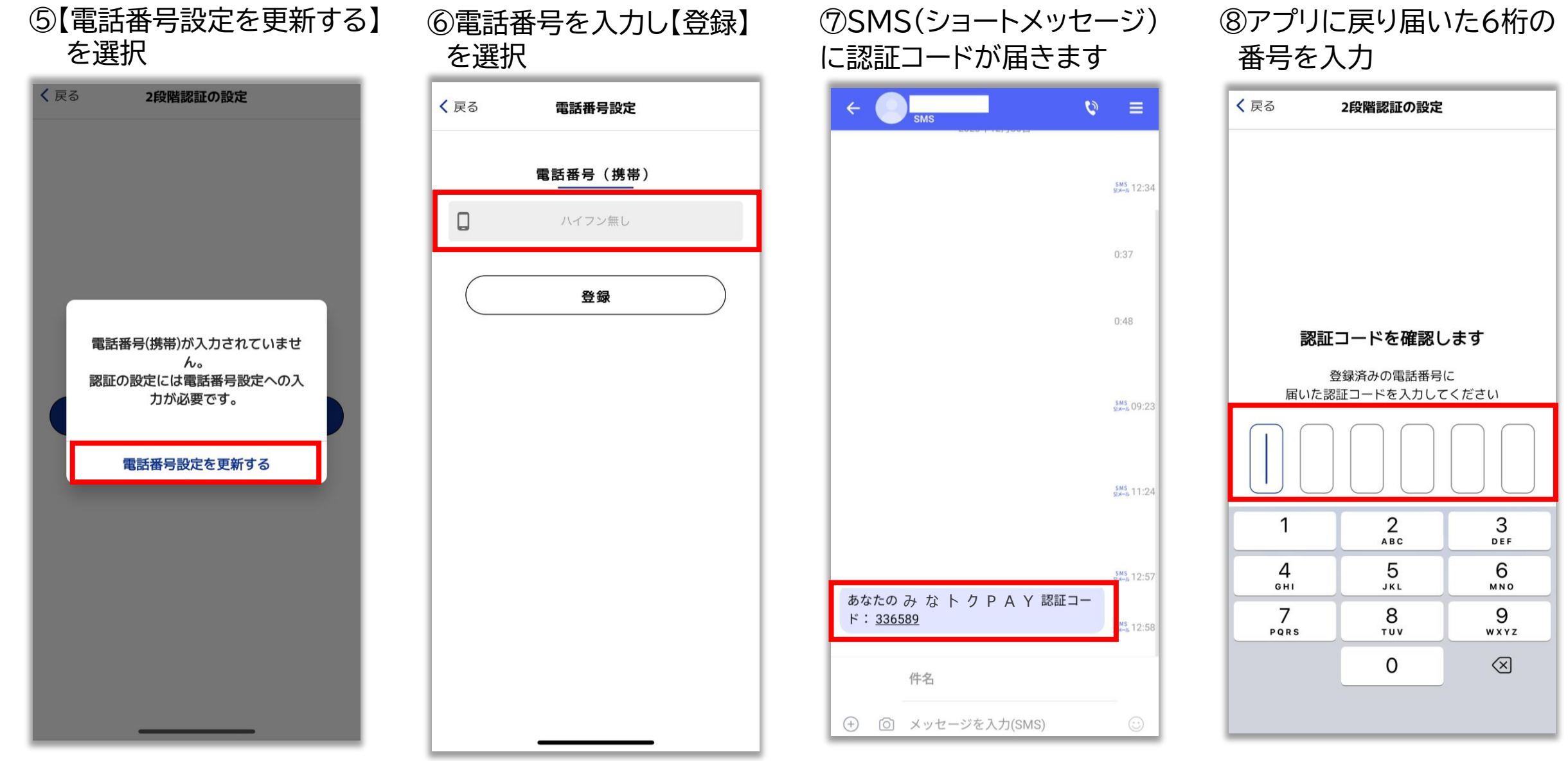

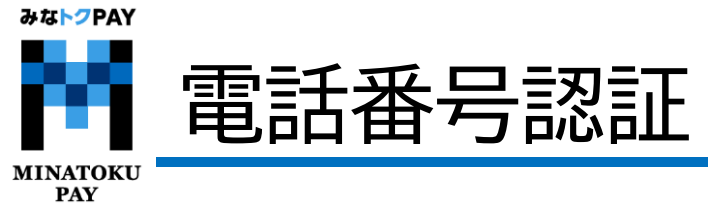

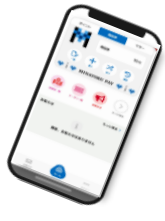

⑨認証確認ができたら 【OK】を選択する

| く 戻る 2段階認証の設定                       |
|-------------------------------------|
|                                     |
|                                     |
|                                     |
|                                     |
| 認証コードを確認します                         |
| 認証コードを確認し<br>2段階認証を設定しました。          |
| 今後ログインする場合はSMSに届く<br>認証コードが必要になります。 |
|                                     |
| BO BLC                              |
|                                     |
|                                     |
|                                     |
|                                     |
|                                     |

| 109 | SMS認証に緑<br>入っていれば      | 色のチェッ<br>認証済みで         | クが<br>す。 |
|-----|------------------------|------------------------|----------|
|     | く 戻る セキュ               | リティ                    |          |
|     | 認証                     | 設定                     |          |
|     | アカウントを係<br>認証設定をオンにするこ | R護するため、<br>ことを推奨しています。 |          |
|     | <b>メール認証</b>           | SMS認証                  |          |
|     | <b>9 &gt;</b><br>生体認証  | マイナンバーカード認証            |          |
|     | 電話番号設定                 |                        | >        |
|     | ▶ メールアドレス設定            |                        | >        |
|     | 🔑 パスワードの再設定            |                        | >        |
|     |                        | <b>*ウト</b>             |          |
|     | お知らせ                   |                        |          |

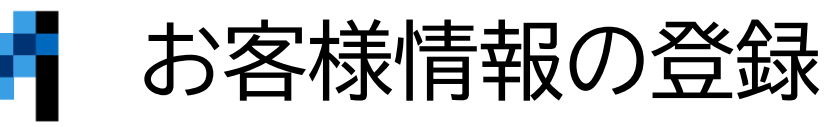

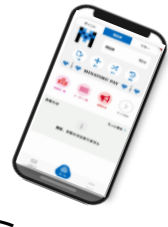

 $\sim$ 

14

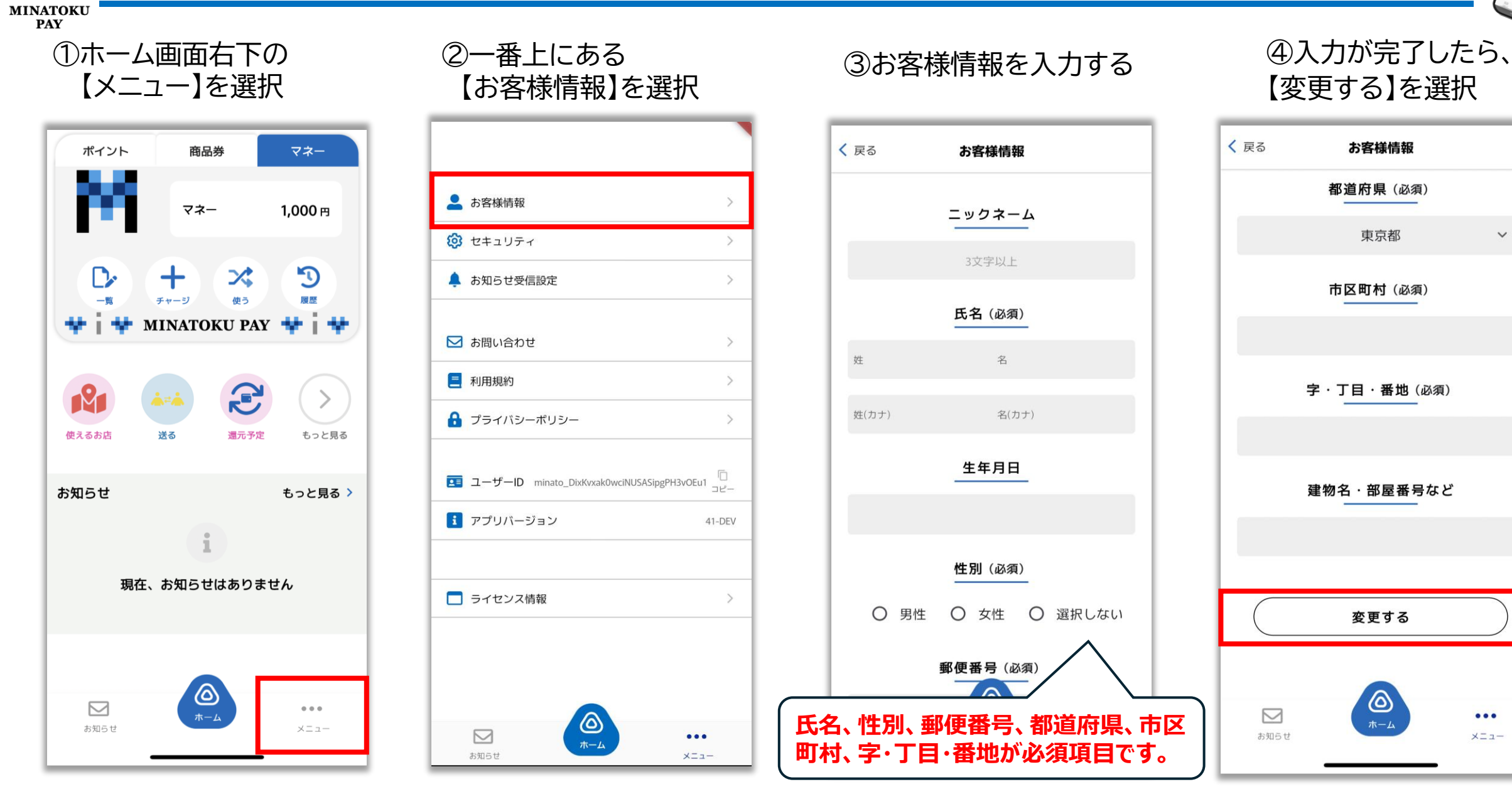

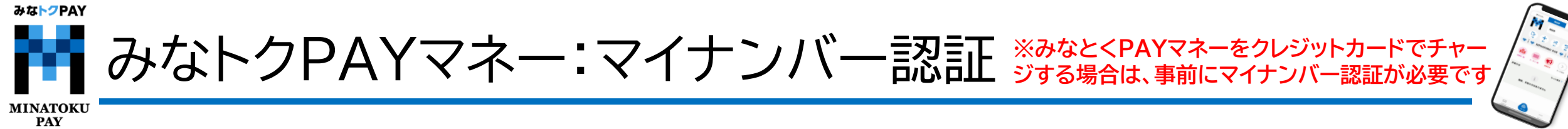

マイナンバー認証には、「e-Probatio 本人確認アプリ」のインストールが必要です。 事前にApp Store / Google Play Store からインストールをお願いいたします。

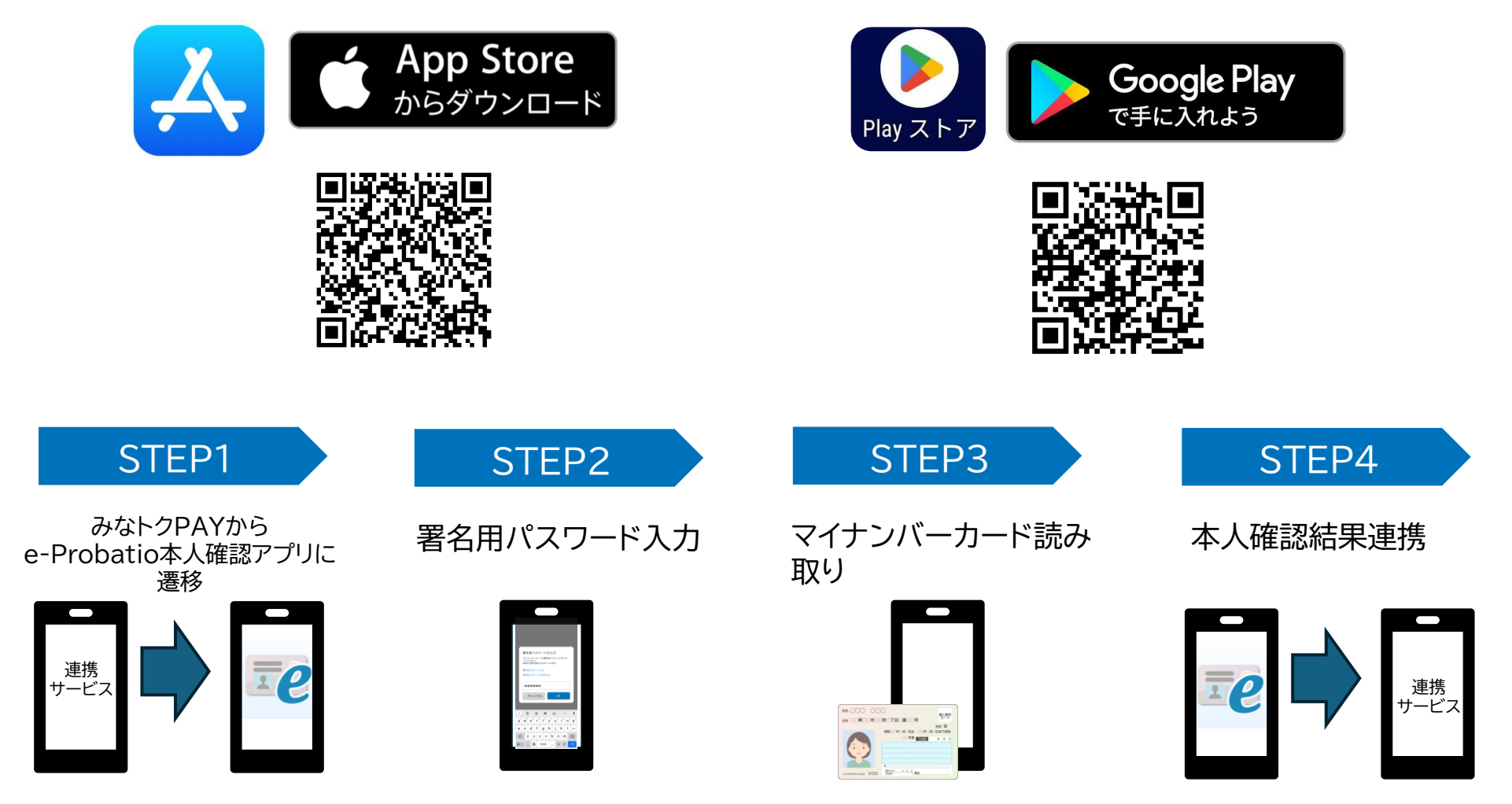

みな<mark>トク</mark>PAY

MINATOKI

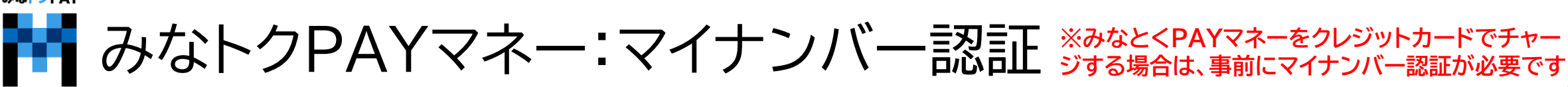

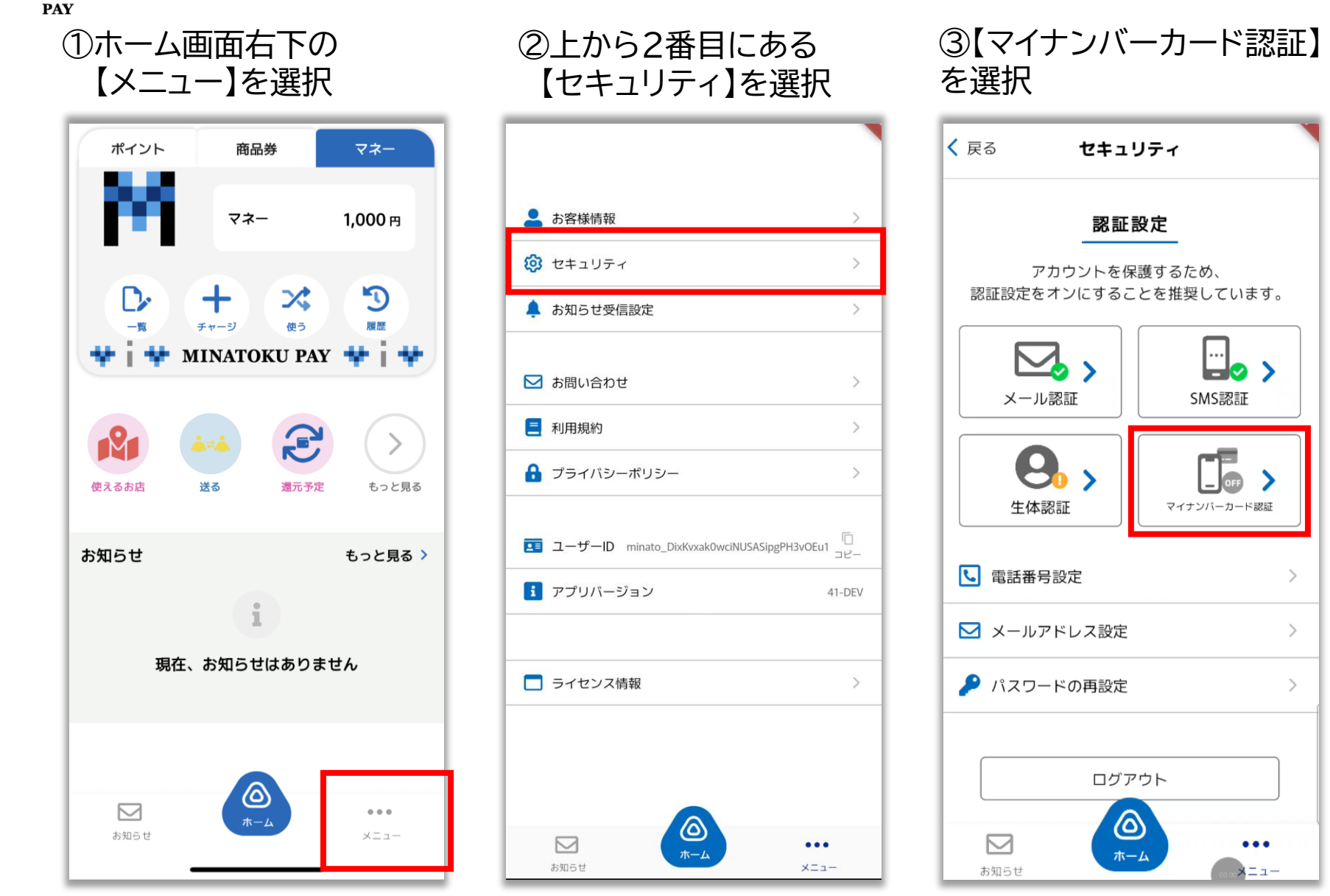

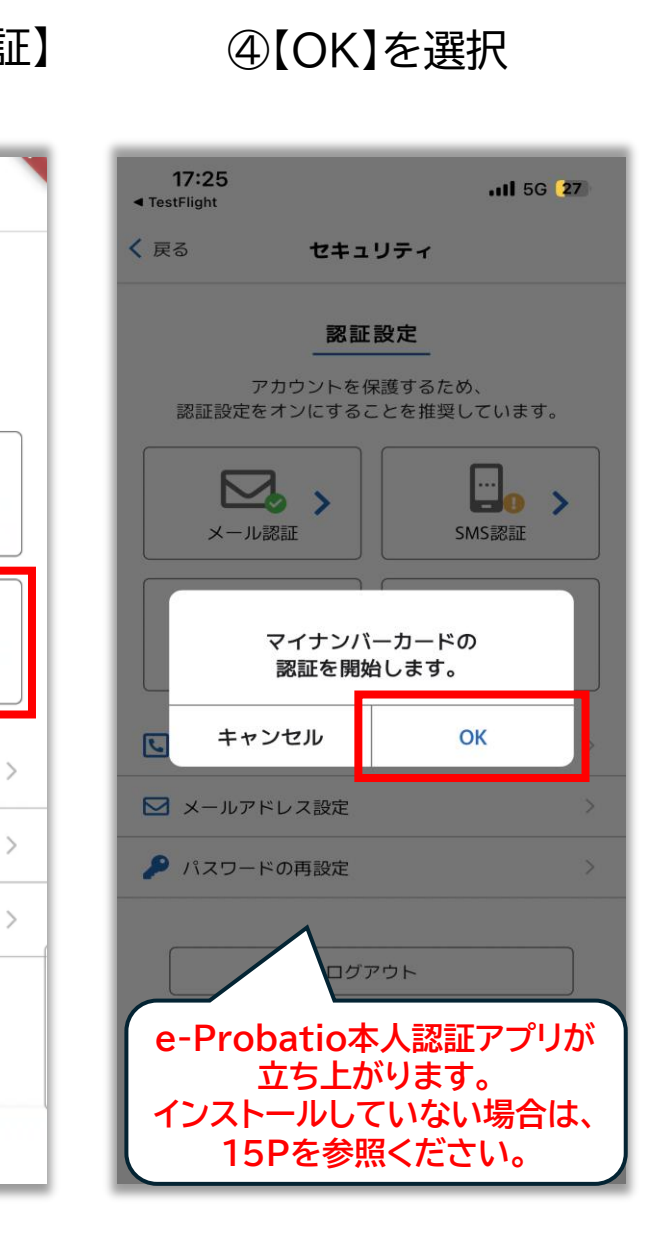

...

**Z z -**

みなトクPAY

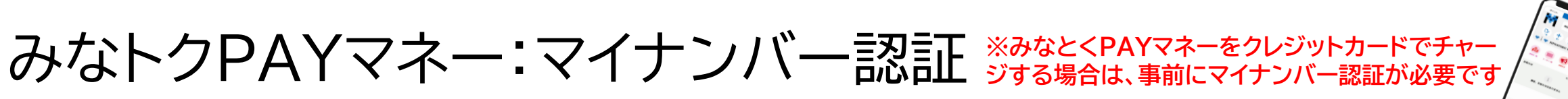

MINATOKU PAY

> ⑤利用規約とポリシーを 確認し、【次へ】を選択

ヘルプ 利用規約とポリシー e-Probatio 本人確認サ ービス 利用規約 第1条(本規約の目的と範囲) 1. e-Probatio 本人確認サービス利用規約 (以下「本規約」といいます。)は、 NTTビジネスソリューションズ株式会社 (以下「当社」といいます。)が提供す る「e-Probatio 本人確認サービス」 (以下「本サービス」といいます。) に 関する利用条件を定めたものです。本サ ービスの利用者(以下「利用者」といい ます。)は、本規約に同意したうえで、 本規約の規定を遵守して本サービスをご 利用いただくものとします。 本規約は、利用者と当社との間の本サ ービスの利用に関わる一切の関係に適用 されます。 当社が当社ウェブサイト(第2条に定 義。)上または本アプリ(第2条に定 義。)内に掲載する本サービス利用に関 オスリーリ、 (田川坦中やトノバ)追加担モ等 ✓ 同意する 次へ

く戻る < 戻る ヘルプ 本人確認のステップ スマートフォンでマイナンバーカードを読み取るこ とで本人確認が可能です。 本アプリに対応しているOSバージョンはこちら 本人確認の完了までは2つのステップがあります。 2つのステップでマイナンバーカードの読み取りが 必要です。 ステップ1 マイナンバーカード (ICチップ) 内の 基本4情報(氏名、住所、生年月日、性 別)の確認 マイナンバーカードを読み取り基本4情報を確認し ていただきます。また、マイナンバーカードの有 効性の確認も行います。 基本4情報の確認

⑥【基本4情報の確認】

を選択

⑦マイナンバーカードの著名 用パスワードを入力し【OK】 を選択

## ヘルブ 本人確認のステップ スマートフォンでマイナンバーカードを読み取るこ 署名用パスワードの入力 マイナンバーカードの署名用パスワードを 入力してください。 \*英字(大文字)と数字の混在6文字~ 16文字 署名用パスワードとは 署名用パスワードを忘れた方 マイナンバーカードの署名用パスワー 6 キャンセル 署名用電子証明書のパスワードを忘れてしまった 場合は、住民登録のある市区町村の窓口にて初期

化申請を行う必要があります。詳細につきまして は、市区町村の窓口にお問合せください。 ⑧マイナンバーカードを スマートフォンの背面にあてる

| < 戻る <u>ヘルプ</u>                                                          |
|--------------------------------------------------------------------------|
| 本人確認のステップ                                                                |
| スマートフォンでマイナンバーカードを読み取るこ<br>とで本人確認が可能です。<br><u>本アプリに対応しているOSバージョンはこちら</u> |
| 本人確認の完了までは2つのステップがあります。<br>2つのステップでマイナンバーカードの読み取りが<br>必要です。              |
| ステップ1                                                                    |
| マイナンバーカードを読み<br>取ってください                                                  |
|                                                                          |
| マイナンバーカードをスマートフォン<br>の背面に当てて、読み取りが完了する<br>まで動かさないでください。                  |
| キャンセル                                                                    |

MINATOKU PAY

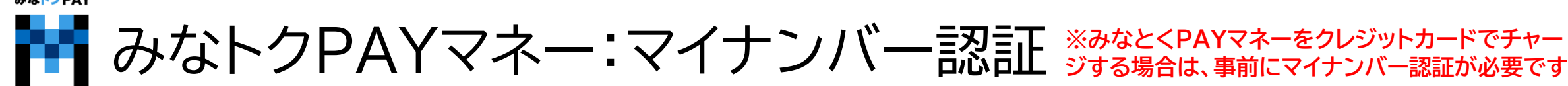

t

⑨基本4情報を確認し、 【次へ】を選択

| ⑩【本ノ | 人確認】 | を選択 |
|------|------|-----|
|      |      |     |

⑪マイナンバーカードを スマートフォンの背面にあてる

| <u>ヘルプ</u>             |
|------------------------|
| <b>ステップ1 ▶</b> ステップ2   |
| 基本4情報の確認               |
| 以下の基本4情報が最新かご確認ください。   |
| 氏名                     |
| 港区 太郎                  |
| 사민                     |
|                        |
| 女性                     |
| 生年月日                   |
| 1900/01/01             |
| 住所                     |
| *基本4情報が最新でけたい提合け「中断」をし |

\*基本4情報が最新ではない場合は「中断」をし、 情報の更新後に再度読み取りをお願いいたしま す。

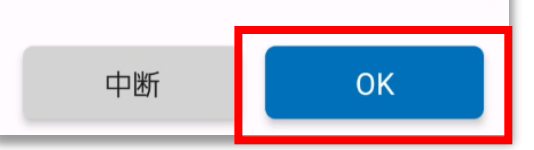

| < 戻る                             | ヘルプ                  | く戻   |
|----------------------------------|----------------------|------|
| ステップ1マ ▶                         | ステップ2                |      |
| 本人確認の開始                          |                      | 本    |
| マイナンバーカードの有効<br>た                | 生が確認できまし             | マイた  |
| 次にマイナンバーカードによる<br>す。             | 6本人確認を開始しま           | 次にす。 |
| 読み取り中にマイナンバーカー<br>可能性があります。      | -ドを離すと失敗する           | 読み可能 |
| バイブレーションや効果音が嗎<br>り替わるまでカードを密着させ | いた後も、画面が切<br>さてください。 | 181  |
|                                  |                      |      |
| 本人確認                             | 2                    |      |

| く戻る <u>ヘルプ</u>                         |
|----------------------------------------|
| ステップ1 <b>ィ ► ステップ2</b>                 |
| 本人確認の開始                                |
| マイナンバーカードの有効性が確認できまし<br>た              |
| 次にマイナンバーカードによる本人確認を開始しま<br>す。          |
| 読み取り中にマイナンバーカードを離すと失敗する<br>可能性があります。   |
| , バイブレーションや効用音が鳴った浴土, 両面が切             |
| マイナンバーカードを読み<br>取ってください                |
|                                        |
| マイナンバーカードをスマートフォン<br>の背面に当てて、読み取りが完了する |

キャンセル

まで動かさないでください。

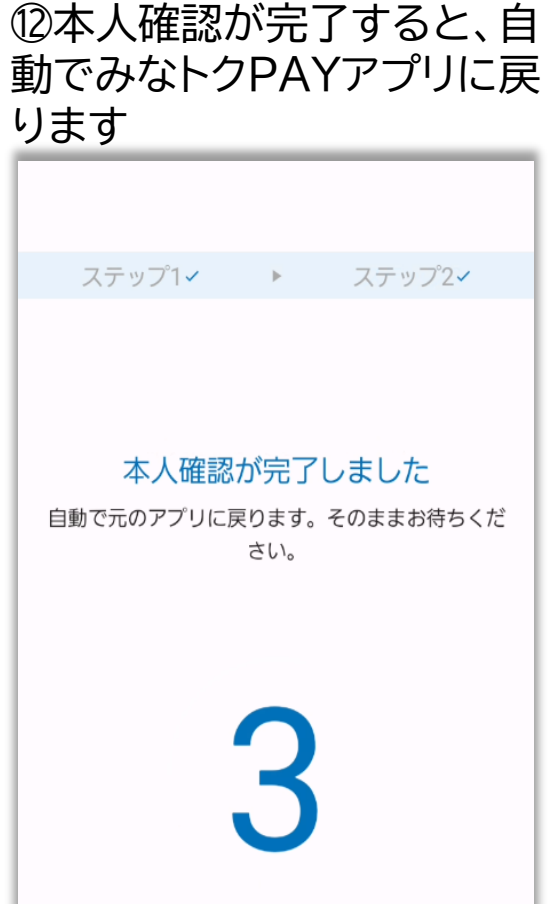

みな<mark>トク</mark>PAY みなトクPAYマネー:マイナンバー認証 ※みなとくPAYマネーをクレジットカードでチャー ジする場合は、事前にマイナンバー認証 MINATOKU PAY

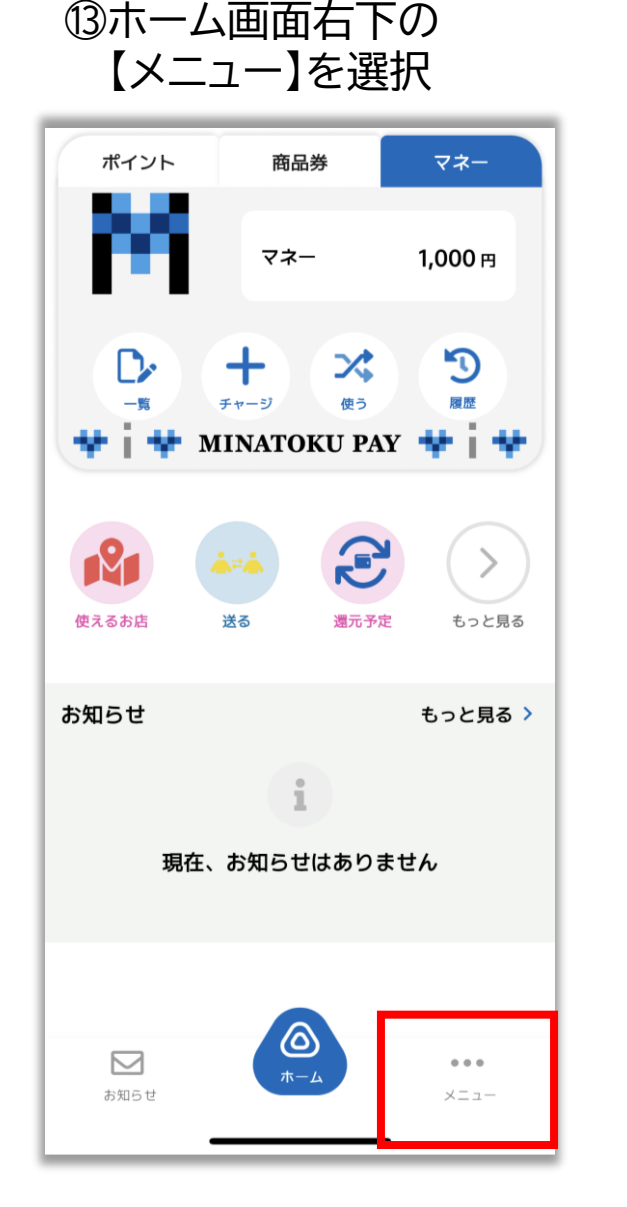

| 💄 お客様情報                        | >                  |
|--------------------------------|--------------------|
| 😧 セキュリティ                       | >                  |
| 🌲 お知らせ受信設定                     | >                  |
| ▶ お問い合わせ                       | >                  |
| 三 利用規約                         | >                  |
| プライバシーポリシー                     | >                  |
| ■ ユーザーID minato_DixKvxak0wciNU | GASipgPH3vOEu1 コピー |
| <b>i</b> アプリバージョン              | 41-DEV             |
|                                |                    |
| ■ ライセンス情報                      | >                  |
| <b>区</b><br>あ知らせ               | ••••<br>×==-       |

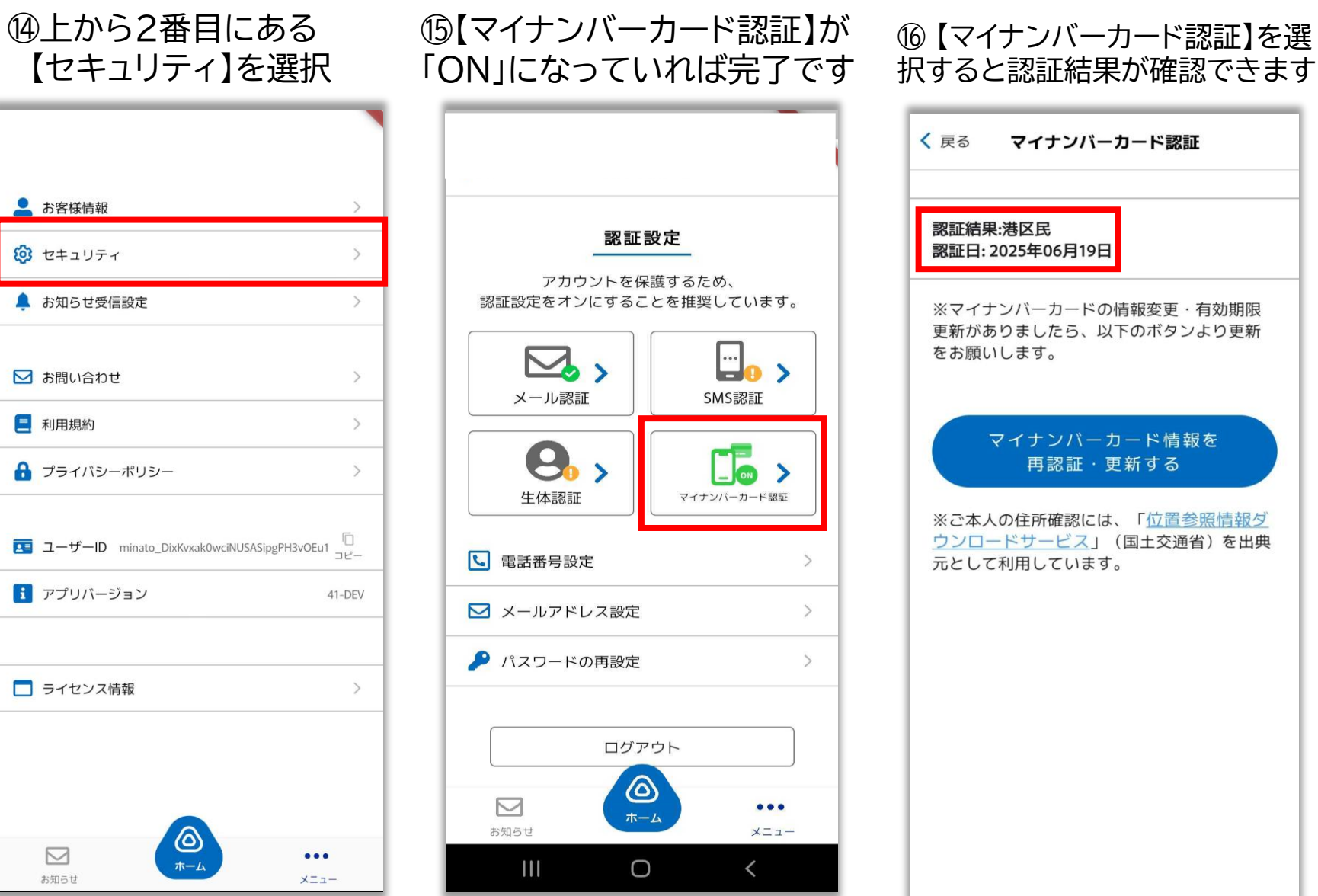

19

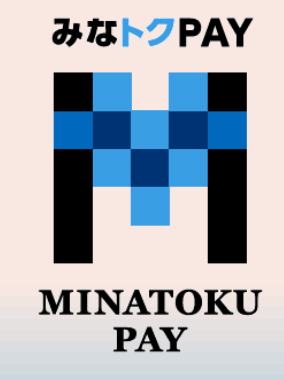

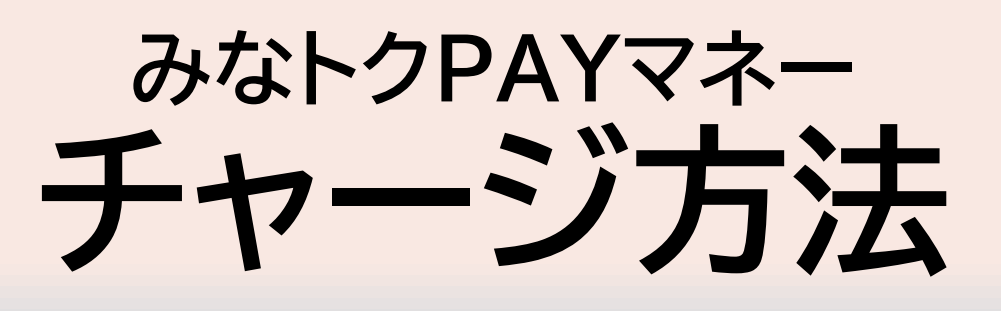

チャージについて:みなトクPAYのチャージは1,000円単位で行えます。 1回のチャージ可能金額:最低1,000円〜最大49,000円まで チャージ残高の上限:300,000円まで 残高が上限に達している場合は、追加のチャージはできませんのでご注意ください。

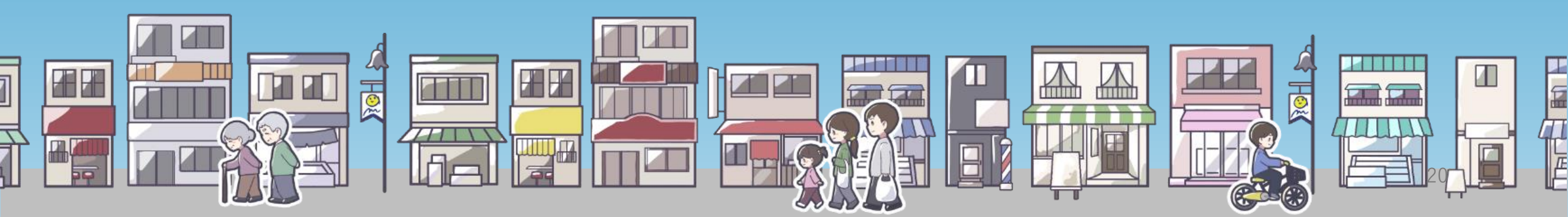

みなトクPAY

MINATOKU

みなトクPAYマネー:チャージ方法

18:08

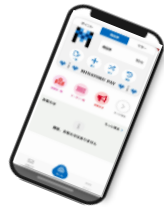

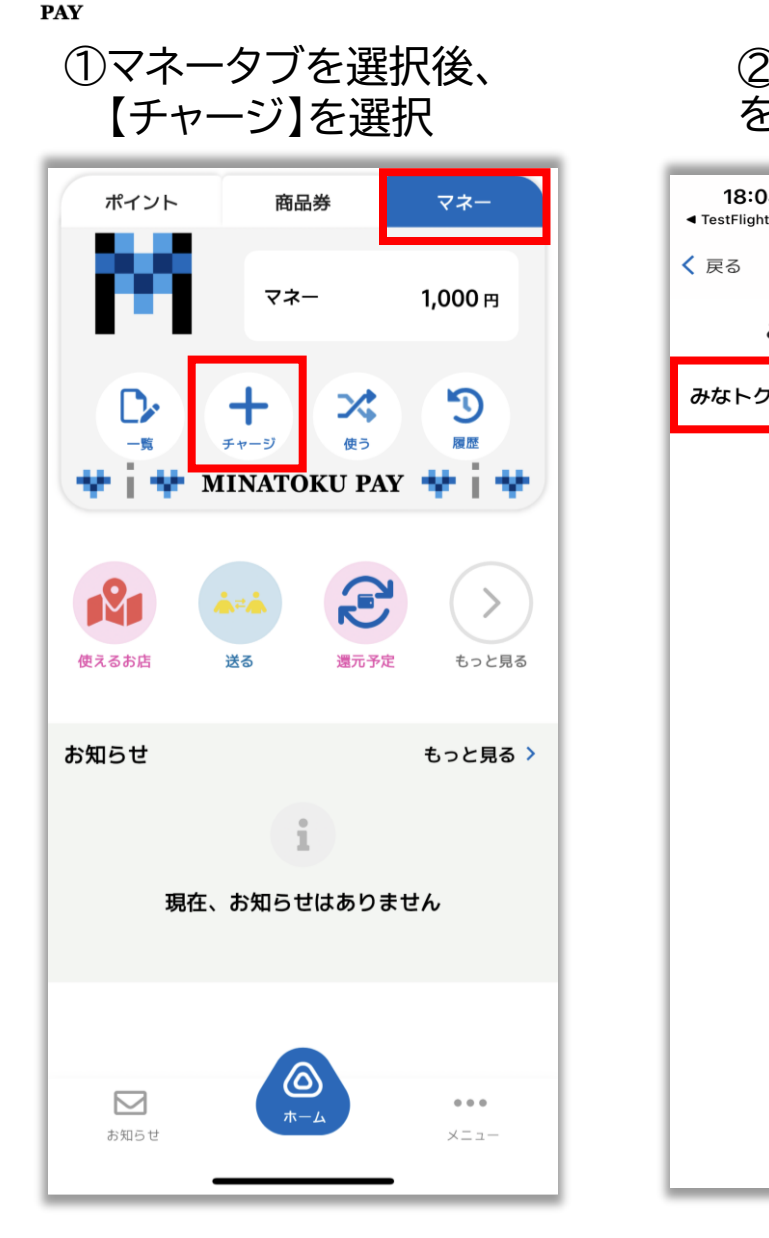

②【みなトクマネー】 を選択

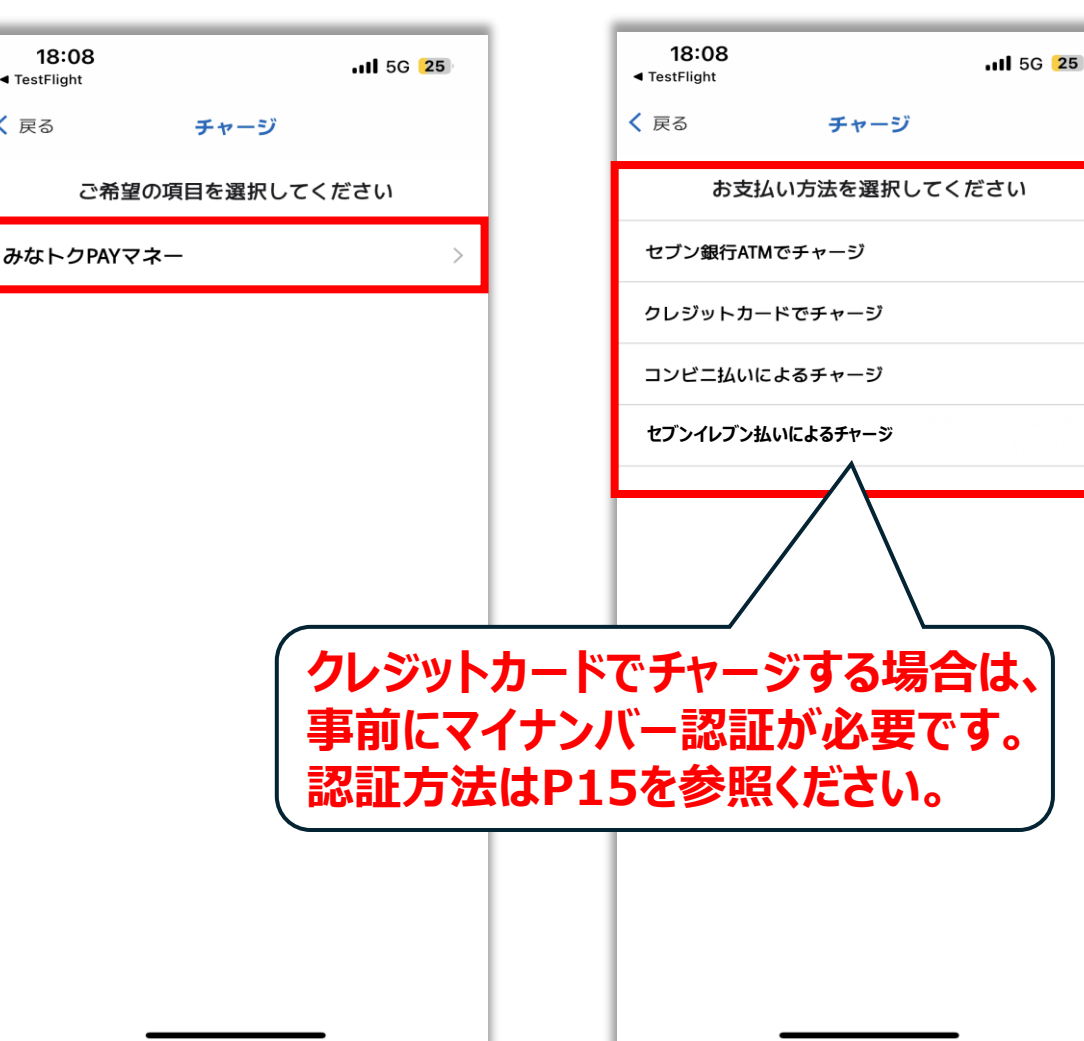

③画面切り替わり後

ご希望のチャージ方法を選択

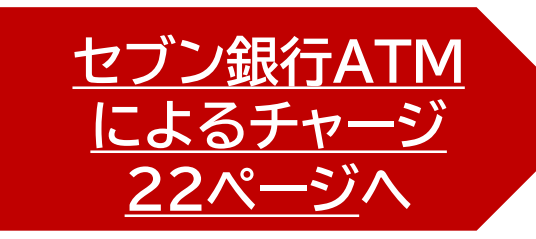

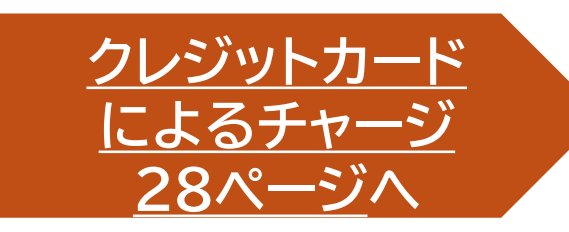

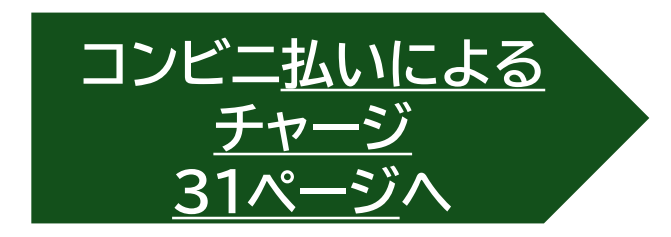

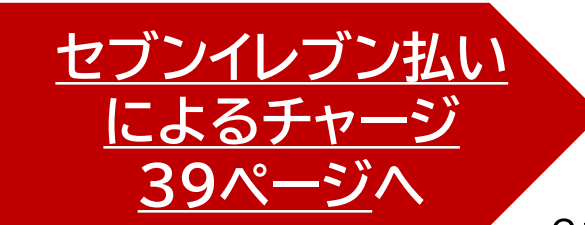

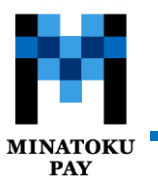

# みなトクPAYマネー:セブン銀行ATMによるチャージ

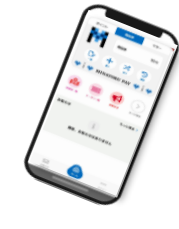

①【セブン銀行ATMでチャージ】 をタップ

| 18:08<br>◀ TestFlight |          | <b>111</b> 5G <b>25</b> |
|-----------------------|----------|-------------------------|
| < 戻る                  | チャージ     |                         |
| お支払                   | い方法を選択して | ください                    |
| セブン銀行ATMで             | でチャージ    | >                       |
| クレジットカート              | ヾでチャージ   | >                       |
| コンビニ払いに。              | よるチャージ   | >                       |
| セブンイレブン払い             | いによるチャージ | >                       |
|                       |          |                         |
|                       |          |                         |
|                       |          |                         |
|                       |          |                         |
|                       |          |                         |
|                       |          |                         |
|                       |          |                         |
|                       |          |                         |
|                       |          |                         |
|                       |          | _                       |

②【ATMに表示されたQRを 読み込む】をタップ

| <b>19:01</b><br>◄ TestFlight | <b>.11</b> 5G <b>23</b>    |                   |
|------------------------------|----------------------------|-------------------|
| ८ म                          | ージ                         |                   |
| 入金                           | 可能額                        |                   |
| 300,                         | 000円                       |                   |
| ※セブン銀行ATM端末を<br>端末の前でアプリ操    | 利用し、チャージします。<br>作を行ってください。 |                   |
|                              |                            | 1                 |
| ATMに表示され                     | たQRを読み込む                   |                   |
|                              |                            | 1                 |
|                              |                            |                   |
|                              |                            |                   |
|                              |                            |                   |
|                              |                            |                   |
| C                            |                            |                   |
|                              |                            | 1回あたり最大49,000円    |
|                              | 上限30                       | 0,000円までの入金が可能です。 |
|                              | (入金可能刻                     | aは、マネー残高に応じて変化いた  |
|                              |                            |                   |
|                              |                            |                   |

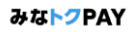

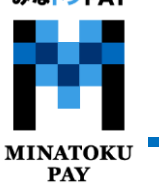

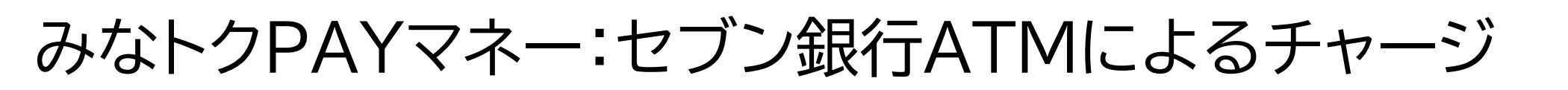

セブン銀行ATMでの操作

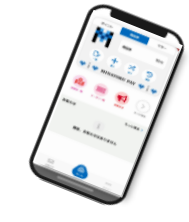

③セブン銀行ATMより、 「チャージ」→「QRチャージ」を選択します

# アプリから読み取り、「次へ」を押します

④ATMに表示される二次元コードを

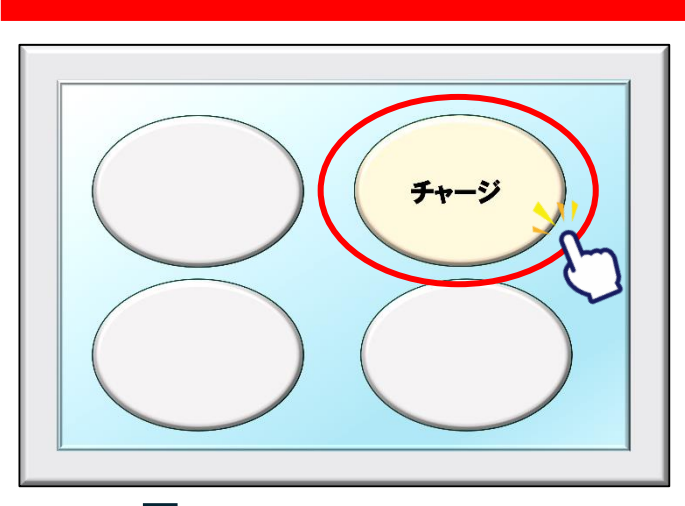

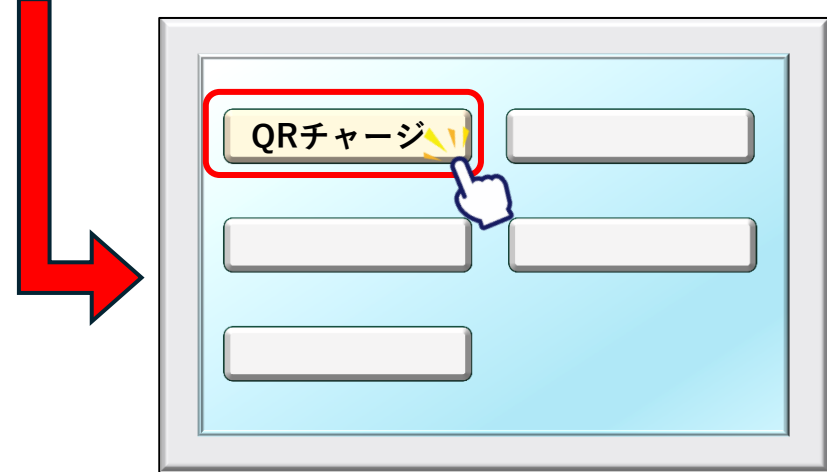

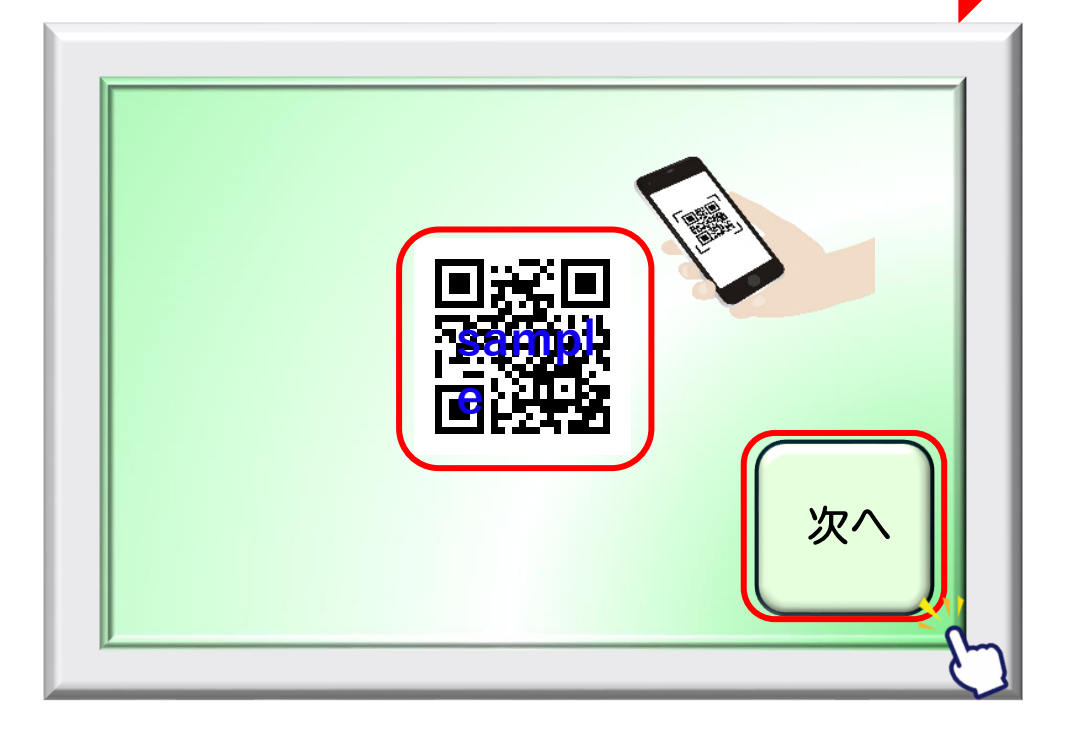

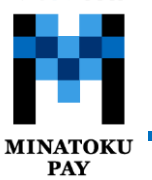

# みなトクPAYマネー:セブン銀行ATMによるチャージ

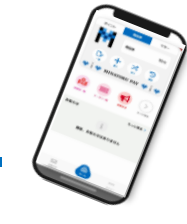

⑥表示された企業番号(4桁)を ⑤みなトクPAYアプリ上に表示される ATMへ入力し、「確認」を押します 企業番号(4桁)を確認します セブン銀行ATMでの操作 みなトクPAYアプリでの操作 11:22 .11 5G 85 TestFlight チャージ QRの読み取りが完了しました。 以下の数字をATMに入力してください。 入力した企業番号が表示されます 企業番号 アプリに表示の番号と 8452 間違いがないか よく確認してください。 チャージ操作有効時間 09:47 確認 企業番号 入金可能額 300,000 円

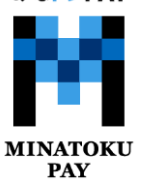

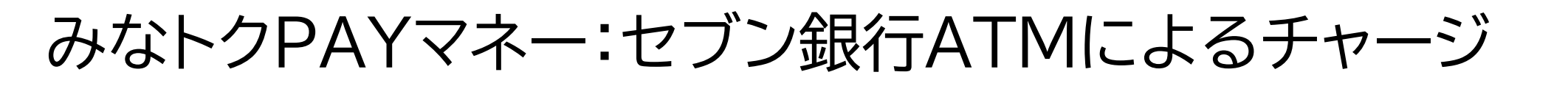

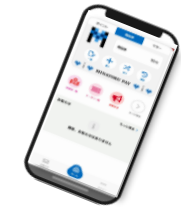

⑦各ご案内画面で「確認」を押します ※2回に渡ってご案内がございますので 各画面で確認を押してください。

⑧ATMに表示される画面より、 チャージする金額を選択します。

#### セブン銀行ATMでの操作

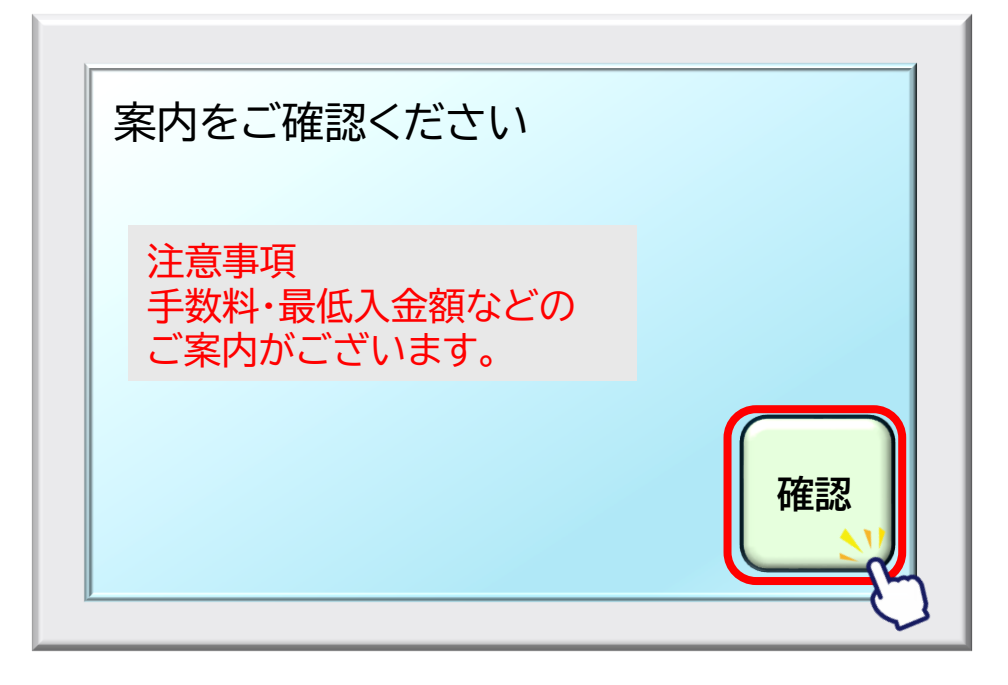

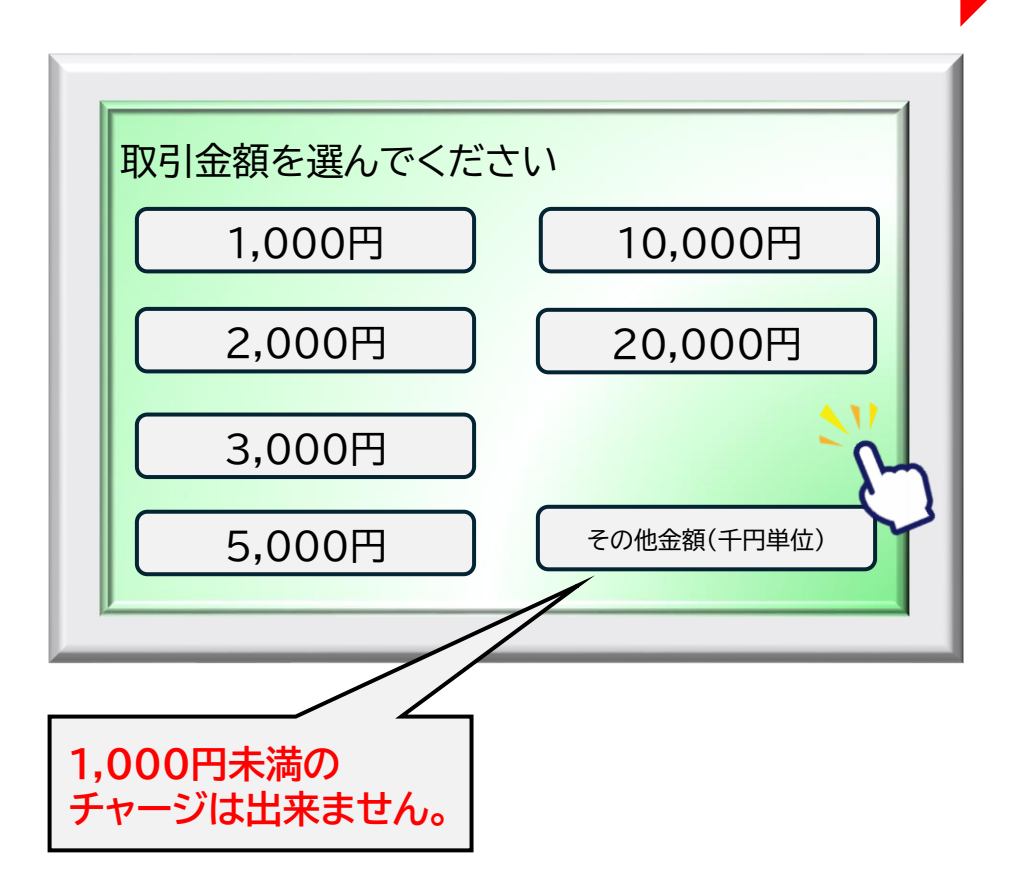

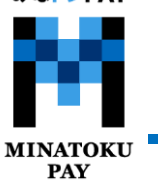

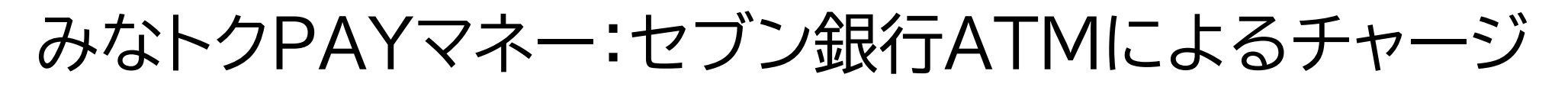

⑨紙幣を入れてください

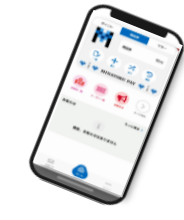

①チャージが完了します。 おつりがある場合にはお忘れなくお取りください 明細票が必要な場合は「必要」を、 不要な場合は「不要」を、押してください

#### セブン銀行ATMでの操作

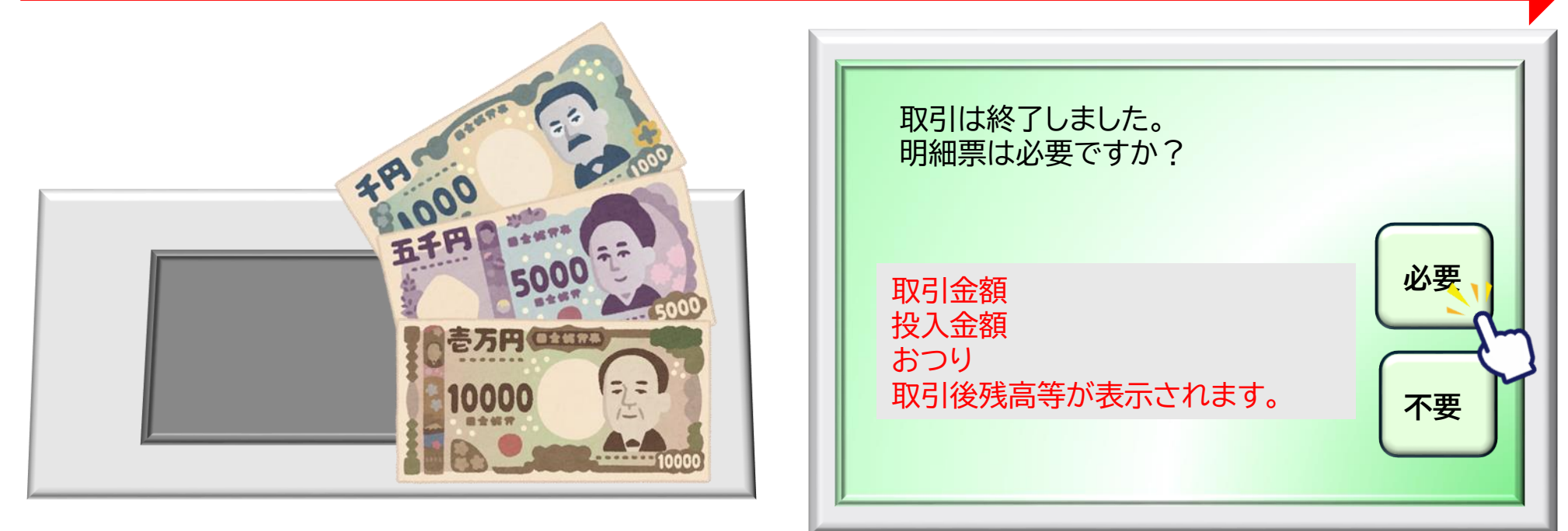

アプリにもチャージ完了の旨、表示されます。

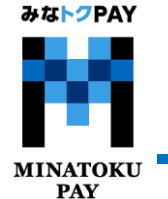

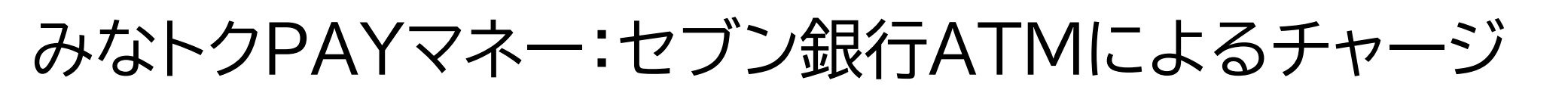

①アプリにチャージ完了の画面が表示されたら

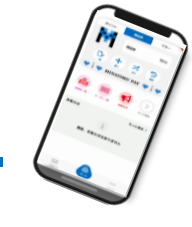

...I 5G 22

マネー

+ 1,000 円

- 1,000 円

+ 1,000 円

+ 1,000 円

- 1,000 円

+ 1,000 円

...

メニュー

セブン銀行ATMでのチャージは完了です。 マネータブ>「履歴」から ※チャージ完了時はプッシュ通知・メールの通知が入ります 残高反映を確認できます。 みなトクPAYアプリでの操作 11:28 19:18 .11 5G 84 ポイント 商品券 マネー TestFlight チャージしました。 残高は3,000円です。 P9 🕻 戻る 履歴 マネー 1.000 円 ポイント 商品券 チャージが完了しました 利用可能残高 199,000 円 D チャージ(購入分)によるチャージ + $\mathbf{x}$ 7 (セブン銀行決済) 最短有効期限 2026年03月31日 酒福 チャージ 使う 2025年6月4日 11時27分59秒 MINATOKU PAY 2025年6月4日 12:32 2,000円 ¥ みなトクPAYマネー セブン銀行によるチャージ P 2025年6月4日 12:29 チャージされる残高 2,000円 みなトクPAYマネー みなトクマネー 付与キャンセル 使えるお店 還元予定 もっと見る 1,000円 > 3,000円 送る 2025年6月4日 12:26 みなトクPAYマネー 処理ID QcdTOvRXxp4iTAlcMDXh セブン銀行によるチャージ お知らせ もっと見る > 処理種別 チャージ サービス みなトクマネー 2025年6月4日 12:23 日時 2025年6月4日 11時27分59秒 みなトクPAYマネー セブン銀行によるチャージ 2025年6月4日 12:21 現在、お知らせはありません みなトクPAYマネー 2025年6月4日 12:19 みなトクPAYマネー セブン銀行によるチャージ  $\square$ ...  $\square$ お知らせ メニュー お知らせ

12チャージ完了後、アプリホームの上部

## 27

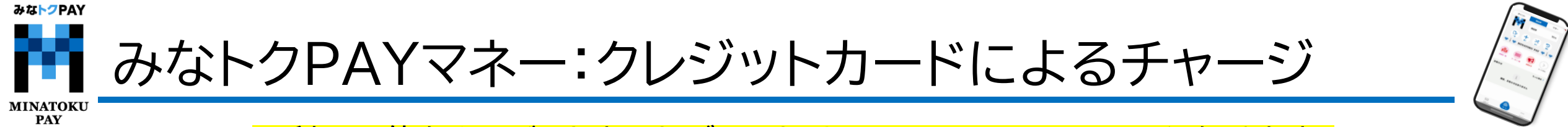

※利用可能なクレジットカードブランドはVISA・Master・JCBとなります。 ①チャージ金額を入力する ②下にスクロールし ③クレジットカード情報を入力し【OK】

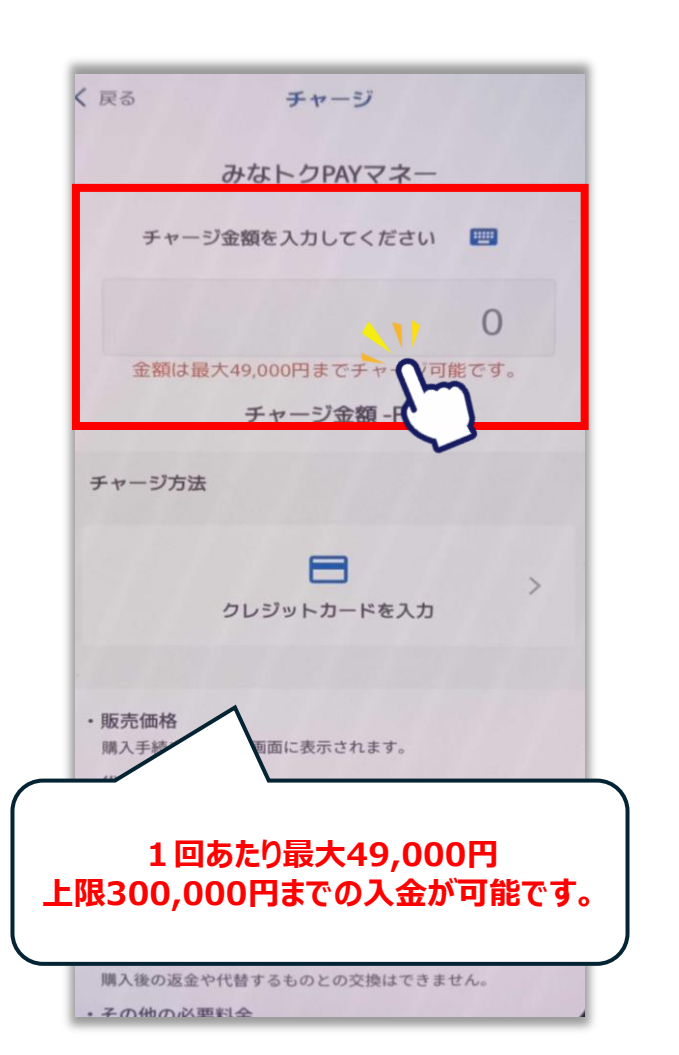

②下にスクロールし【クレジットカードを入力】を選択

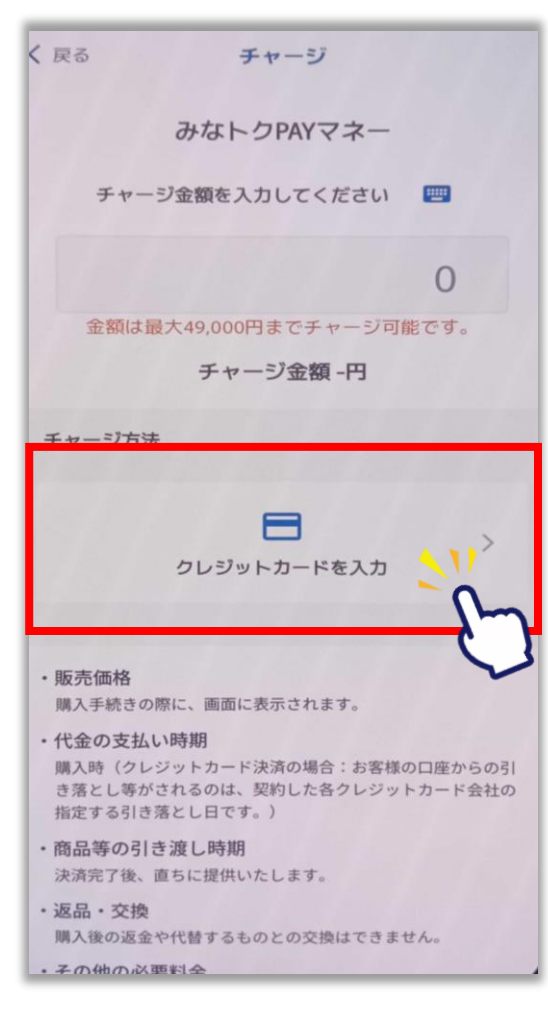

③クレジットカード情報を入力し【OK】を選択する。 ※電話番号は、カード会社に登録された番号を入力

| く 戻る クレジットカード情報入力                                                                                                    |  |  |  |
|----------------------------------------------------------------------------------------------------|--|--|--|
| お支払いで利用するカードを入力してください                                                                                                    |  |  |  |
| カード名義人(半角英数字記号)                                                                                                    |  |  |  |
| ⊟ カード番号                                                                                                    |  |  |  |
| 有効期限(MM/YY) セキュリティコード                                                                                                    |  |  |  |
| 📞 携帯電話番号(ハイフンなし)                                                                                                    |  |  |  |
|                                                                                                    |  |  |  |
| ок 👌                                                                                                    |  |  |  |
| キャンセル                                                                                                    |  |  |  |
| クレジットカードのご利用には本人認証サービス<br>(3Dセキュア)の設定が必要です。<br>未設定の場合は、車前にお手続きをお願い致しま<br>す。<br>https://www.aeon.co.jp/security/3d-secure/ |  |  |  |

みなトクPAY みなトクPAYマネー:クレジットカードによるチャージ MINATOKU PAY ※利用可能なクレジットカードブランドはVISA・Master・JCBとなります。 ⑧3Dセキュア認証画面へ遷移します ⑦チャージ金額など確認し ⑨チャージ完了画面になりまし 10トップ画面に戻りチャージ 【チャージする】を選択 クレジットカードの認証コードや たら【トップに戻る】を選択 されているかを確認ください ワンタイムパスワードを入力します ポイント 商品券 マネー 《 展る 決済 チャージ しきだされないは、実利した合ジレジツをルドを支付り継えす る引き落とし目です。 マネー 1.000 円 商品等の引き渡し時期 決済売了後、重ちに提供いたします。 液品・交換 3 購入後の返金や代替するものとの交換はできません。  $\mathbf{x}$ チャージが完了しました 各クレジットカード会社 その他の必要料金 層歷 アプリの通信料金は、お客様のご負担となります。 みなトクPAYマネーによるチャージ MINATOKU PAY によって異なります。 お開合せ先 (クレジットカード決済) TEL : 0120-506-617 10:00~18:00 (土・日・総日告む) 認証パスワードが不明 ホサービス等に帮しましてはこちらの「お間合せ先」にご連絡 E >ください 1,000円 の場合は、ご利用のク 販売事業者 チャージ 事業者:フェリカポケットマーケティング株式会社 使えるお店 送る 還元予定 もっと見る 请任书:藏谷 博文 レジットカード会社に 本社所在地: 〒113-0033 東京都交东区本部一丁目10番9号 住友不動度水道勝巻減吸ビル4 直接お問合せください。 お知らせ もっと見る > TEL : 03-6801-8451 メールアドレス: eigyo-10/felicapocketmk.co.jp 近間D EeOieKETYXgDhuQevvFW 少この電話者号とメールアドレスは特許法表記に関するお問い 合わせ先となります。 処理種則 チャージ サービス 多焼きの診癒は「特定商取引法に基づく表記」のページをご確 現在、お知らせはありません 日時 2024年3月32日 17時21分2380 話ください。 トップに戻る 人 🚺 チャージする  $\square$ ... お知らせ メニュー

\*\* クレジットカード エラーコード一覧

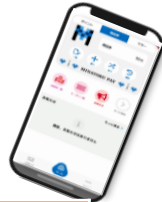

| エラーコード | 原因                                                                                          |
|--------|---------------------------------------------------------------------------------------------|
| U04    | クレジットカードの3Dセキュア本人認証ができなかった際に出るエラーとなります。<br>ご利用のカード会社へ3Dセキュア本人認証設定のご確認をお願い致します。              |
| U15    | クレジットカードの3Dセキュア認証が未登録の際に出るエラーとなります。3Dセキュアの認証設定を<br>お願い致します。設定方法につきましてはご利用のカード会社へご確認をお願い致します |
| G03    | カードの限度額を超えているため決済が完了できなかった際に出るエラーとなります。<br>他のカードへ変更していただくか支払い方法の変更をお願い致します。                 |
| G04    | カードの残高を超えているため決済が完了できなかった際に出るエラーとなります。<br>他のカードへ変更していただくか支払い方法の変更をお願い致します。                  |
| G12    | セキュリティ等、何らかの理由でカード会社の判断により利用ができない際に出るエラーとなります。<br>ご利用のカード会社へご確認をお願いいたします。                   |
| G30    | 高額決済を行っているためカード会社の判断により決済が保留になっている状態となります。<br>カード会社から保留の連絡が来ていないかまたはご利用のカード会社へご確認をお願い致します   |
| G44    | セキュリティーコードに誤りがあるため決済が完了できなかった際に出るエラーとなります。<br>再度クレジットカード情報をご確認の上、操作をお試しお願いいたします。            |
| G55    | 該当するクレジットカード自体の限度額を超えている際に出るエラーとなります。<br>他のカードへ変更していただくか支払い方法の変更をお願い致します。                   |
| G65    | 入力したクレジットカード番号に誤りがある際に出るエラーとなります。<br>再度クレジットカード情報をご確認の上、操作をお試しお願いいたします。                     |
| G83    | 入力した有効期限に誤りがあるまたは有効期限切れの際に出るエラーとなります。<br>再度クレジットカード情報をご確認の上操作をお試しお願いいたします。                  |

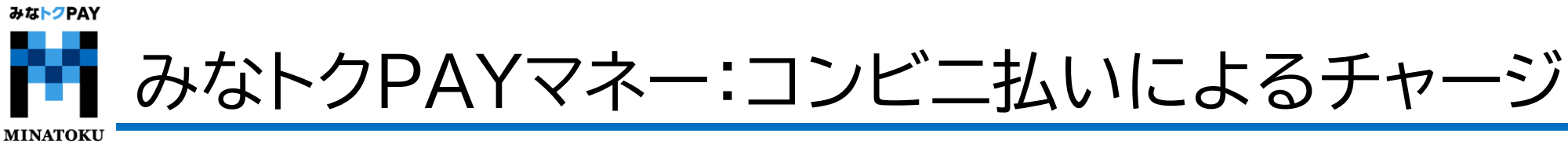

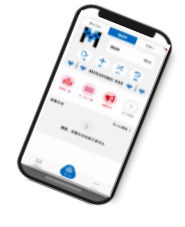

## ファミリーマート・ローソン・ミニストップ・デイリーヤマザキ・セイコーマート共通

①チャージしたい 金額を入力

PAY

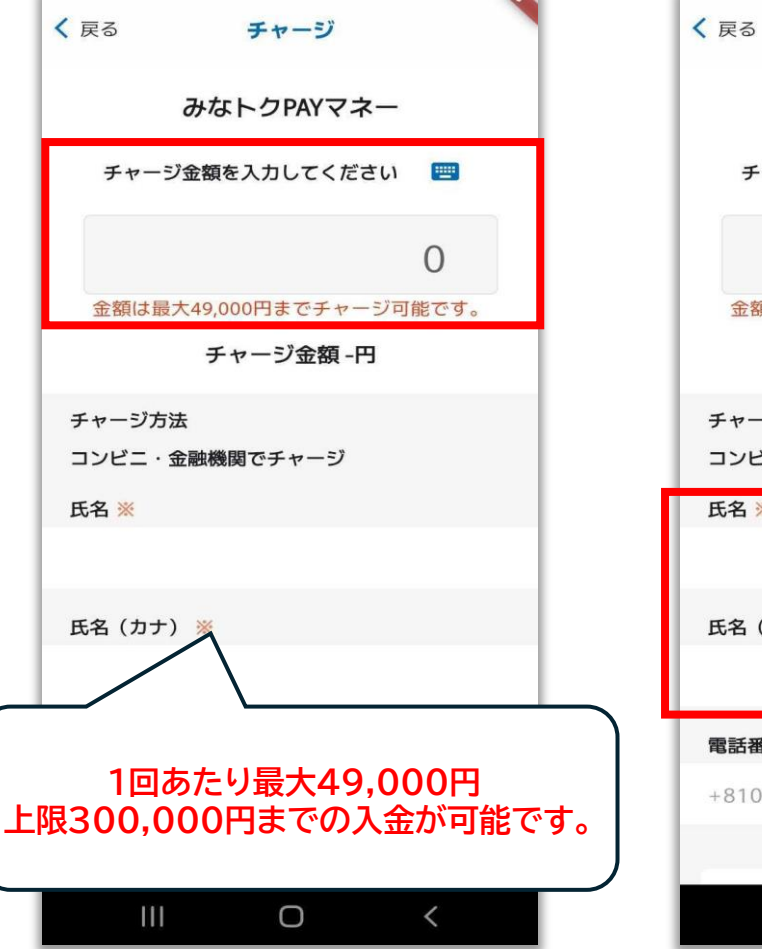

②氏名と氏名(カナ)を入力 ③チャージ金額・氏名を確認 ※電話番号は自動入力のため し、下にスクロールし ご自身での入力は不要です。 【申込】を選択

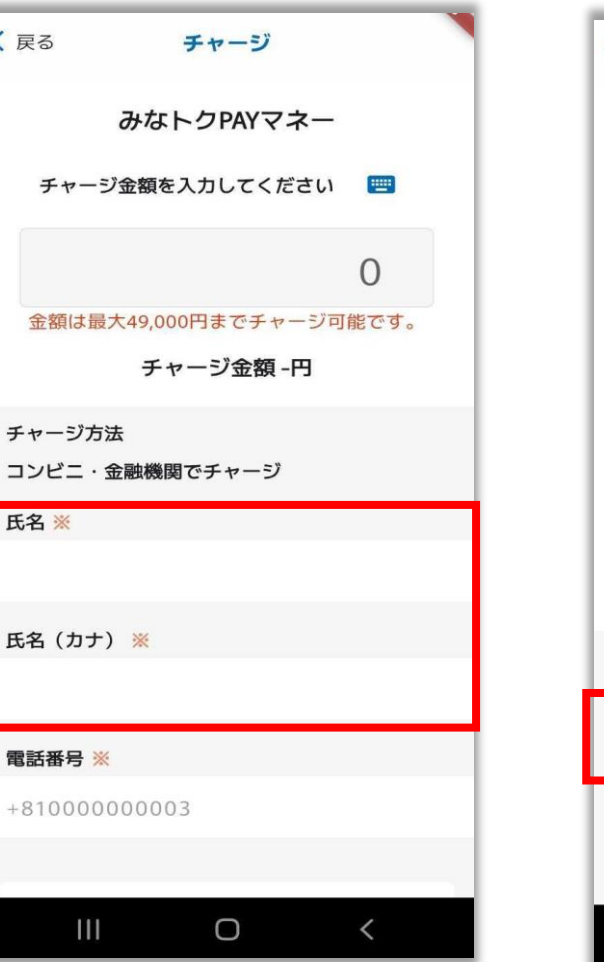

#### く 戻る チャージ

 
 ・商品等の引き渡し時期
 決済完了後、直ちに提供いたします。

・返品・交換 購入後の返金や代替するものとの交換はできません。

・その他の必要料金 アプリの通信料金は、お客様のご負担となります。

 お問合せ先 TEL: 0120-19-3710 平日:9:00~18:00 (土・日・祝含む、年末年始除く) ※サービス等に関しましてはこちらの「お問合せ先」にご連絡く ださい。

 販売事業者 事業者:フェリカポケットマーケティング株式会社 責任者: 蒇谷 博文 本社所在地:〒113-0033 東京都文京区本郷一丁目10番9号住友不動産水道橋壱岐坂ビル4

TEL: 03-6801-8451 メールアドレス: eigyo-1@felicapocketmk.co.jp ※この電話番号とメールアドレスは特商法表記に関するお問い合 わせ先となります。

#### この内容で確定しますか?

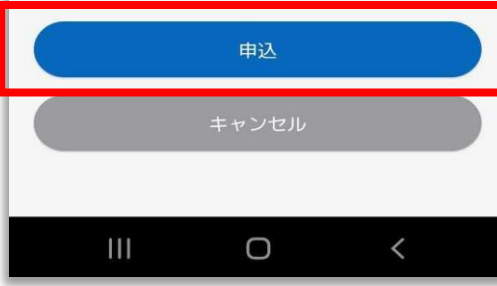

#### ④受付完了が表示されたら 【OK】を選択

| く 戻る チャージ                                                                                                    |    |
|----------------------------------------------------------------------------------------------------|----|
| <ul> <li>販売価格<br/>購入手続きの際に、画面に表示されます。</li> </ul>                                                                   |    |
| <ul> <li>・代金の支払い時期<br/>購入時(クレジットカード決済の場合:お客様の口座からの引き落とし等が<br/>されるのは、契約した各クレジットカード会社の指定する引き落とし日で<br/>す。)</li> </ul> |    |
| ・商品等の引き渡し時期<br>決済完了後、直ちに提供いたします。                                                                                   |    |
| ・返品・交換<br>購入後の返金や代替するものとの交換はできません。                                                                                 |    |
| <ul> <li>その他の必要料金</li> <li>アブリの通信料金は、お客様のご負担となります。</li> </ul>                                                      |    |
| ・お問合せ先                                                                                                    |    |
| 受付完了           チャージの受付が完了しました。           受付した内容を一覧で表示します。                                                          |    |
| а<br>а ОК                                                                                                    |    |
| TEL - 03-0801-8451<br>メールアドレス:eigyo-1@felicapocketmk.co.jp<br>※この電話番号とメールアドレスは特面法表記に関するお問い合わせ先とな<br>ります。           |    |
| この内容で確定しますか?                                                                                                    |    |
| 申込                                                                                                    |    |
| キャンセル                                                                                                    | 31 |

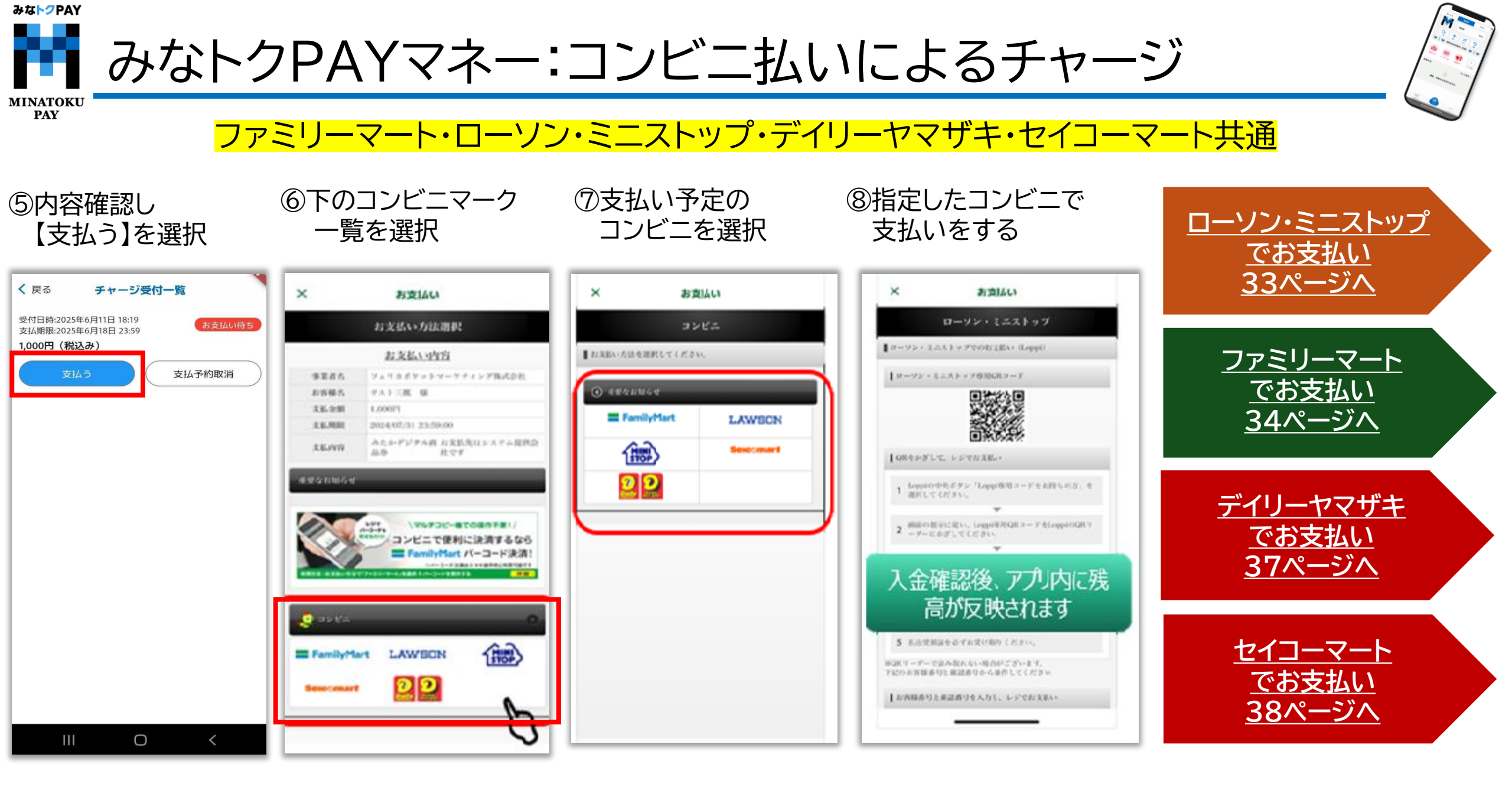

みな<mark>トク</mark>PAY ・ャージ:ローソン・ミニストップでお支払い MINATOKU PAY

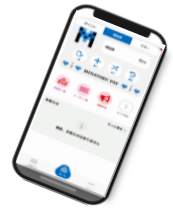

①Loppi での操作が 必要となります。 ②Loppiの画面中央にあります
 ③
 【Loppi専用コードをお持ちの方】
 を選択

③右下部分のバーコードリーダーに アプリに表示されているQRコード をかざします

④商品券内容などを確認し 画面右下の『OK』を選択すると 申込券が印刷されますので レジでお支払いをお願い致します

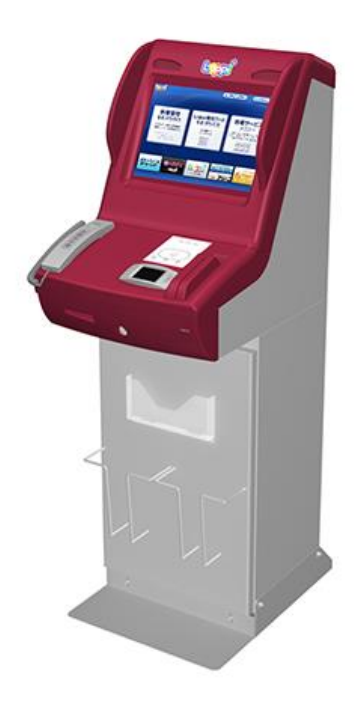

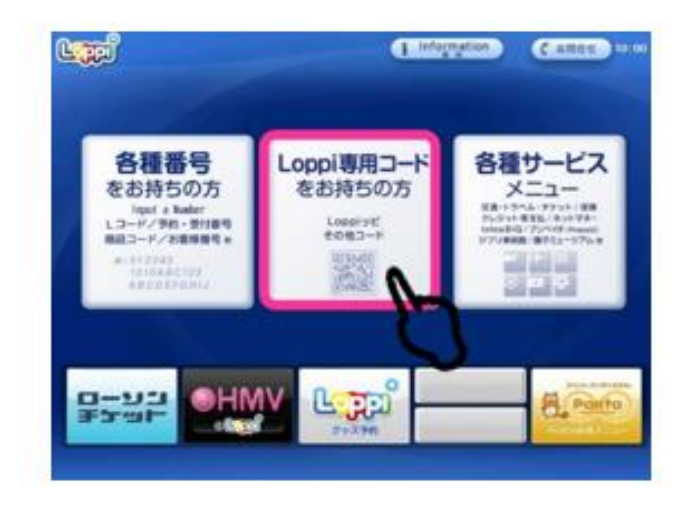

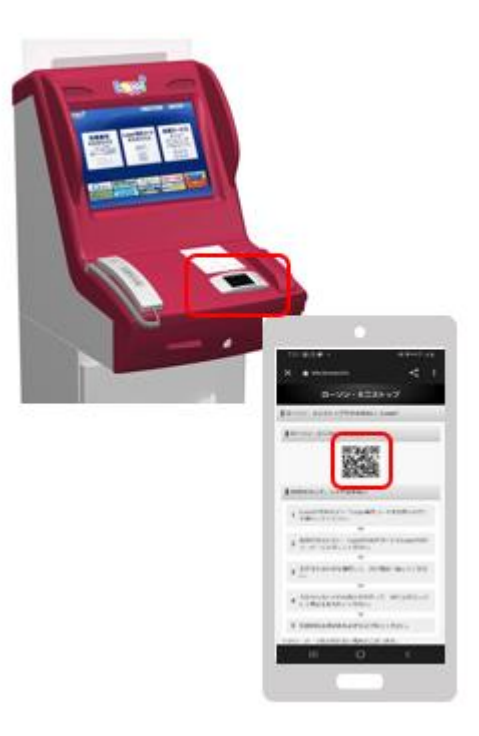

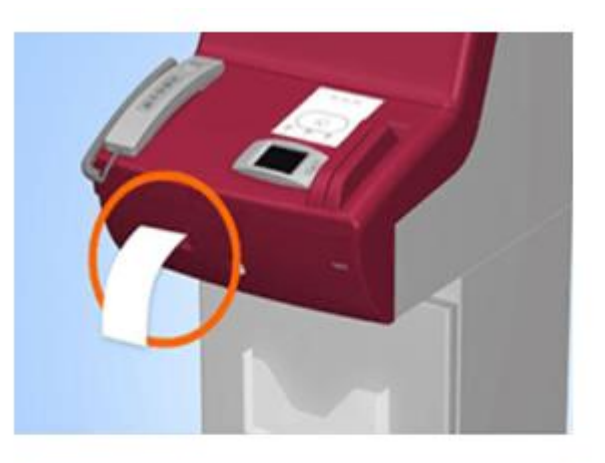

30分以内に申込券をもって レジにてお支払いください。

みな<mark>トク</mark>PAY ・ャージ:ファミリーマートバーコードでお支払い MINATOKU PAY

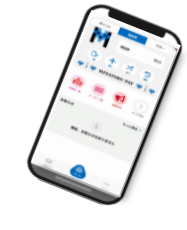

## マルチコピー機を使ってお支払いも可能です。⇒<u>35ページ参照</u>

①レジスタッフへ
 『バーコード支払い』を
 お伝えする

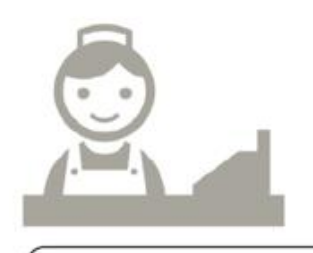

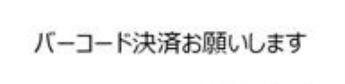

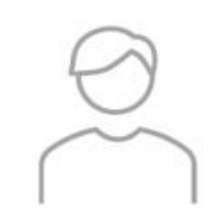

②表示されているバーコードを レジスタッフへ提示

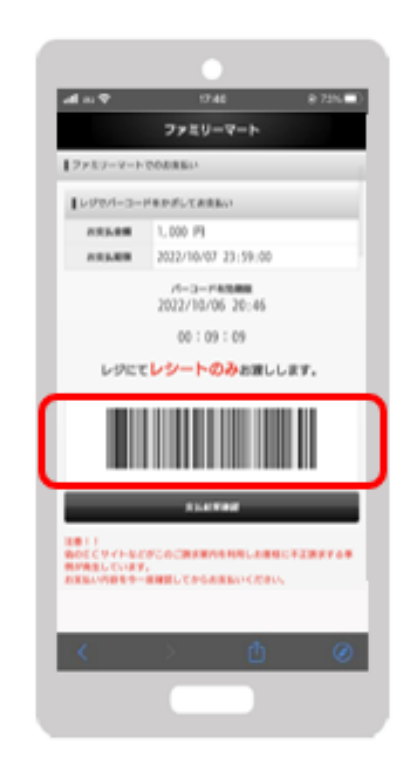

バーコード表示後、10分以内に レジにお持ちください。 ③支払い金額を確認し 現金でお支払いをする

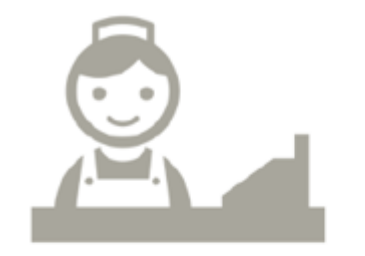

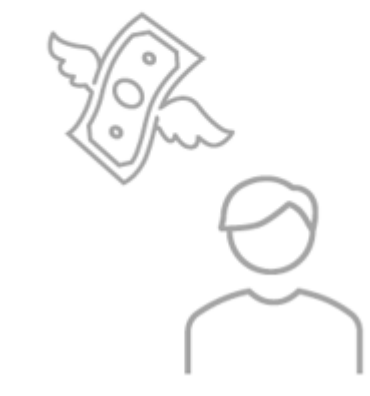

みな<mark>トク</mark>PAY チャージ:ファミリーマートでお支払い(マルチコピー機利用) MINATOKU

レジでのお支払いも可能です。⇒<u>34ページ参照</u>

 ①マルチコピー機での 操作が必要となります

PAY

②マルチコピー機左上にあります 【代金支払い/チャージ】を選択

③【次へ】を選択

④【番号入力】を選択

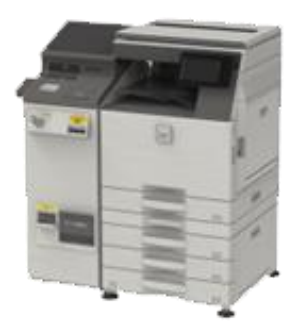

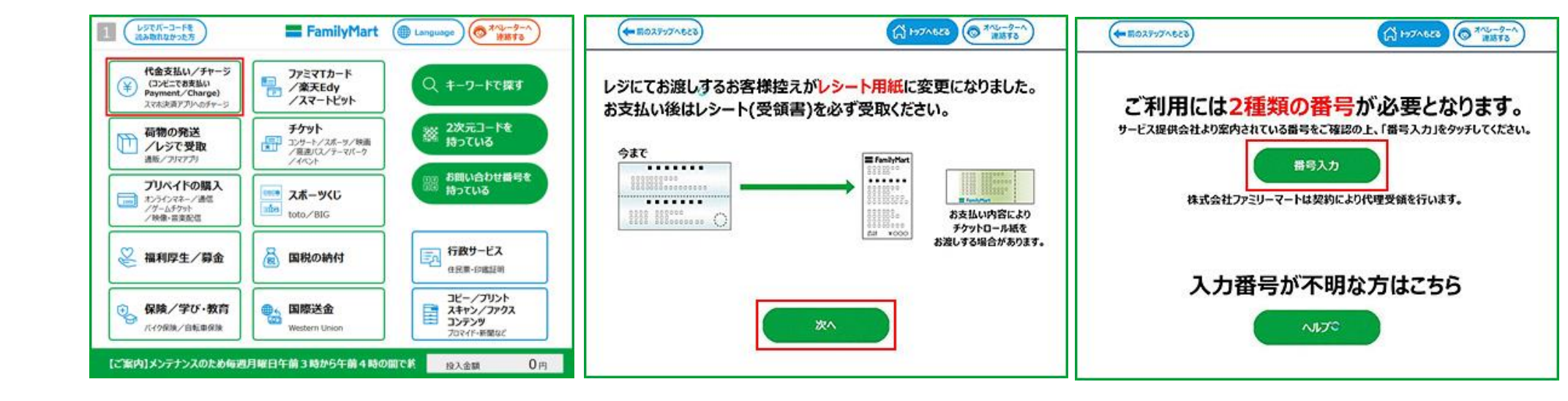

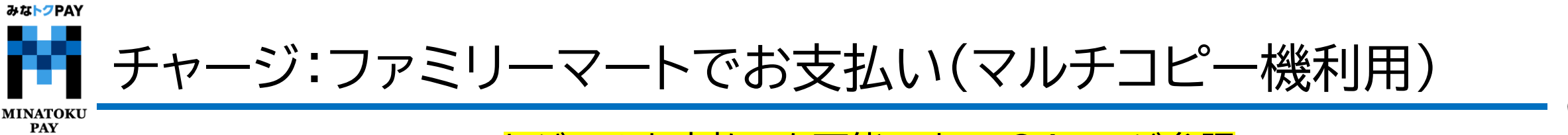

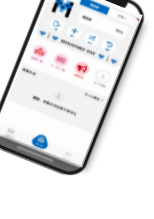

### レジでのお支払いも可能です。⇒<u>34ページ参照</u>

⑤スマートフォンに表示されている 第1番号・第2番号を入力

#### ⑥注意事項確認後 【同意して進む】を選択

⑦支払い内容等を確認し 【確認】を選択

# ⑧マルチコピー機から 申込券が印刷されますので レジでお支払い有効期限 までにお支払いください。

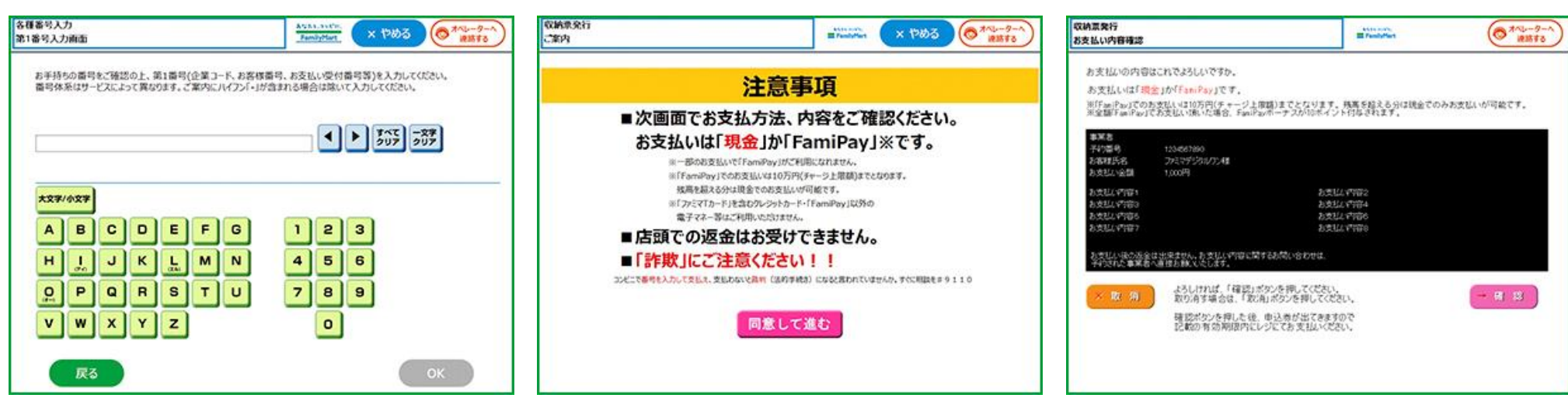

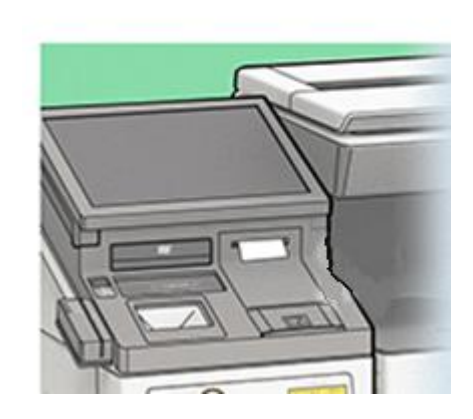
みな<mark>トク</mark>PAY ャージ:デイリーヤマザキでお支払い MINATOKU PAY

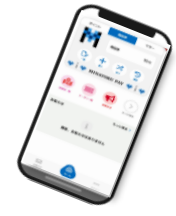

# ①レジスタッフへ 『オンライン決済』をお伝えする

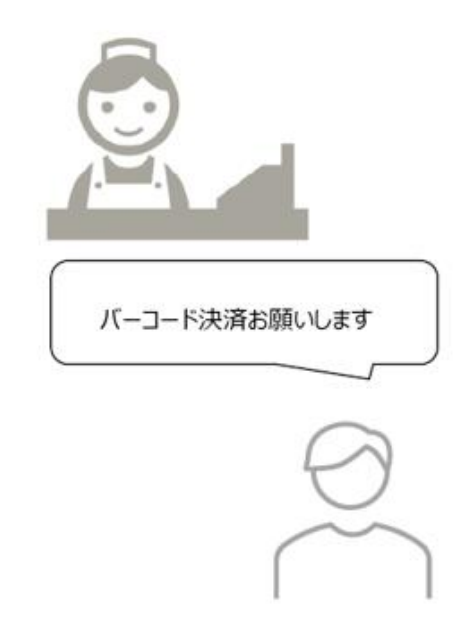

②レジのタッチパネルに スマイル商品券に表示される オンライン決済番号を入力する

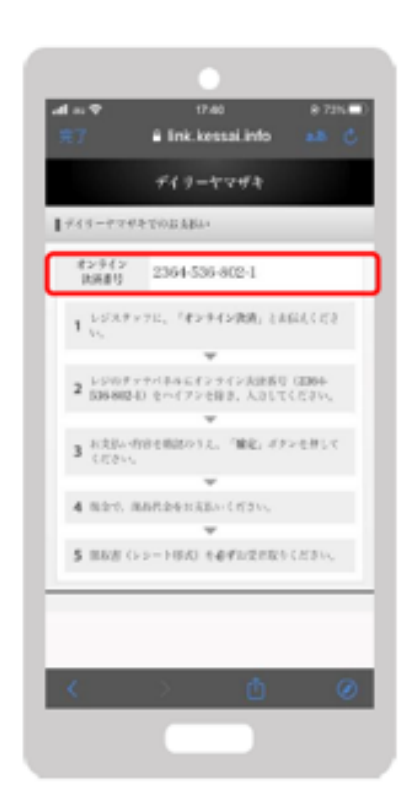

### ③支払内容を確認後、【確定】ボタンを 押し代金をお支払い

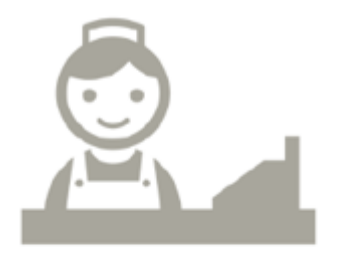

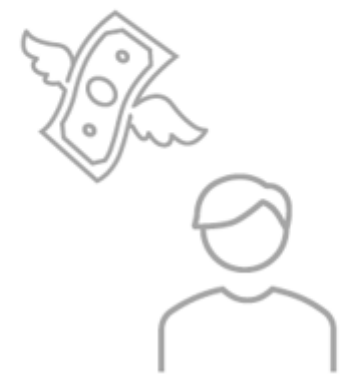

みな<mark>トク</mark>PAY ャージ:セイコーマートでお支払い MINATOKU PAY

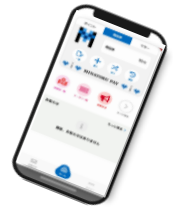

①レジスタッフへ
 『インターネット支払い』と
 お伝えする

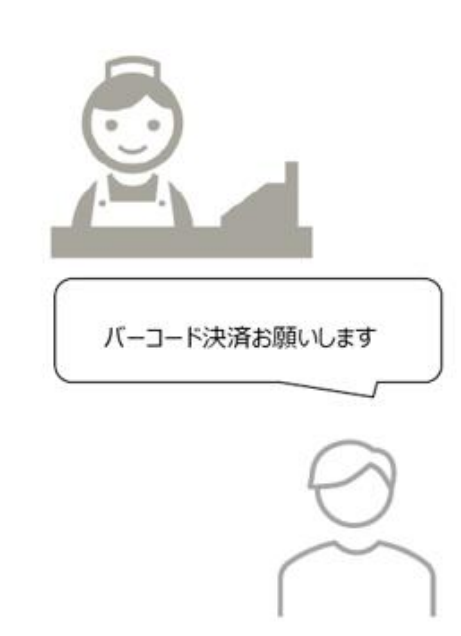

②みなトクPAYアプリに
 表示されているバーコードをレジにいる
 スタッフへ提示

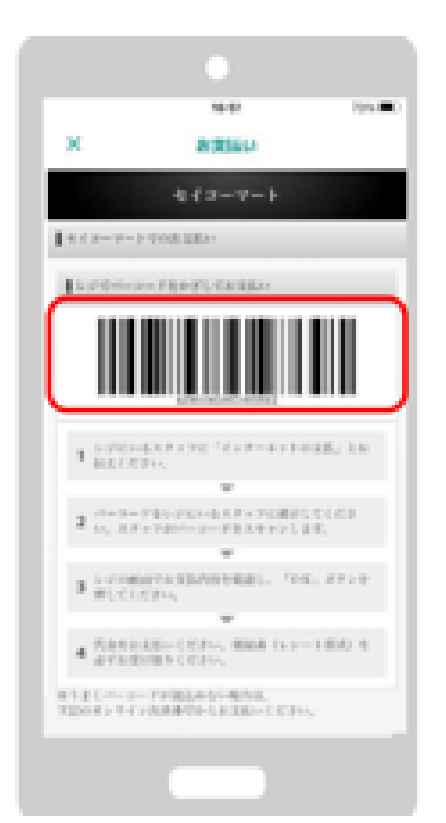

③レジ画面でお支払い内容を確認し 【OK】を選択後代金のお支払いを お願いいたします。

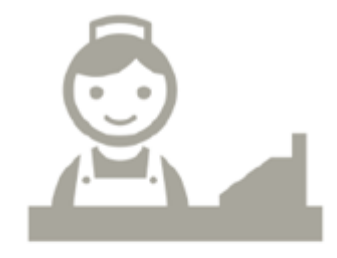

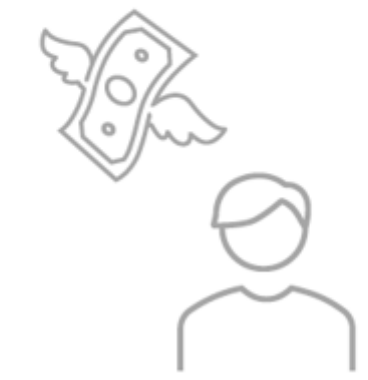

# みなトクPAYマネー:セブンイレブン払いによるチャージ

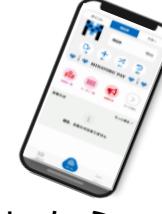

MINATOKU PAY

①チャージしたい
 金額を入力

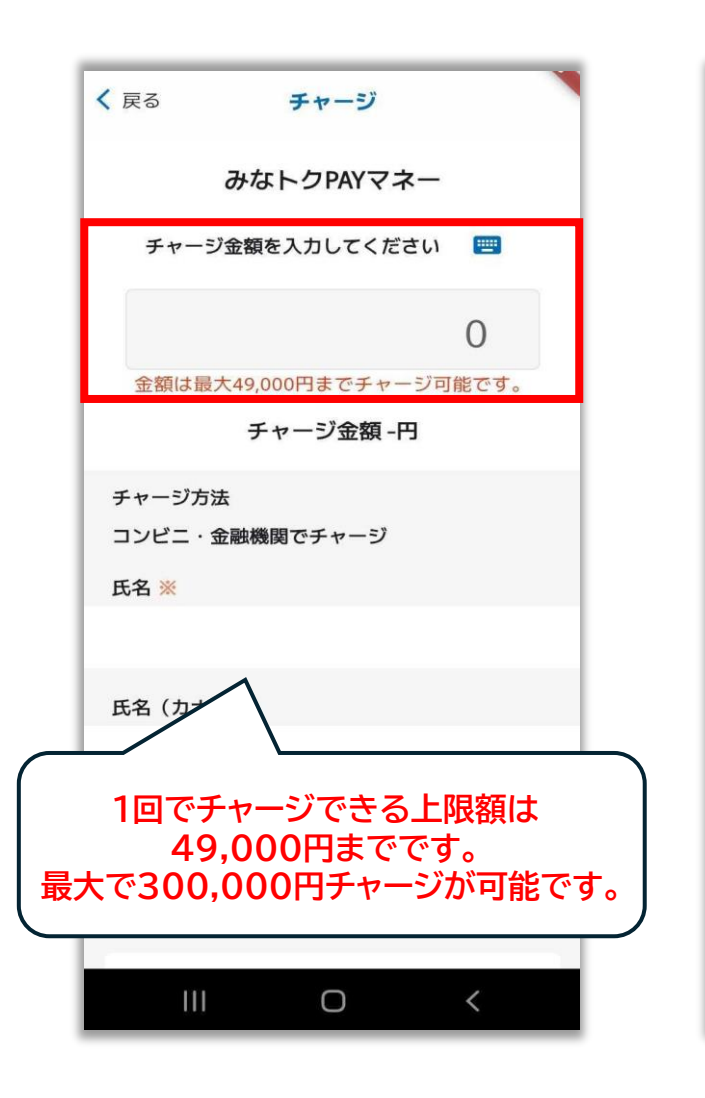

| < 25                                                                        | <b>≠</b> +-*J                                                   |        | < R6                                                       |
|-----------------------------------------------------------------------------|-----------------------------------------------------------------|--------|------------------------------------------------------------|
|                                                                             | 限定券:-円                                                          |        |                                                            |
|                                                                             |                                                                 |        | <ul> <li>NOTION</li> <li>NOTION</li> <li>NOTION</li> </ul> |
| チャージ                                                                        | 方法                                                              |        | ·代金の3                                                      |
| コンピニ・                                                                       | 金融機関でチャージ                                                       |        | 職入時 (<br>されらの<br>¥、)                                       |
| 氏名 🕷                                                                        |                                                                 |        | · 敗品將4<br>23月17                                            |
| EØ (4)-                                                                     |                                                                 |        | - 滅退 - 3<br>第八第0                                           |
| EH6 (7/7                                                                    | /) <u>m</u>                                                     |        | <ul> <li>その他は</li> <li>アプリカ</li> </ul>                     |
| 電話番号                                                                        | <b>N</b> G                                                      |        | <ul> <li>お供会t<br/>TEL:02<br/>単位:90</li> </ul>              |
| +818054                                                                     | 521295                                                          |        | · 版売事3                                                     |
|                                                                             |                                                                 |        | 角行者:<br>素社述句                                               |
|                                                                             | 9                                                               |        | #55X                                                       |
|                                                                             | チャージ受付一覧を確認する                                                   | 1      | *=57<br>*=57                                               |
| Fi<br>St                                                                    | PI込」を押すとチャージ受付が登録され。<br>済方法を選択する面面が表示されます。                      | e      |                                                            |
| <ul> <li>         ・ 販売物格<br/>MA.手術が         ・         ・         ・</li></ul> | 時に、面面に表示されます。                                                   |        |                                                            |
| <ul> <li>代金の支払/<br/>舗入時(クレ<br/>は、契約した)</li> </ul>                           | い時間<br>パットカード決測の場合:お客様の口違からの引き落とし<br>泡クレジットカード会社の保定する引き美とし目です。1 | 802560 |                                                            |
| <ul> <li>         ・         ・         ・</li></ul>                           | 2.消し時期                                                          |        |                                                            |

②氏名と氏名(カナ)を入力
 ③チャージ金額・氏名を確認し、
 ※電話番号は自動入力のため 下にスクロールし
 ご自身での入力は不要です。
 【申込】を選択

### る チャージ た頃格 A 54030年に、東田にあが2011で、

代金の変払い時期 取入時(クレジットカード決済の場合:お客様の口座からの引き落とし帯が されるのは、契約した各クレジットカード会社の指定する引き落とし日で ギ、)

商品等の引き渡し時期 決決市了後、進らに収決いたします。

盗話。交換 個人後の波会や代替するものとの交換はてきません。

その他の必要料金
 アプリの適応料金は、お客様のご負担となります。

お開会せ先 TEL:4220-28728 単日:1980-28706 (注・日・秋点七、東京市社場く) キヤービス等に関しましてはこちらの「お開合せた」にご連絡ください。

販売事業者 事業者:フェリカポケットマーナティング株式会社 責任者:載品 様文 事と知ら時:〒113-0033 事を新文字正本統一丁目20番2号 位文不動分水道焼き送茶ビル4篇

TEL:03-6001-8653 メールアドレス:ege-1a%%capacient%.co.jp やこの電話番号とメールアドレス20特許法表記に関するお明い合わせたとな ります。

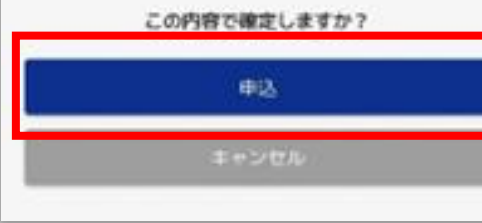

### ④受付完了が表示されたら 【OK】を選択

| く戻る                                                           | チャージ                                                         |
|---------------------------------------------------------------|--------------------------------------------------------------|
| <ul> <li>販売価格</li> <li>購入手続きの際に</li> </ul>                    | 、画面に表示されます。                                                  |
| <ul> <li>代金の支払い時<br/>購入時(クレジッ<br/>されるのは、契約<br/>す。)</li> </ul> | 期<br>トカード決済の場合:お客様の口座からの引き落とし等が<br>した各クレジットカード会社の指定する引き落とし日で |
| <ul> <li>・商品等の引き渡</li> <li>決済完了後、直ち</li> </ul>                | し時期<br>に提供いたします。                                             |
| <ul> <li>返品・交換</li> <li>購入後の返金や代</li> </ul>                   | 潜するものとの交換はできません。                                             |
| <ul> <li>その他の必要料</li> <li>アプリの通信料金</li> </ul>                 | 金<br>は、お客様のご負担となります。                                         |
| ・お問合せ先<br>TI<br>平<br>・販<br>チャ<br>受付                           | <b>受付完了</b><br>マージの受付が完了しました。<br>した内容を一覧で表示します。              |
| <b>貴</b><br>本<br>東                                            | ок                                                           |
| TEL:02.6901.94<br>メールアドレス:<br>※この電話番号と<br>ります。                | eigyo-1@felicapocketmk.co.jp<br>メールアドレスは特商法表記に関するお問い合わせ先とな   |
|                                                               | この内容で確定しますか?                                                 |
|                                                               | 申込                                                           |
|                                                               | + > - +                                                      |

みな<mark>トク</mark>PAY みなトクPAYマネー:セブンイレブン払いによるチャージ MINATOKU PAY ⑤チャージ受付一覧に画面が ⑥下の【セブンイレブン】 ⑦再度【セブンイレブン】 ⑧【払込票を表示】を選択 切り替わりますので内容確認し のロゴを選択 を選択 ※選択するとバーコードの 【支払う】を選択 払込票が表示されます セブン・イレブン く 戻る チャージ受付一覧 × おまねい × お支払い 受付日時:2025年6月11日 18:19 セブン・イレブンでのおきおい お支払い方法選択 コンビニ 支払期限:2025年6月18日 23:59 1,000円(税込み) お支払い内容 ■ お支配いる法を調託してください。 1 「私込順を表示」をタップ。 支払予約取消 \*285 1.82.6 イスラン賞 様 17888 画面表示される払込業を提示するか、 支払金制 L000F1 (7 払」とお申し出の上、 1.12.00.001 1024/07/31 23:50:00 みたかデジタル お支払先はシステム税例 2.2.1999 64.6 会社です 私法期在表示 102201054 ■アスト環境の支払振内所前についてのお知らせ 汚虫的検知に2るメンテキン1作品の影像で一時的にエラー 補助が広いされる可能性があります。 スラーとなった場合には1時間程度時間そおいてから西無作を お願いします。 1998A **(**7) Ο

2 レジにて「セブン・イレブン インターネット代金支 「7)43-4547-46299」のメモをご提示ください。 40

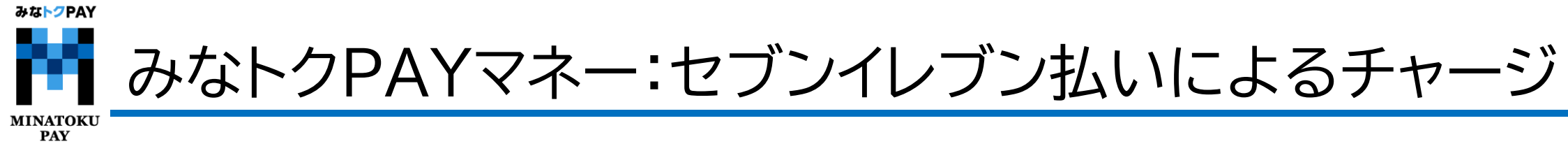

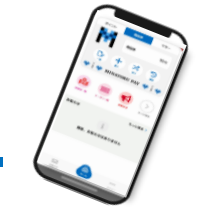

⑨レジスタッフへ『バーコード支払い』をお伝えする

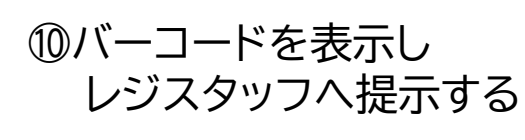

⑪支払内容を確認後、【確定】ボタン押し、代金をお支払い

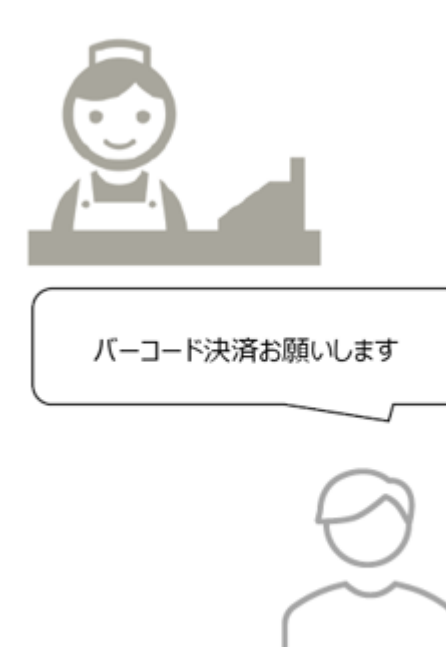

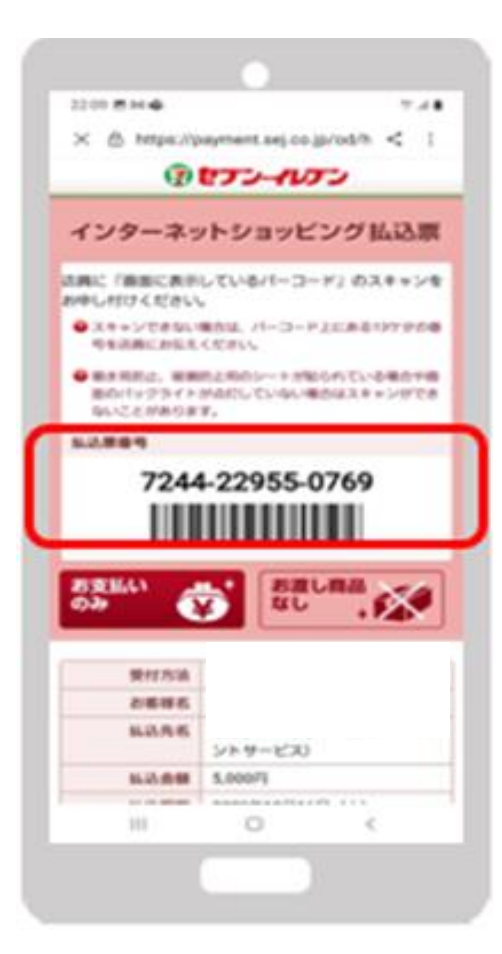

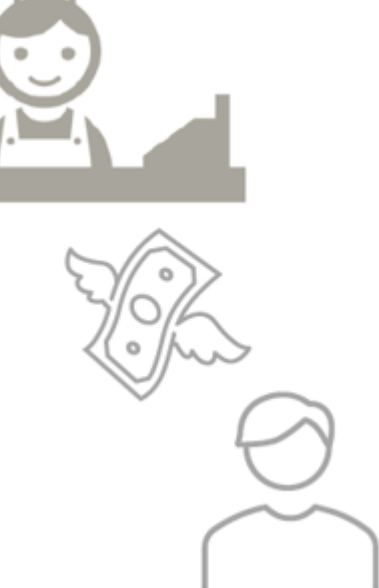

41

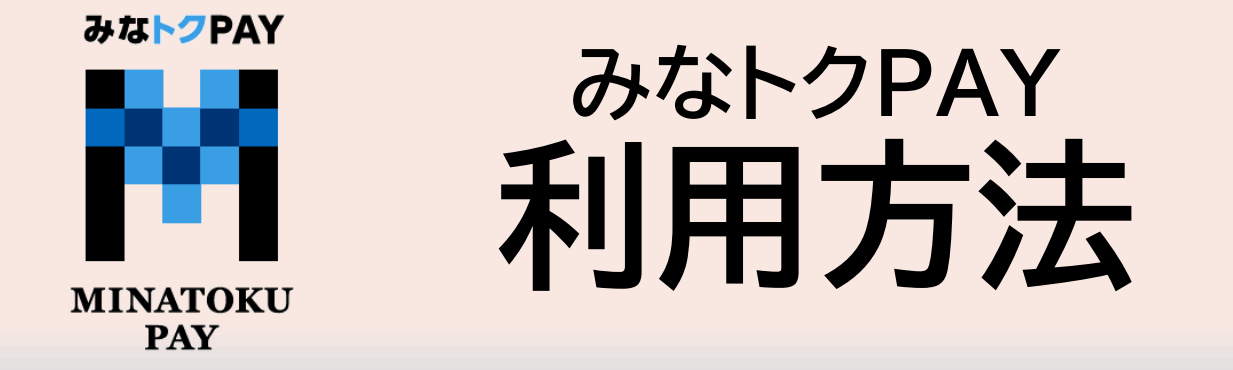

利用について:1回あたりのご利用可能金額は以下の通りです。 みなトクPAYプレミアム商品券:1円~36,000円まで みなトクPAYマネー:1円~100,000円まで みなトクPAYポイント:1円~100,000円まで

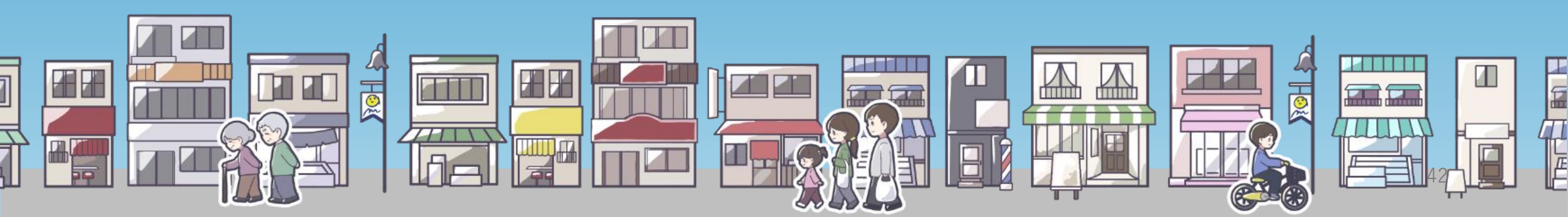

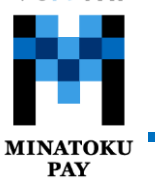

## みなトクPAYの利用方法(店舗設置の決済用二次元コードを読み取る方法)

③カメラが起動したら加盟

店設置の決済用二次元 コードを読み取ります

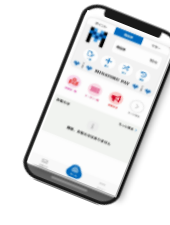

④ご利用金額を入力し 【次へ】を選択

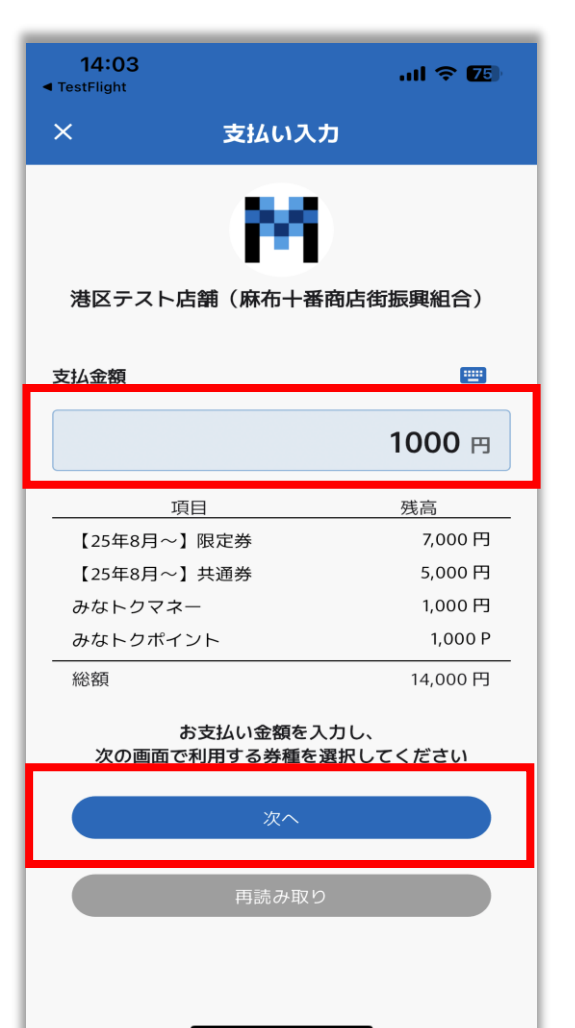

選択後【使う】を選択 ポイント 商品券 マネー マネー 1.000円 D MINATOKU PAY F 1 使えるお店 送る 還元予定 もっと見る お知らせ 現在、お知らせはありません  $\bigcirc$  $\square$ ... お知らせ メニュー

①ホーム画面の各タブを

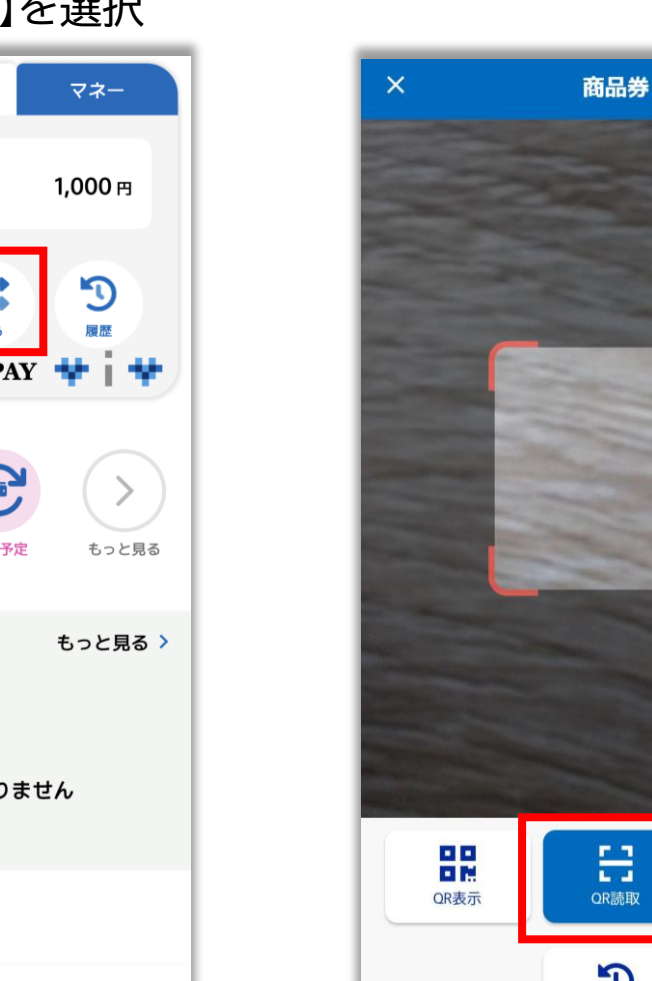

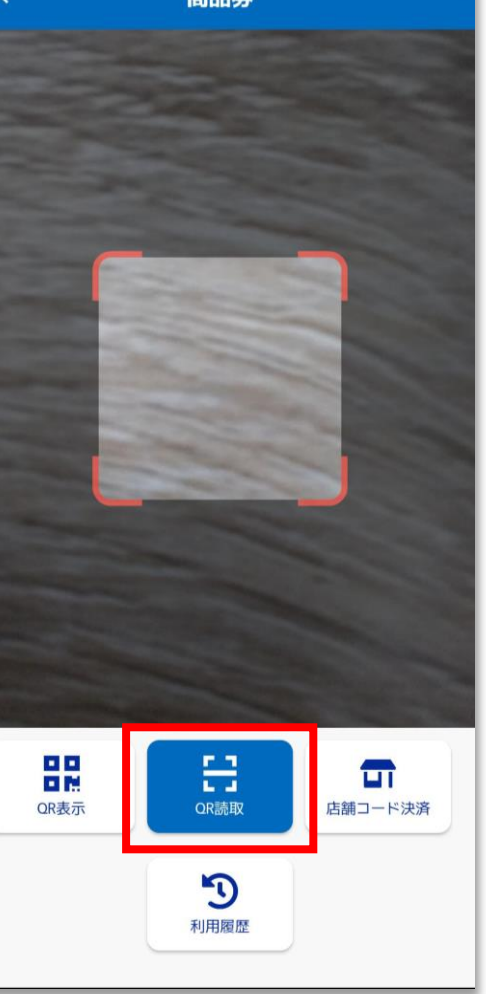

②【QR読取】を選択

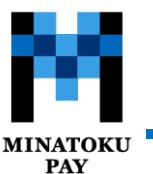

## みなトクPAYの利用方法(店舗設置の決済用二次元コードを読み取る方法)

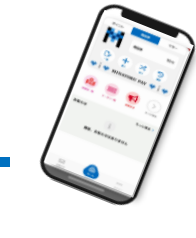

⑤利用したいサービスの 「利用する」を選択後、

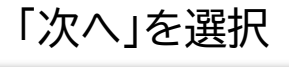

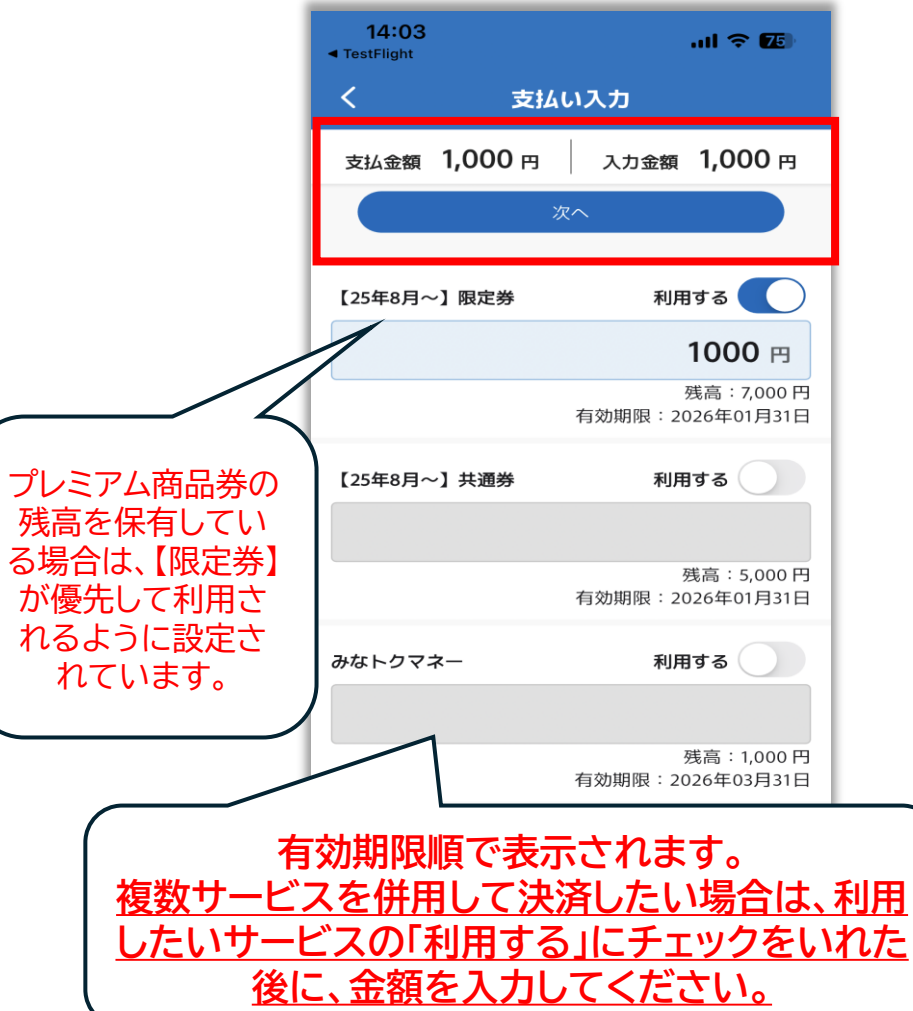

⑥支払い金額を確認し、 「支払う」を選択

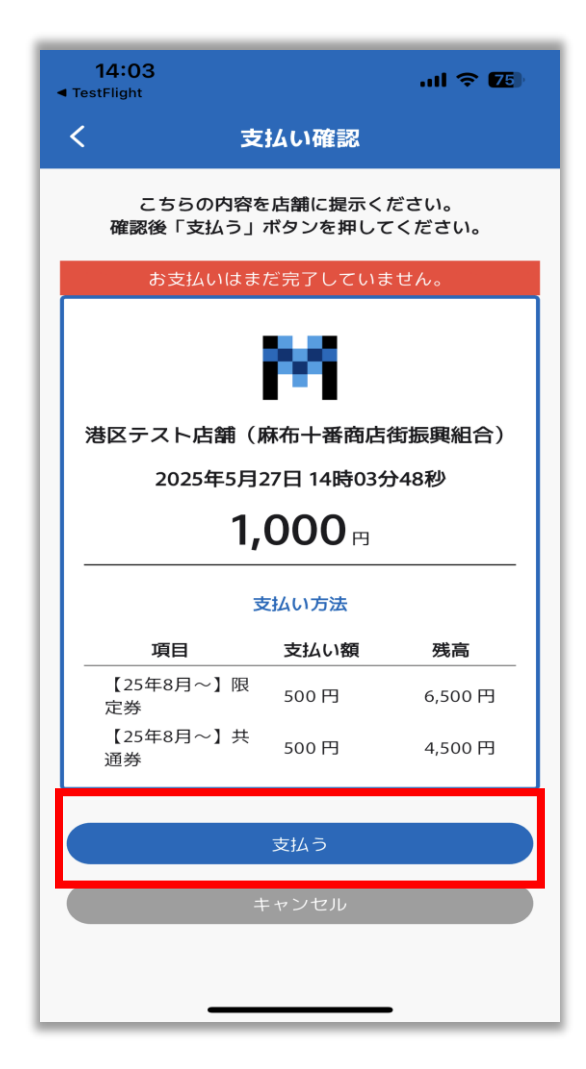

⑦支払い完了画面が表示 されたら決済完了です

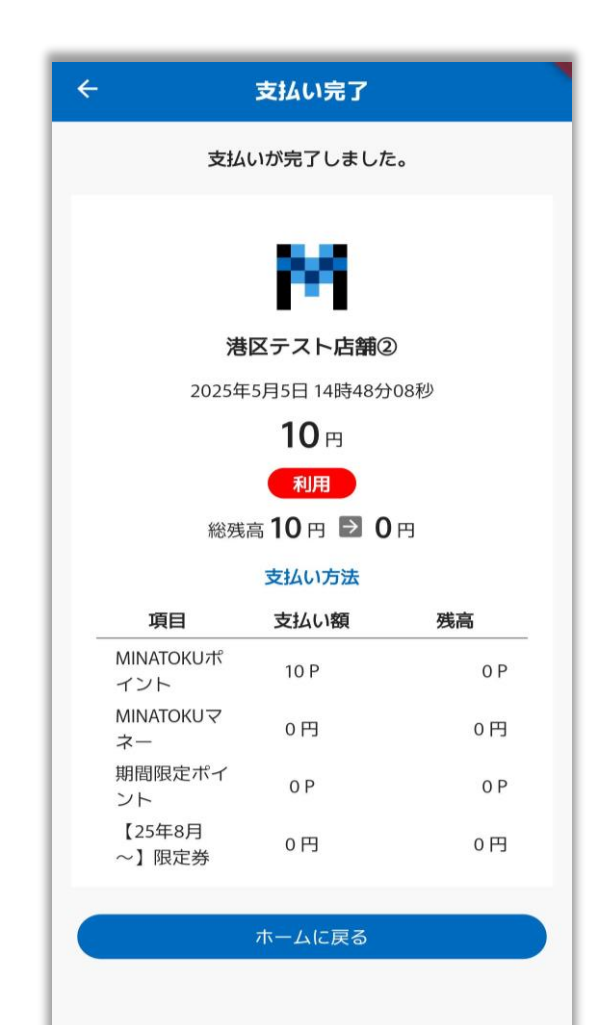

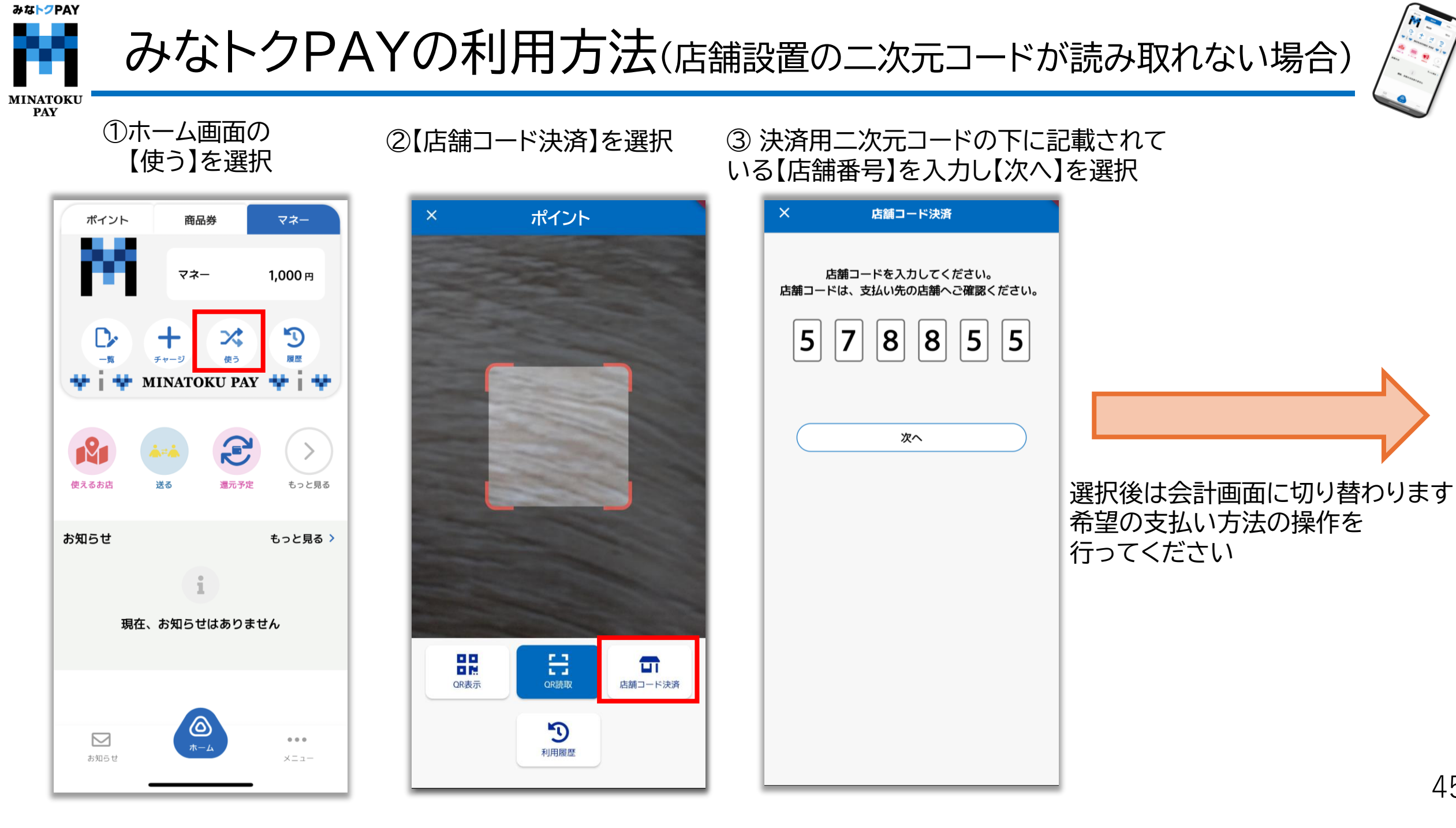

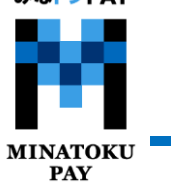

# みなトクPAYの利用方法(店舗用アプリで決済する場合)

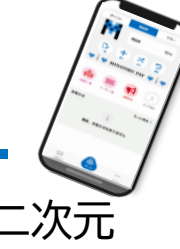

①決済したいサービスタブ を選択後、【使う】を選択 ポイント 商品券 マネー マネー 1.000 円 D **D**. +チャージ MINATOKU PAY P 12 使えるお店 送る 還元予定 もっと見る お知らせ もっと見る > 現在、お知らせはありません  $\bigcirc$  $\square$ ... お知らせ メニュー

# ②【QR表示】を選択 × <sub>マネー</sub>

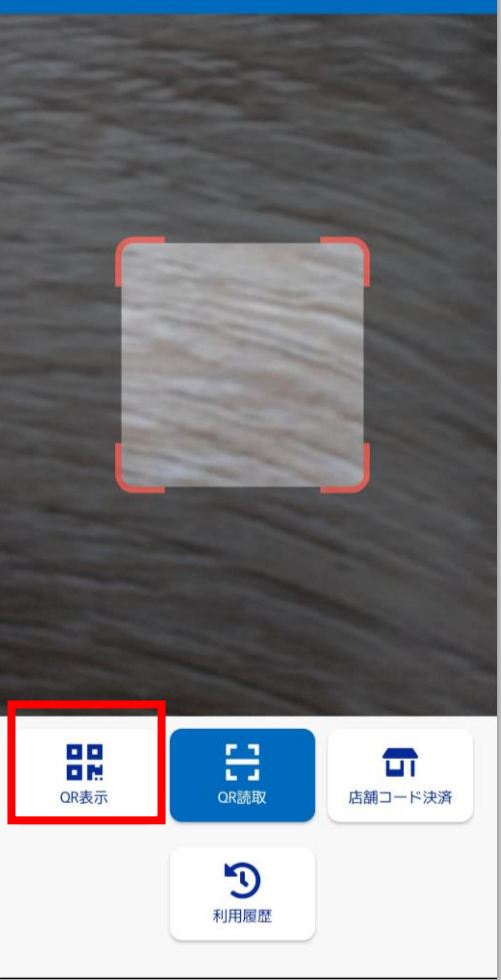

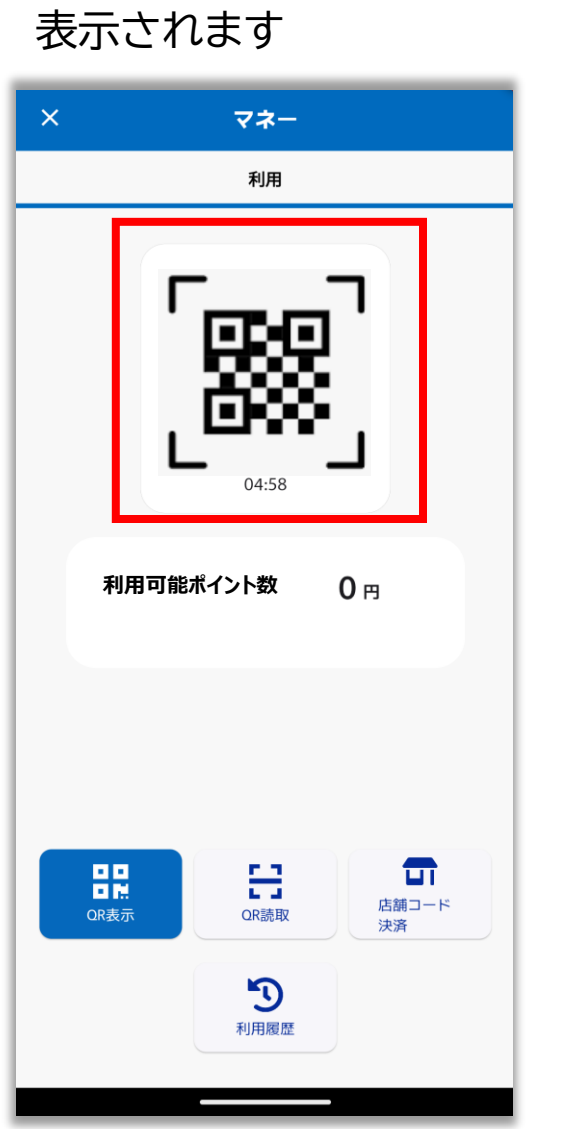

③決済用二次元コードが

④表示された決済用二次元 コードを店舗側で読み取っ ていただく

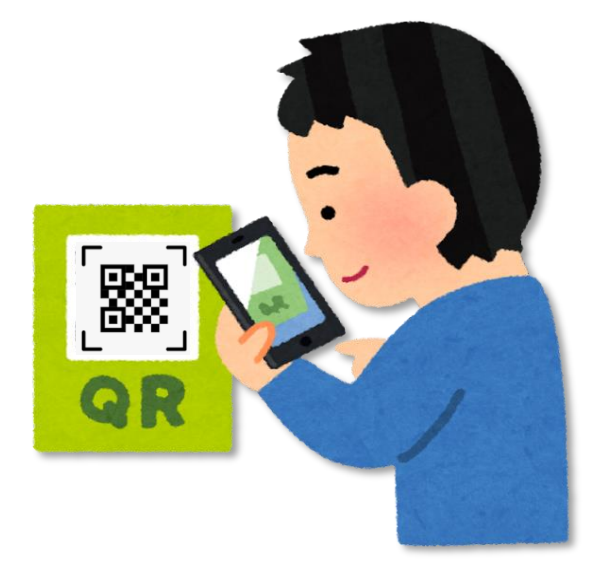

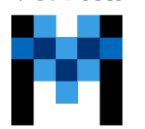

MINATOKU PAY

# みなトクPAYの利用方法(店舗用アプリで決済する場合)

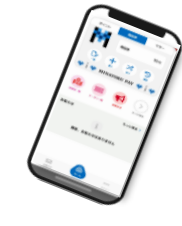

⑤店舗側で決済を行う サービスを選択

| 1:27 🖬 🏕 🕅 🔹              |        | × SO 179 | % 🔳 |
|---------------------------|--------|----------|-----|
| ← サービス選                   | 訳      |          |     |
| ご利用になるサ                   | ービスを選択 | してください   |     |
| 複数サービスを利用(決               | そ済)    |          | >   |
| 【25年8月~】限定券<br>残高:7,000 円 |        |          |     |
| 商品券を利用(減算)                |        |          | >   |
| 【25年8月~】共通券<br>残高:5,000 円 |        |          |     |
| 商品券を利用(減算)                |        |          | >   |
|                           |        |          |     |
|                           |        |          |     |
|                           |        |          |     |
|                           |        |          |     |
| 111                       | 0      | <        |     |

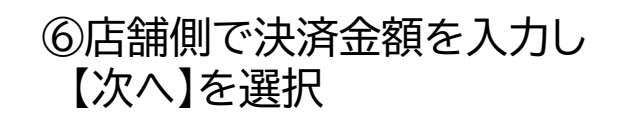

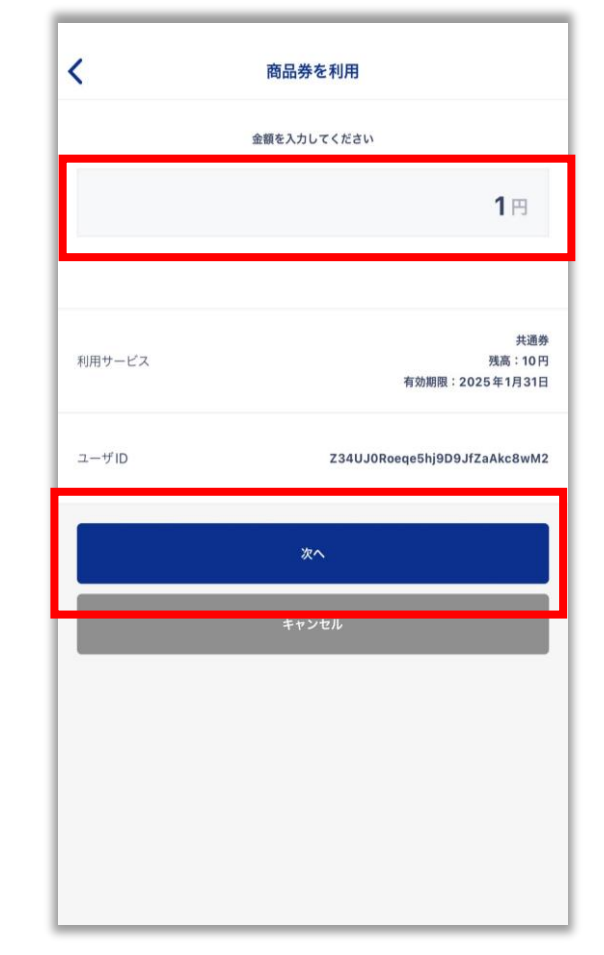

⑦金額の確認を行い間違いが ⑧こちらの画面が表示されたら 無ければ店舗側で【利用】を選択 決済完了となります

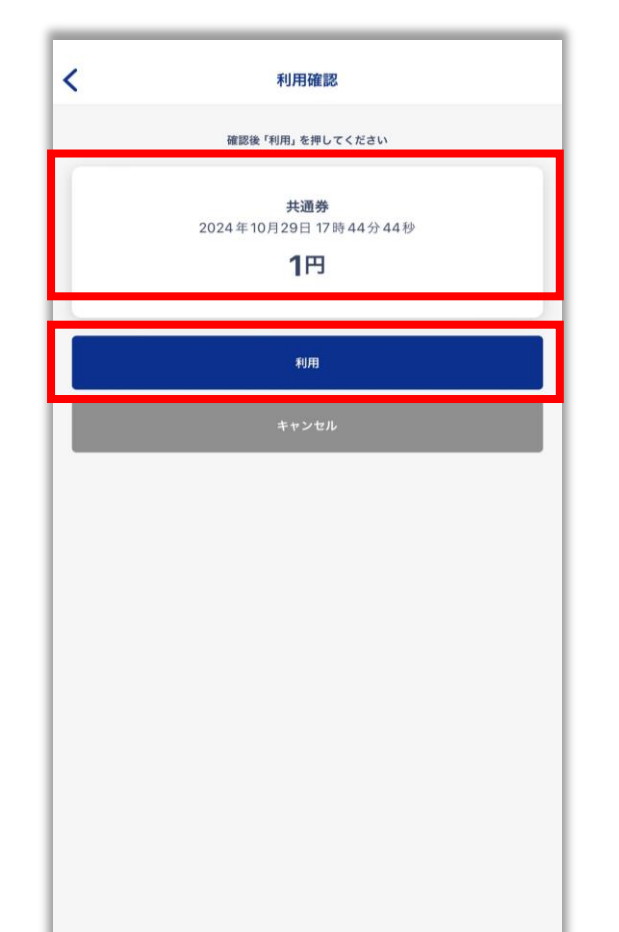

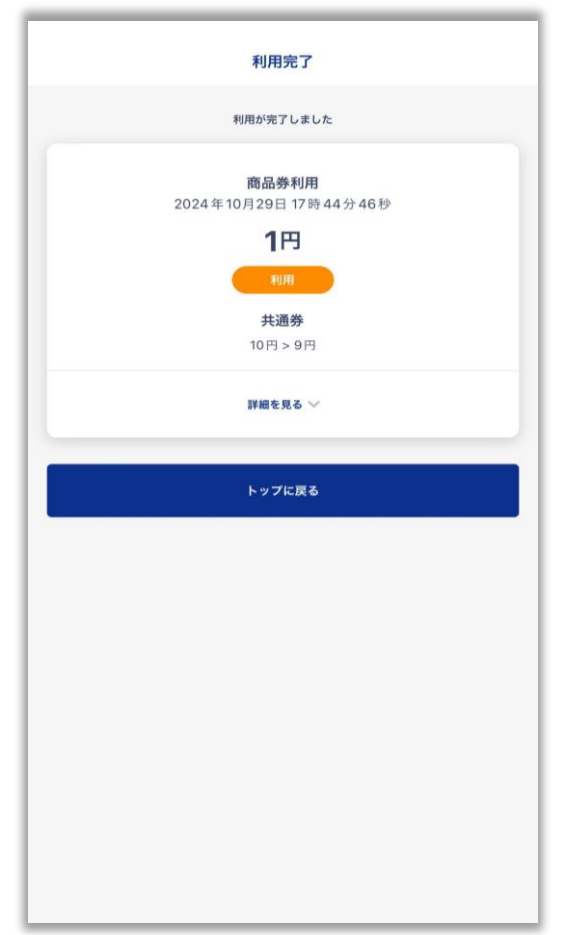

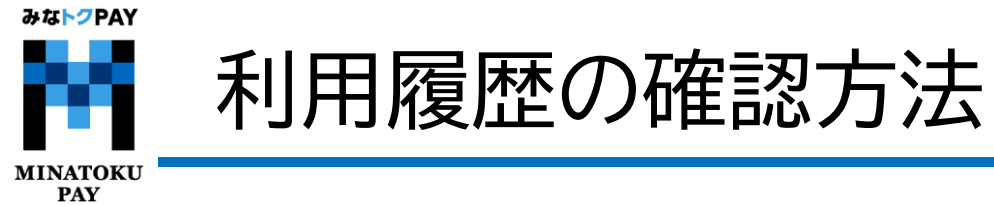

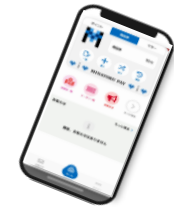

ホームの各サービスタブの【履歴】から、利用した店舗や金額等が確認可能です。

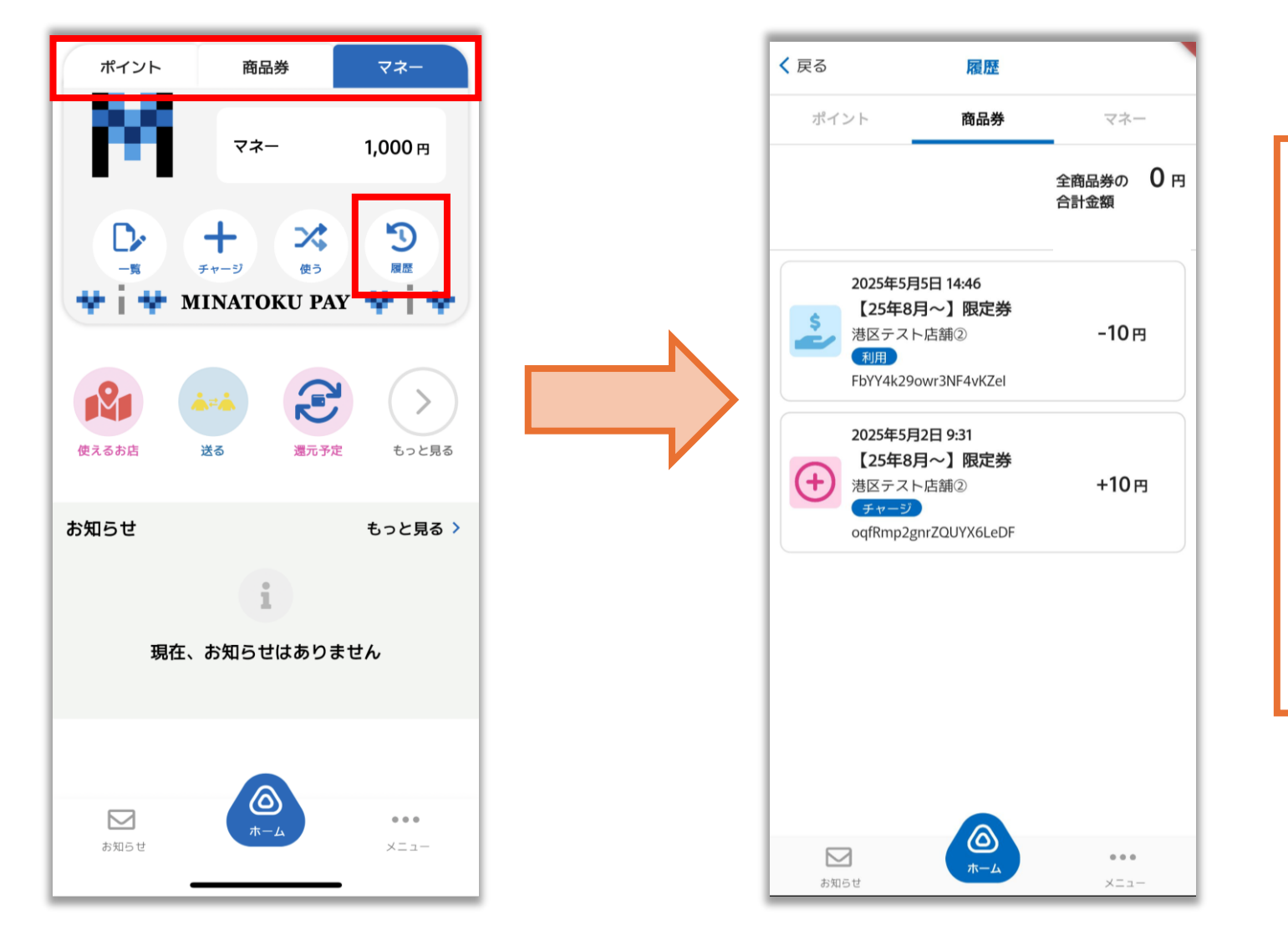

利用にあたる注意事項 ★みなトクPAYプレミアム商品券: 「共通券」に比べ、「限定券」は利用できる 店舗が限られています。 「限定券」取扱可能店舗においては 「限定券」を優先にご利用いただくことを お勧めします。

★ホームページやアプリ上で、 ご利用可能店舗を検索いただけます

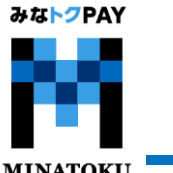

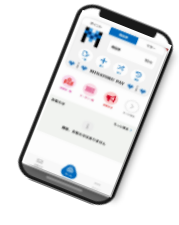

# 有効期限の確認方法

MINATOKU PAY

ホームの各サービスタブの【一覧】から、現在保有しているマネー・ポイント・商品券の有効期限が確認可能です。

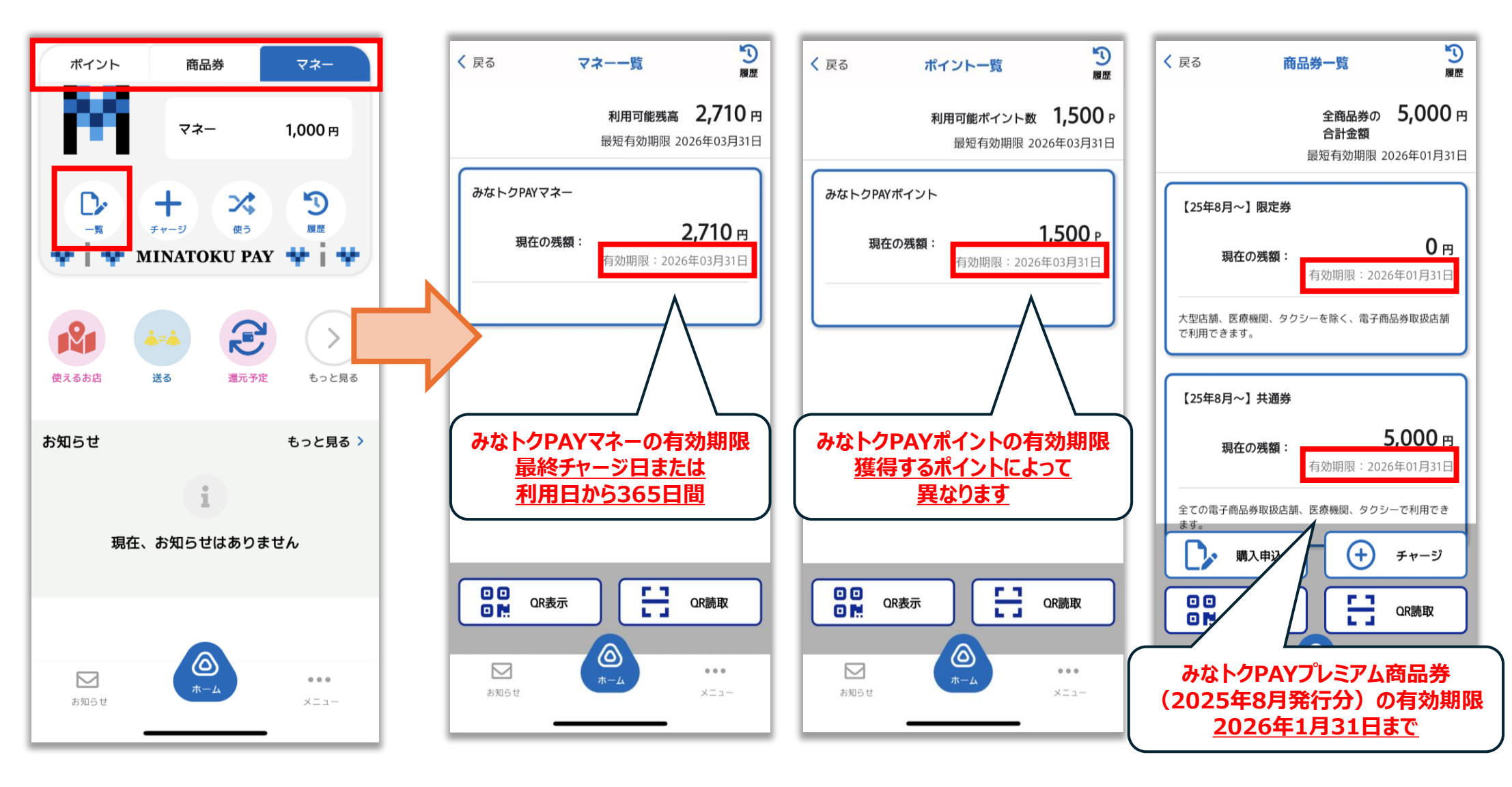

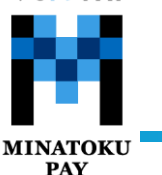

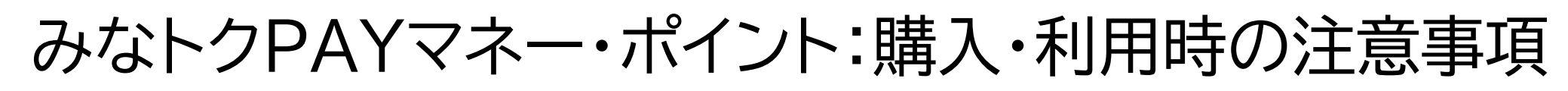

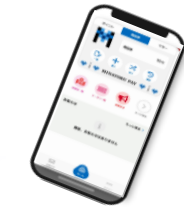

### 以下のものについては利用できません

(1)資産形成につながるもの

(2)換金性の高いもの(ギフト券、ビール券、お米券、図書券、旅行券、共通入浴券、文具券、店舗が独自発行する各種商品券、

有価証券、切手、はがき、印紙、プリペイドカード、電子マネー等)

(3)他の電子マネー等へのチャージ

(4)性風俗関連特殊営業に係るもの

(5)税金、保険料等の国、地方公共団体等への支払い

(6)電気、ガス、水道料金等の公共料金の支払い

(7)たばこ

(8)銃砲刀剣類所持等取締法、麻薬および向精神薬取締法、絶滅のおそれのある野生動植物の種の国際取引に関する条約

(ワシントン条約)その他の関連法令の定めに違反するもの

(9) 第三者の著作権、肖像権、知的財産権等を侵害するもの

(10)寄付、募金

(11)その他販売、提供等が法令等に違反するもの

(12)公序良俗に反するもの

(13)その他区振連が特に指定するもの

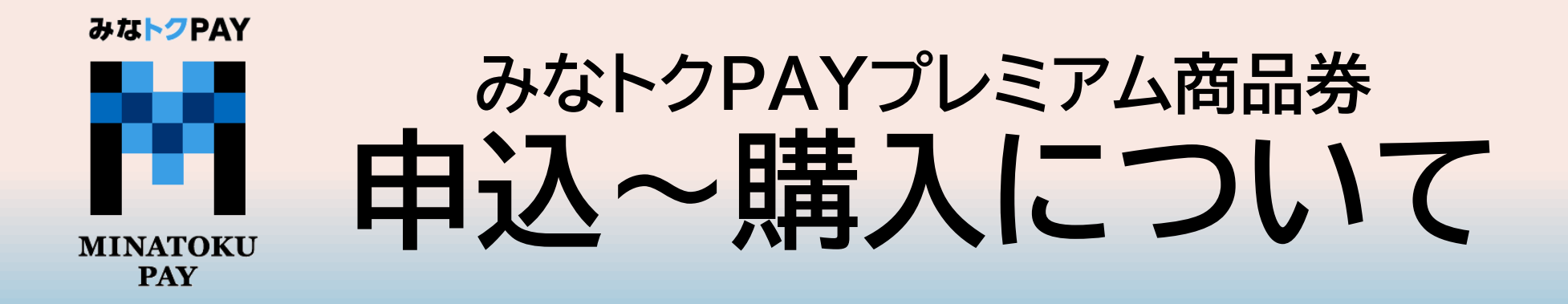

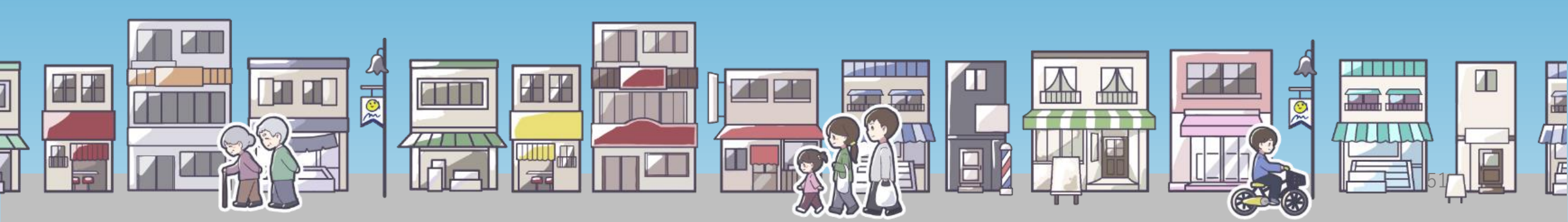

みな<mark>トク</mark>PAY みなトクPAYプレミアム商品券:申し込み方法 MINATOKU PAY ①ホーム画面の ②購入申込欄にある【みなトク ③画面切り替わり後 ④氏名・性別・生年月日を入力 PAYプレミアム商品券申込】 【申し込みを開始する】を選択 【購入】を選択 を選択 Э ポイント 商品券 マネー みなトクPAYプレミアム電子商品券 く 戻る 購入由込 プロフィール 履歴 申込ページ 必須項目を入力してください。 ご希望の項目を選択してください 商品券 10円 \*必須項目 商品券の申込みについて

【申込の注意事項】

申込みを開始する

stage-app.yomsubi.com

3 X 7. 使う 國際 MINATOKU PAY 💠 🛉 💠 K 加盟店一覧 お知らせ もっと見る **クーポンー** お知らせ もっと見る> 現在、お知らせはありません  $\odot$  $\square$ ...

ホーム

お知らせ

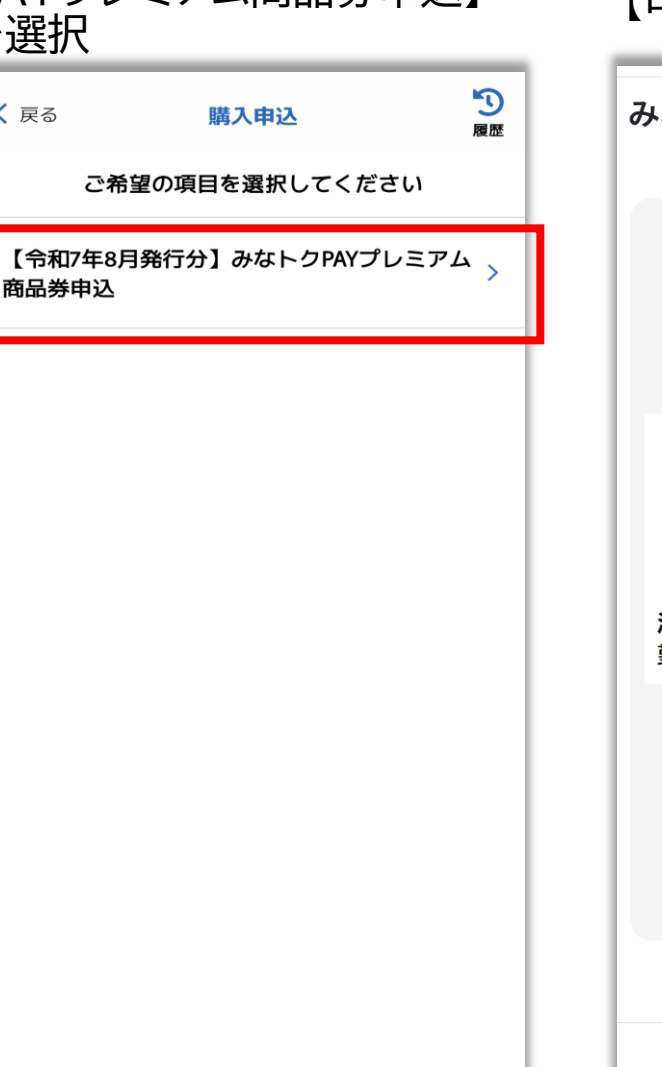

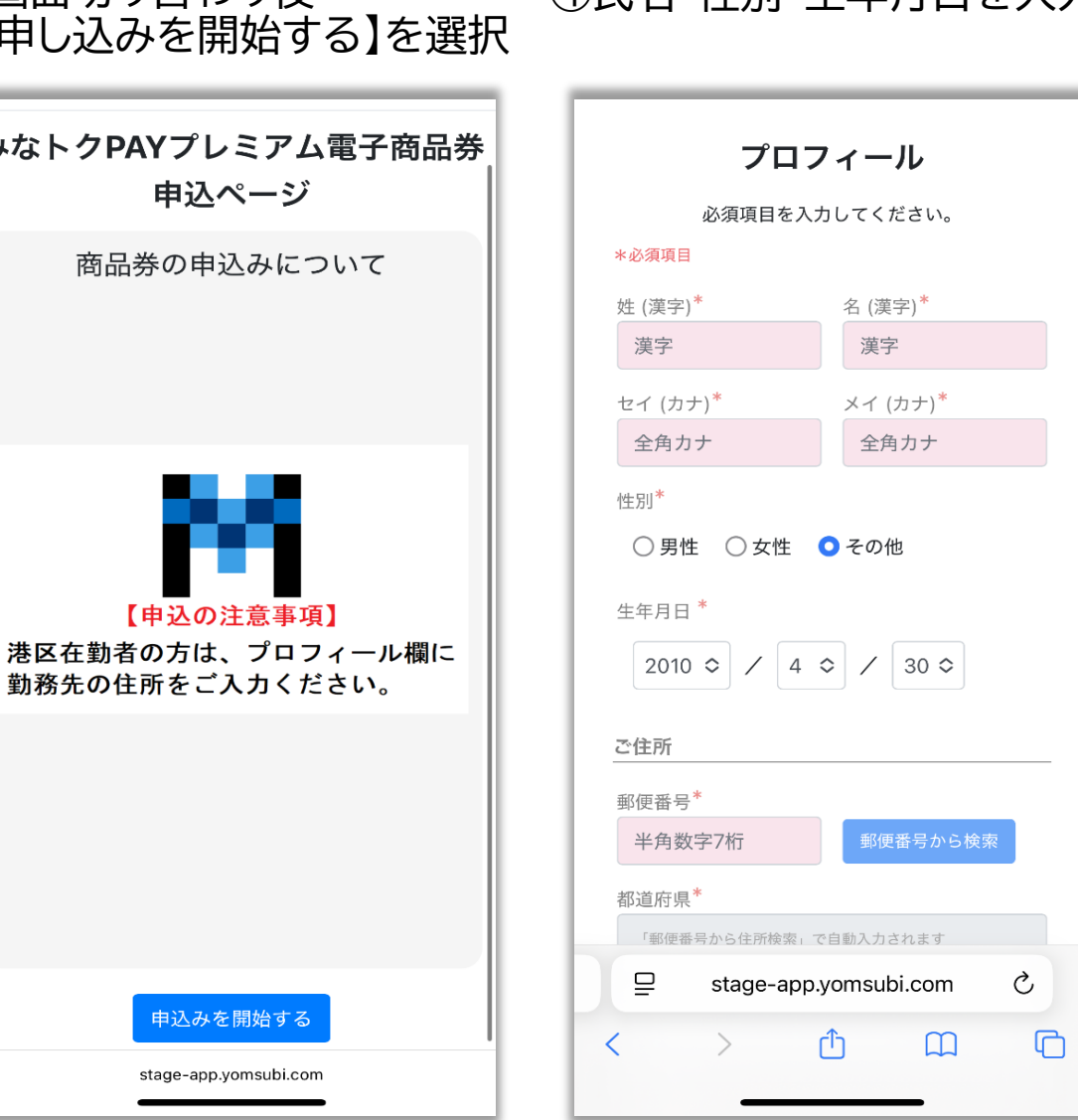

# みなトクPAYプレミアム商品券:申し込み方法

⑥必要事項入力しましたら

#### MINATOKU PAY

⑤住所を入力 (番地や建物名まで入力)

| 郵便番号*               |           |
|---------------------|-----------|
| 半角数字7桁              | 郵便番号から検索  |
| 都道府県*               |           |
| 「郵便番号から住所検索」        | で自動入力されます |
| 市区町村 <mark>*</mark> |           |
| 「郵便番号から住所検索」        | で自動入力されます |
| 町名番地 <sup>★</sup>   |           |
|                     |           |
| 建物名・部屋番号            |           |
|                     |           |
|                     | 花本言の      |
|                     | 中田市の      |
|                     | 戻る        |

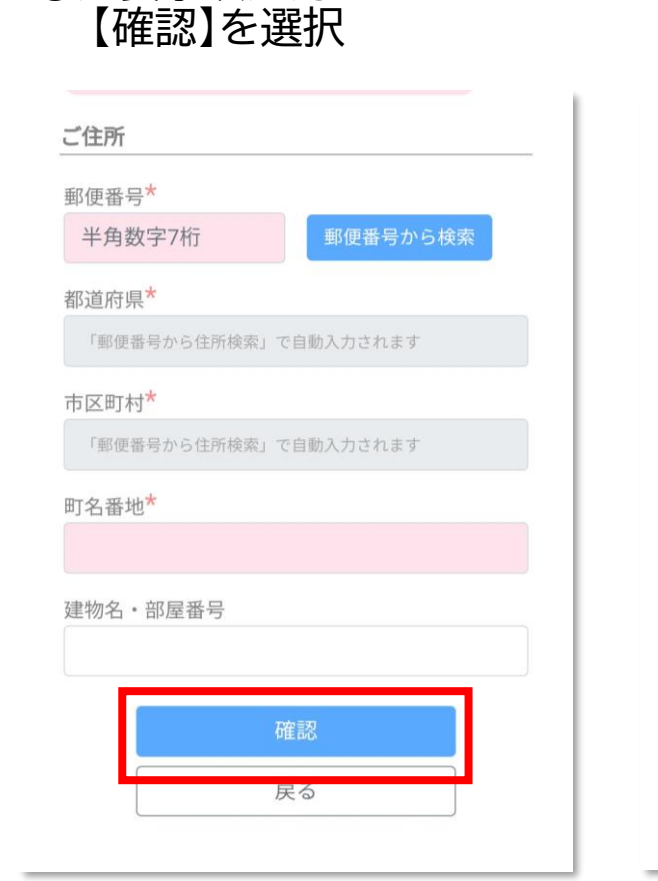

| _1生所                |                           |
|---------------------|---------------------------|
| 郵便番号*               |                           |
|                     | 郵便番号から検索                  |
| 都道府県 <mark>*</mark> |                           |
| 東京都                 |                           |
| 市区町村 <mark>*</mark> |                           |
| 港区                  |                           |
| 町名番地 <mark>*</mark> |                           |
| 建物名・部屋番号            |                           |
| 登録し                 | て申し込みに進む<br><sub>戻る</sub> |

⑧プロフィールを登録しましたと 表示されますので【OK】を選択

| 性別*             |
|-----------------|
| ○ 男性 ○ 女性 ◎ その他 |
| 生年月日 *          |
|                 |
| ご住所             |
| 郵便番号*           |
| プロフィールを登録しました   |
| ок              |
| 町名番地*           |
|                 |

※港区在勤の方は 在勤先の住所入力を お願いします。 みなトクPAYプレミアム商品券:申し込み方法

みな<mark>トク</mark>PAY

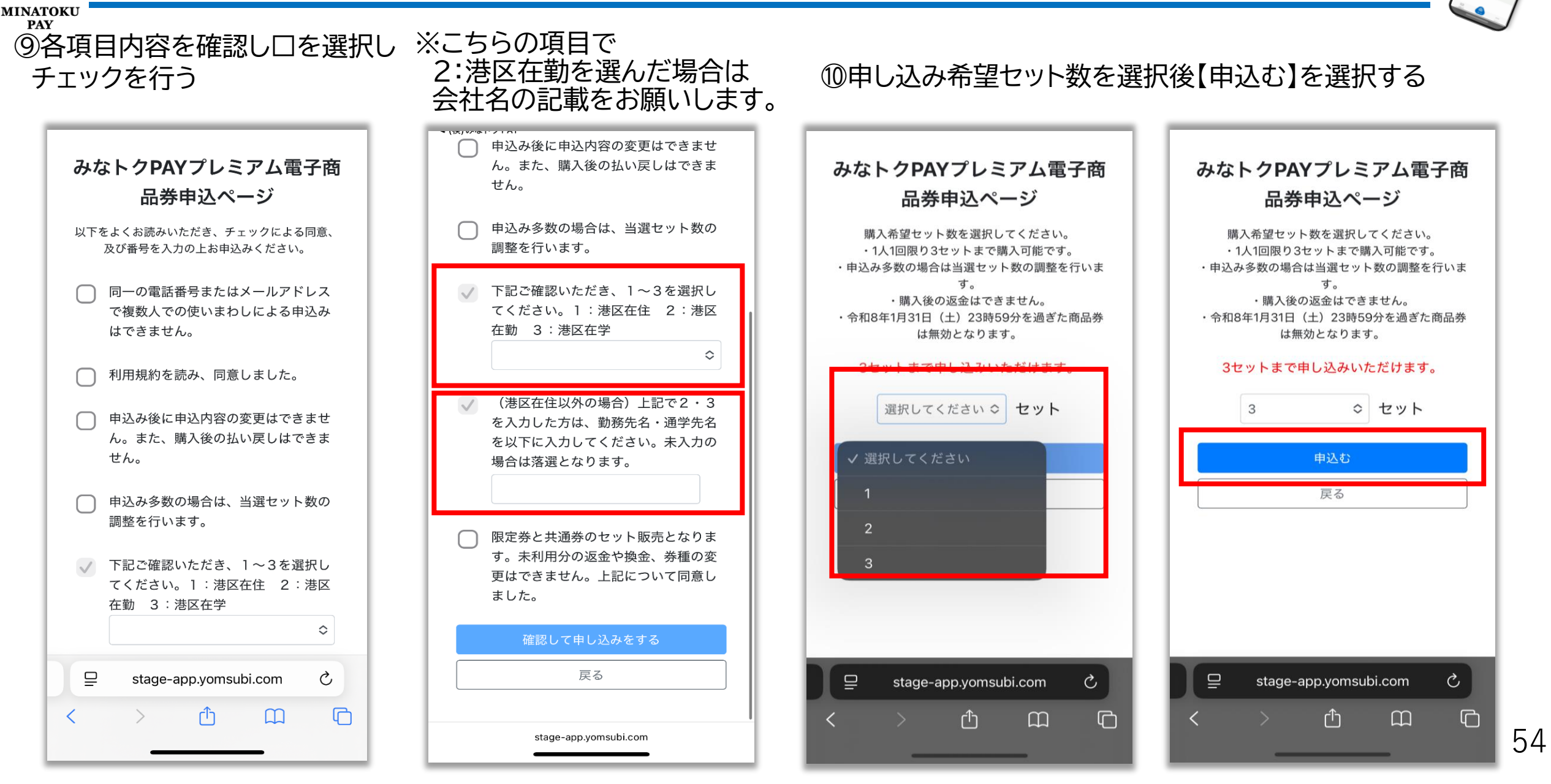

# みなトクPAYプレミアム商品券:申し込み方法

申込み履歴

申込み結果

抽選待ち

Ç

C

戻る

ſĴ

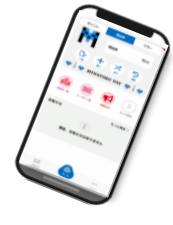

55

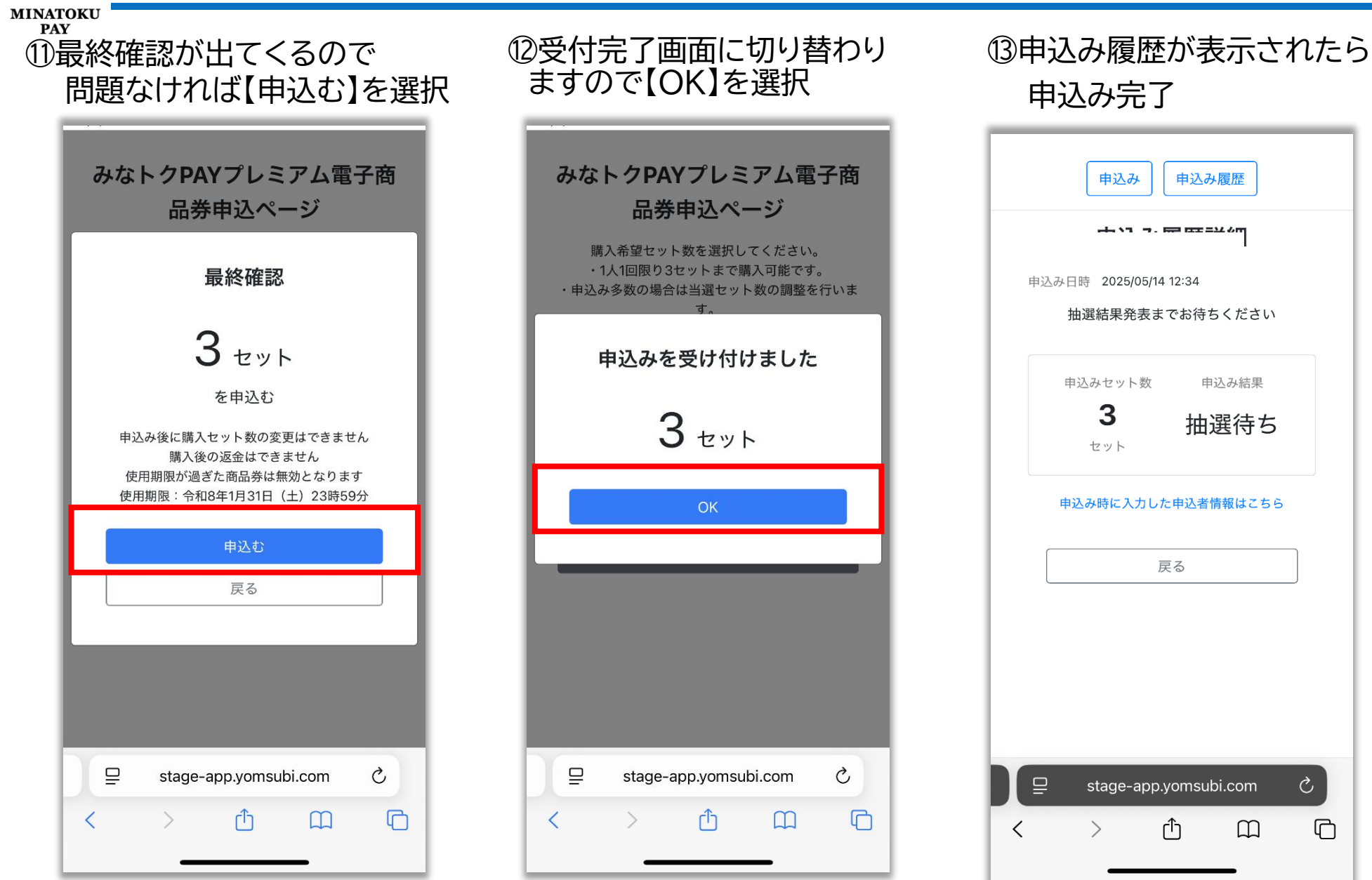

みなトクPAYプレミアム商品券:抽選結果確認

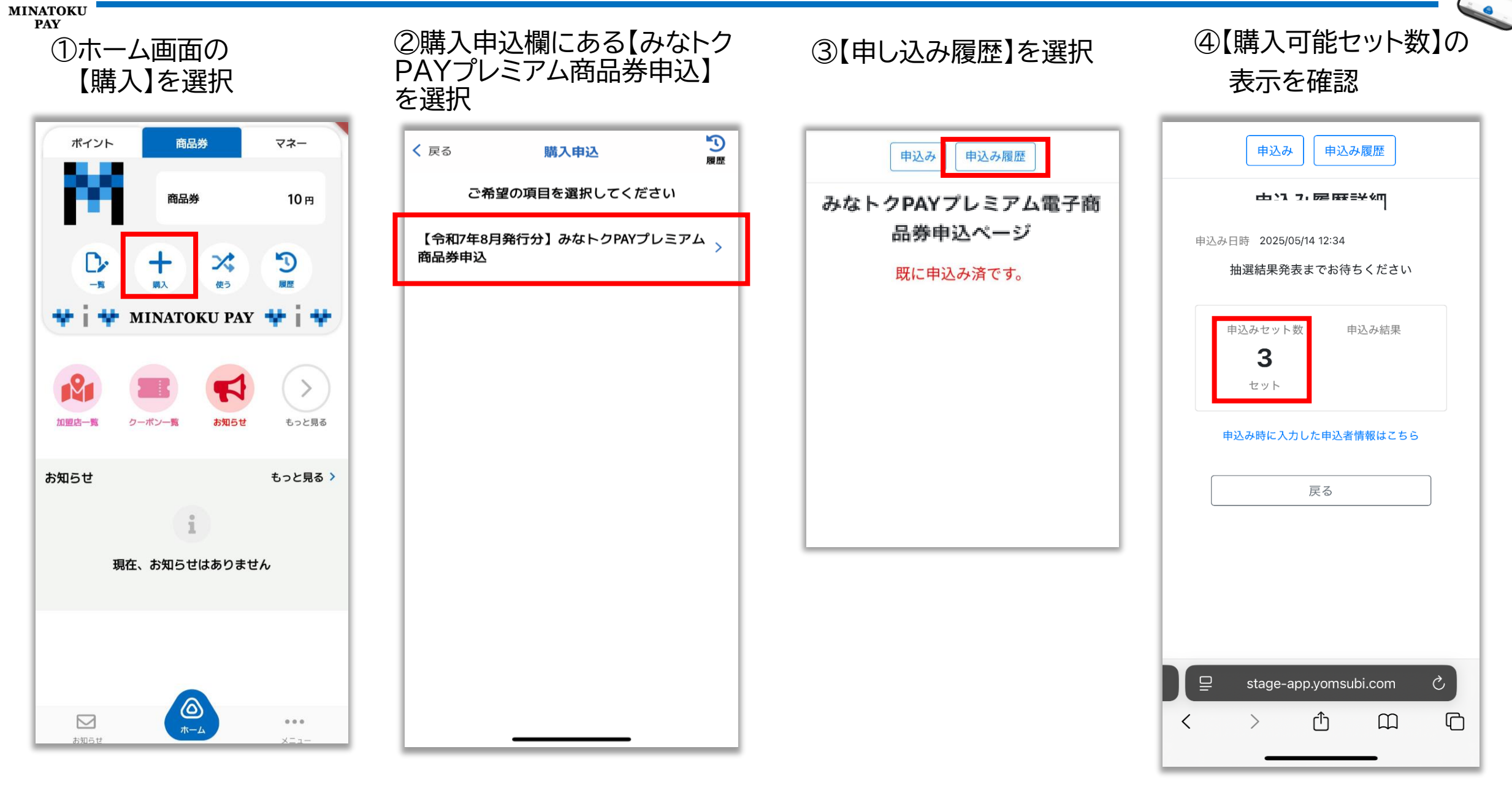

56

みな<mark>トク</mark>PAY

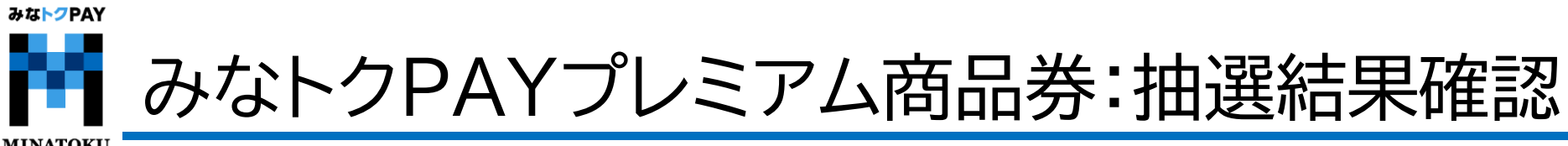

MINATOKU PAY

⑤【詳細を確認する】を選択すると購入金額などが確認できます。

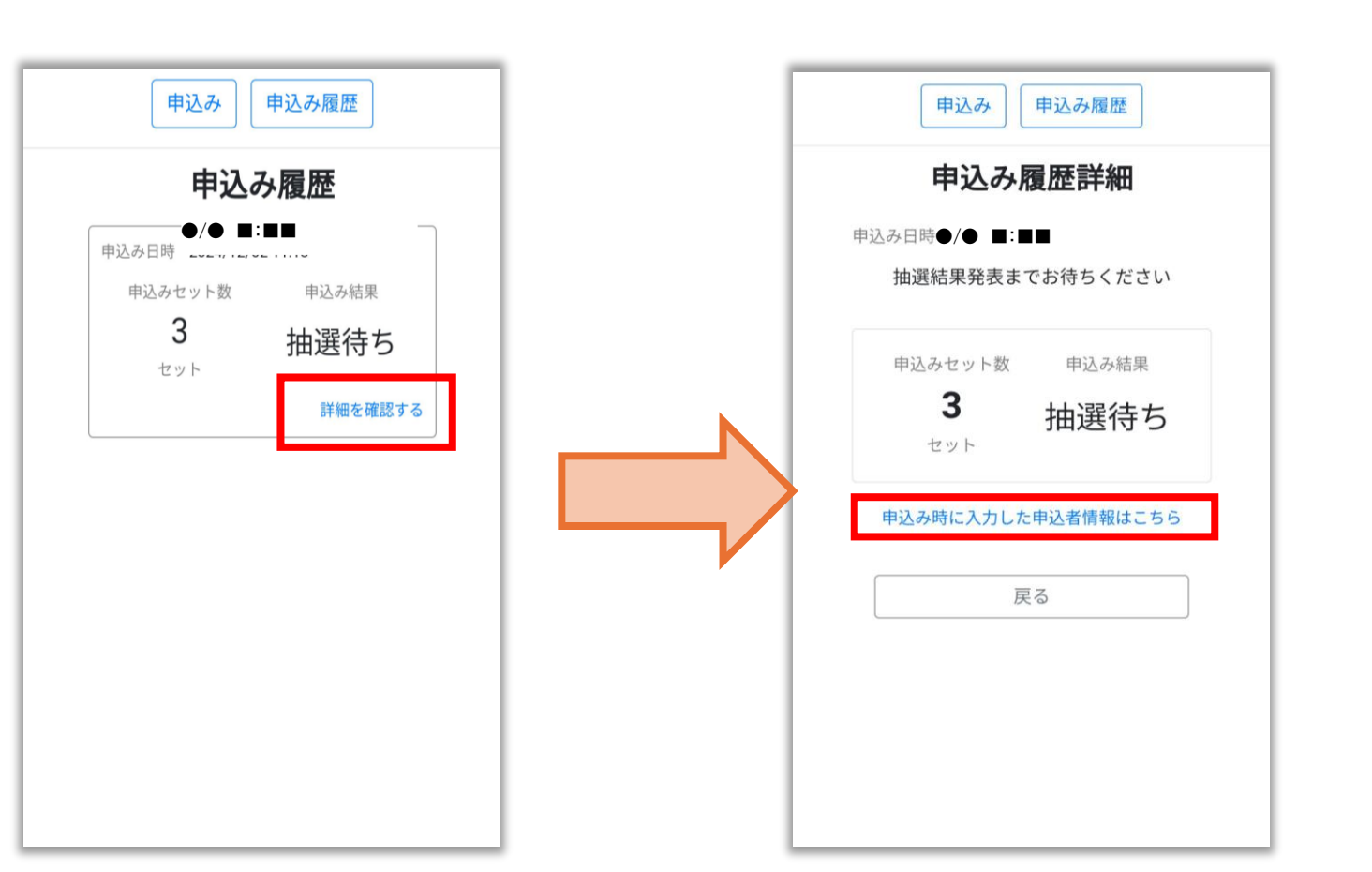

⑥【申し込み時に入力した申込情報】を 選択すると住所等の確認が可能です。

| 申込み 申込み履歴 |                |  |  |
|-----------|----------------|--|--|
| 申込み履歴詳細   |                |  |  |
| 申込み日時 ●/● | 申込み日時 ●/● ■:■■ |  |  |
| 申込者情報     |                |  |  |
| 氏名        | 田中 太郎          |  |  |
| 氏名(カナ)    | タナカ タロウ        |  |  |
| 性別        | その他            |  |  |
| 生年月日      | 2000/03/30     |  |  |
| ご住所       |                |  |  |
| 郵便番号      | 1050(          |  |  |
| 住所        | 東京都港区          |  |  |
|           |                |  |  |
| 閉じる       |                |  |  |
|           |                |  |  |
|           |                |  |  |
|           |                |  |  |
|           |                |  |  |
|           |                |  |  |

みなトクPAYプレミアム商品券:購入方法

みなトクPAY

MINATOKU PAY

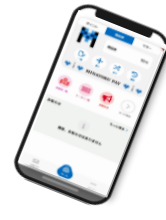

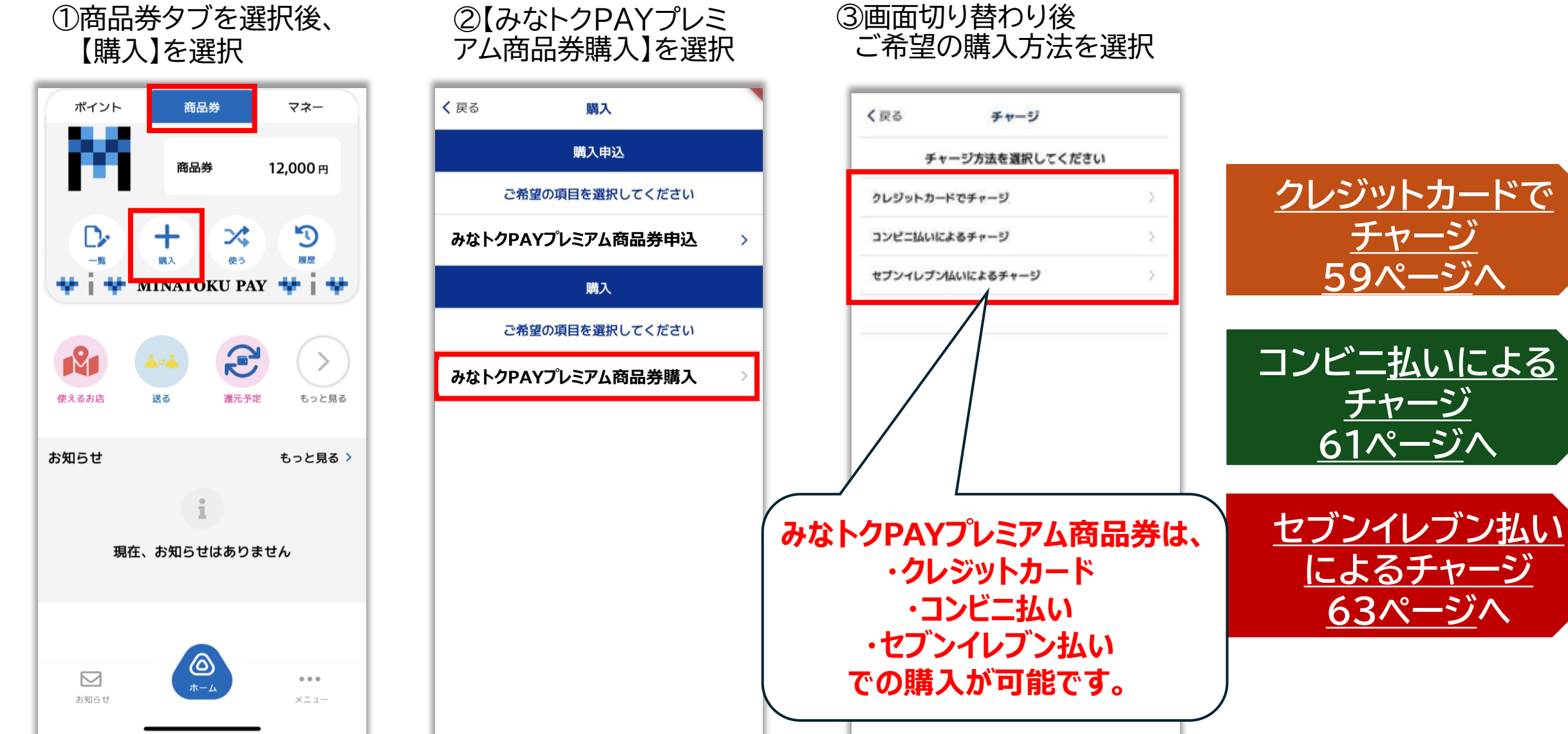

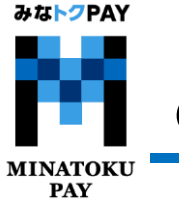

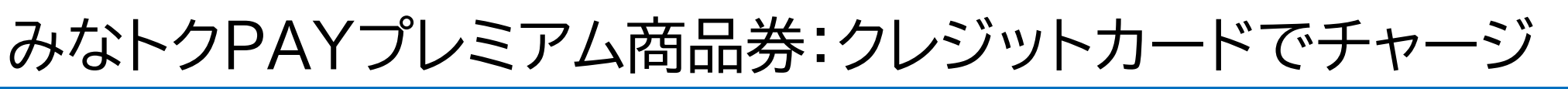

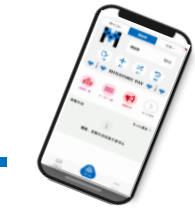

## ※利用可能なクレジットカードブランドはVISA・Master・JCBとなります。

①セット数を入力または【購入 可能なセット数をすべて購入】 にチェックを入れる

【25年8月~】 共通券 + 【25年8月~】 限定券 セット数を入力してください 0 セット数を入力してください -円チャージされます 2セットまで購入可能 □ 購入可能なセット数を全て購入 支払い金額-円 チャージされる残高-円 【25年8月~】共通券:-円 【25年8月~】限定券:-円 チャージ方法 クレジットカードを入力 販売価格

②下にスクロールし【クレジットカードを入力】を選択

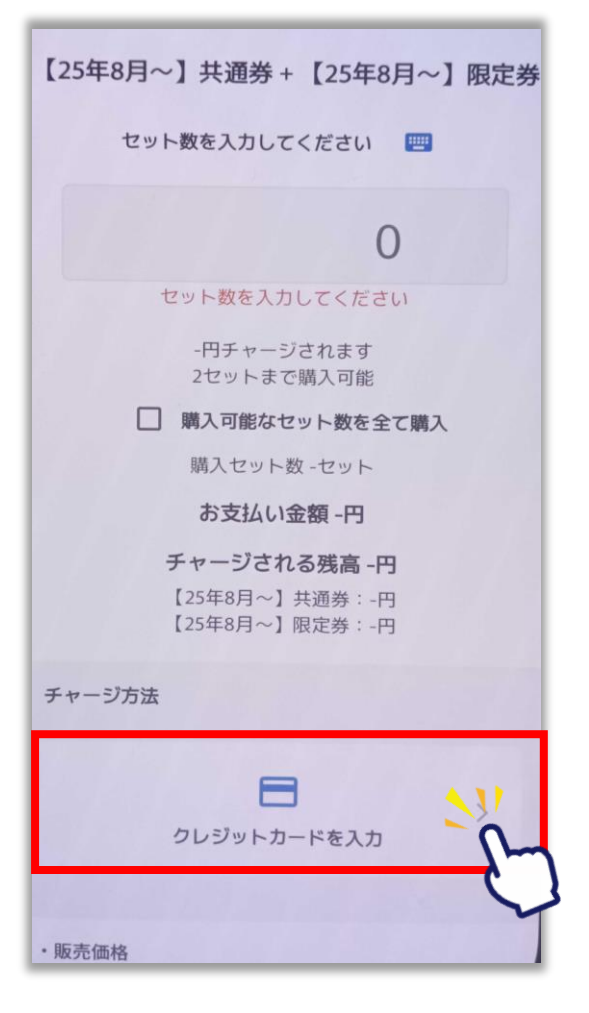

③クレジットカード情報を入力し【OK】を選択する。 ※電話番号は、カード会社に登録された番号を入力

| く 戻る クレジットカード情報入力                                                                                                    |  |  |
|----------------------------------------------------------------------------------------------------|--|--|
| お支払いで利用するカードを入力してください                                                                                                    |  |  |
| カード名義人(半角英数字記号)                                                                                                    |  |  |
| □ カード番号                                                                                                    |  |  |
| 有効期限(MM/YY) セキュリティコード                                                                                                    |  |  |
| 📞 携帯電話番号(ハイフンなし)                                                                                                    |  |  |
| こ利用可能ブランド<br>VISA <b>●</b> ● 555                                                                                          |  |  |
| ок 👌                                                                                                    |  |  |
| キャンセル                                                                                                    |  |  |
| クレジットカードのご利用には本人認証サービス<br>(3Dセキュア)の設定が必要です。<br>未設定の場合は、事前にお手続きをお願い致しま<br>す。<br>https://www.aeon.co.jp/security/3d-secure/ |  |  |

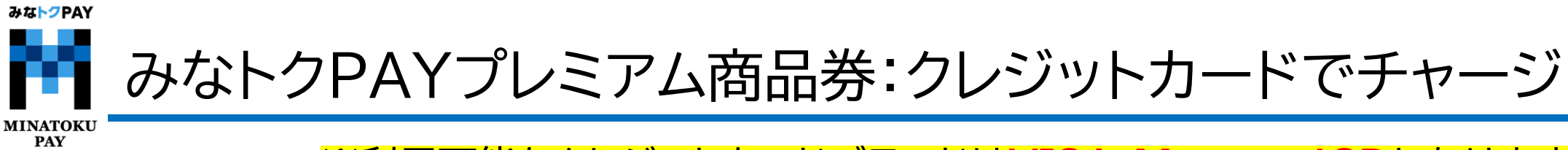

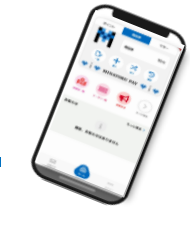

### ※利用可能なクレジットカードブランドはVISA・Master・JCBとなります。

⑦購入金額など確認し 【チャージする】を選択

く 戻る

商品
 決測
 波易

副入当

そのた
 アプリ

お問:

TEL :

10:00 ホサー くださ

販売3
 事業者

責任者 本社件 東京都

用 TEL: メール

りこの 白わせ 手続きの

話くだき

⑧3Dセキュア認証画面へ遷移します
 ⑨完了画面になりまし
 クレジットカードの認証コードや
 たら【トップに戻る】を選択

ワンタイムパスワードを入力します

10トップ画面に戻り金額が反映 されているかを確認ください

| チャージ                                                                                                    |                          | 決済                                                                                                    |
|----------------------------------------------------------------------------------------------------|--------------------------|----------------------------------------------------------------------------------------------------|
| されないは、実利したカンレンツトルート会社の地走す<br>落とし目です。                                                                                                    |                          |                                                                                                    |
| Fの引き渡し時期<br>7後、言ちに提供いたします。                                                                                                    |                          |                                                                                                    |
| 交換<br>の液金や代替するものとの交換はできません。                                                                                                    |                          | チャージが完了しま                                                                                                 |
| きの必要料金<br>の通信料金は、お客様のご負担となります。                                                                                                    | 各クレジットカード会社              | 商品券によるチャ                                                                                                  |
| h <b>せ先</b><br>0120-505-517<br>~18:00(土・日・松日含む)<br>ゼス等に関しましてはこちらの「お間合せ先」にご連結<br>い。                                                                                                    | によって異なります。<br>認証パスワードが不明 | (クレジットカード)<br>2024年3月22日 17月21日<br>10,000日                                                                |
| 第三者<br>:フェリカボケットマーケティング株式会社<br>:減谷 博交<br>在地:〒113-0033<br>文次区本第一丁目10番9号 住友不動意水道橋各成現ビル4                                                                                                    | の場合は、ご利用のクレジットカード会社に     | (J#-1)                                                                                                    |
| 03-6801-8451<br>アドレス:eigyo-186elicapocketmk.co.jp<br>電話巻号とメールアドレスは特徴活義記に関するお問い<br>先となります。<br>印絵は「特定商取引」活に基づく表記」のページをご確                                                                                                    | 直接の向合せくたさい。              | <ul> <li>光田の Ee0iwEEYXqDtubevvFW</li> <li>処理種別 チャージ</li> <li>ワービス</li> <li>目時 2024年3月22日17月21日</li> </ul> |
|                                                                                                    |                          |                                                                                                    |
| Sector and a sector sector secto |                          | PUDICRO                                                                                                   |

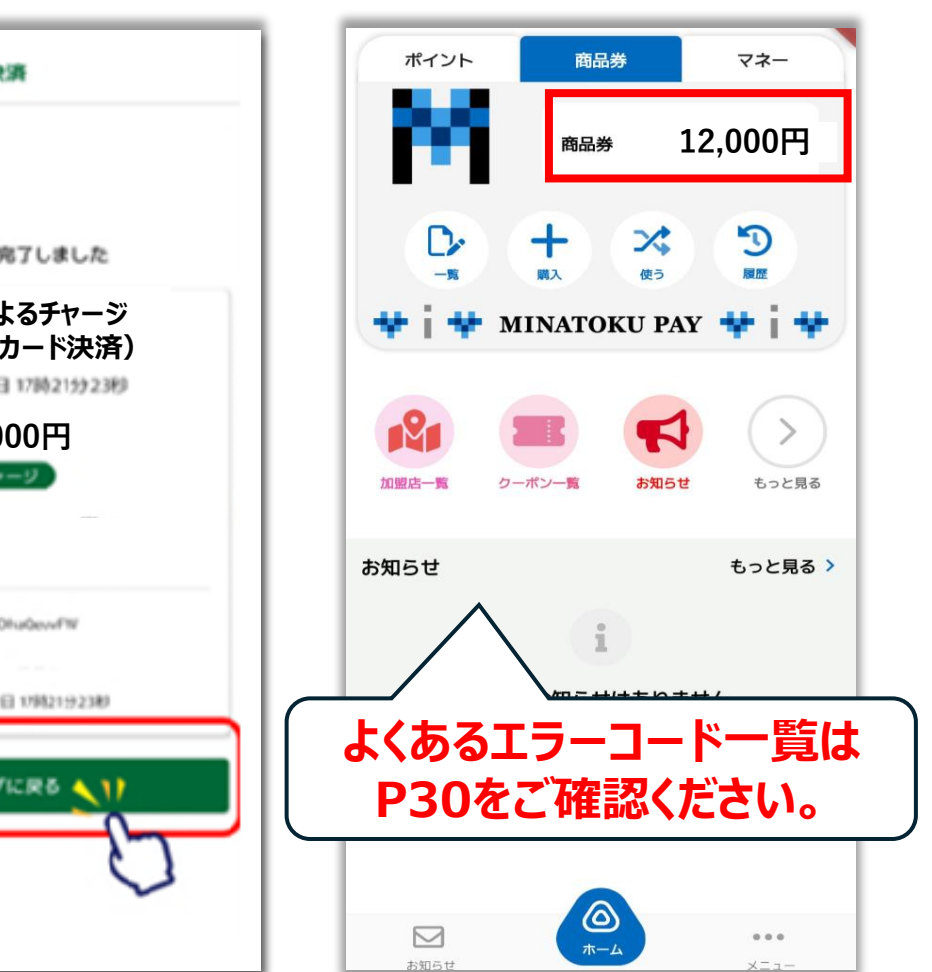

60

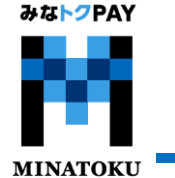

PAY

# みなトクPAYプレミアム商品券:コンビニ支払い

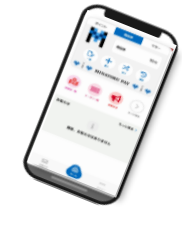

### ファミリーマート・ローソン・ミニストップ・デイリーヤマザキ・セイコーマート共通

可能なセット数をすべて購入】 にチェックを入れる

| く 戻る チャージ                        |  |
|----------------------------------|--|
| 【25年8月~】共通券 + 【25年8月~】限定券        |  |
| セット数を入力してください 🛛 📟                |  |
| 0                                |  |
| セット数を入力してください                    |  |
| -円チャージされます<br>2セットまで購入可能         |  |
| 購入可能なセット数を全て購入                   |  |
| マット数 -セット<br>払い金額 -円             |  |
| チャージされる残高 -円                     |  |
| 【25年8月~】共通券:-円<br>【25年8月~】限定券:-円 |  |
| チャージ方法                           |  |
| コンビニ・金融機関でチャージ                   |  |
| 氏名 ※                             |  |
|                                  |  |
| 氏名(カナ) ※                         |  |
|                                  |  |
|                                  |  |

①セット数を入力または【購入 ②氏名と氏名(カナ)を入力 ※電話番号は自動入力のため 下にスクロールし ご自身での入力は不要です。

| く 戻     | る チャージ                                                                                 | く 戻る                                                  |
|---------|----------------------------------------------------------------------------------------|-------------------------------------------------------|
|         | 【25年8月~】共通券:-円<br>【25年8月~】限定券:-円                                                       | • 商品等の<br>決済完了                                        |
| チャ      | ァージ方法<br>バニ・金融機関でチャージ                                                                  | ・返品・交<br>購入後の)<br>この(#0                               |
|         |                                                                                        | ・その他の<br>アプリの                                         |
| 氏名      | 4 ×                                                                                    | ・お問合せ<br>TEL:0 <u>12</u><br>平日:9:0<br>※サービ            |
| 氏者      | א (דע) א                                                                               | <ul> <li>販売事業</li> <li>事業者:</li> <li>責任者:)</li> </ul> |
| 電詞      | f番号 ※                                                                                  | 本在所在<br>東京都文:                                         |
| +8      | 100000003                                                                              | 階                                                     |
|         |                                                                                        | TEL:03-<br>メールア<br>※この電                               |
|         | く<br>チャージ受付一覧を確認する                                                                     | わせたと                                                  |
|         | 「申込」を押すとチャージ受付が登録され、<br>決済方法を選択する画面が表示されます。                                            |                                                       |
| ・販<br>購 | <b>売価格</b><br>入手続きの際に、画面に表示されます。                                                       |                                                       |
| ・代購き    | 金の支払い時期<br>入時(クレジットカード決済の場合:お客様の口座からの引<br>落とし等がされるのは、契約した各クレジットカード会社の<br>定する引き落とし日です。) |                                                       |

## ③購入金額・氏名を確認し、 【申込】を選択

### チャージ

)引き渡し時期 後、直ちに提供いたします。

5換 返金や代替するものとの交換はできません。

必要料金 通信料金は、お客様のご負担となります。

20-19-3710 00~18:00(土・日・祝含む、年末年始除く) ス等に関しましてはこちらの「お問合せ先」にご連絡く

フェリカポケットマーケティング株式会社 蔵谷 博文 地:〒113-0033 京区本郷一丁目10番9号住友不動産水道橋壱岐坂ビル4

-6801-8451 ドレス: eigyo-1@felicapocketmk.co.jp 話番号とメールアドレスは特商法表記に関するお問い合 なります。

#### この内容で確定しますか?

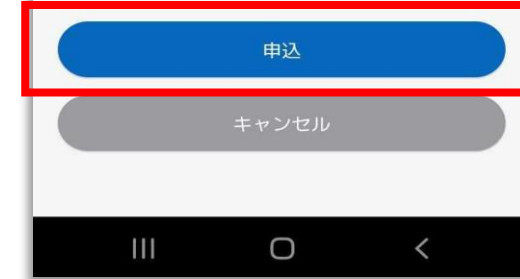

### ④受付完了が表示されたら 【OK】を選択

| く戻る チャージ                                                                                                    |    |
|----------------------------------------------------------------------------------------------------|----|
| ・販売価格<br>購入手続きの際に、画面に表示されます。                                                                                      |    |
| <ul> <li>代金の支払い時期<br/>購入時(クレジットカード決済の場合:お客様の口座からの引き落とし等が<br/>されるのは、契約した各クレジットカード会社の指定する引き落とし日で<br/>す。)</li> </ul> |    |
| ・商品等の引き渡し時期<br>決済完了後、直ちに提供いたします。                                                                                  |    |
| ・返品・交換<br>購入後の返金や代替するものとの交換はできません。                                                                                |    |
| <ul> <li>その他の必要料金</li> <li>アブリの通信料金は、お客様のご負担となります。</li> </ul>                                                     |    |
| ・お問合せ先                                                                                                    |    |
| TI 受付完了                                                                                                    |    |
| <ul> <li>・販 チャージの受付が完了しました。</li> <li>・販 受付した内容を一覧で表示します。</li> </ul>                                               |    |
| ж<br>ж ок                                                                                                    |    |
| 「EL・03-0801-8451<br>メールアドレス:eigyo-1@felicapocketmk.co.jp<br>※この電話番号とメールアドレスは特商法表記に関するお問い合わせ先とな<br>ります。            |    |
| この内容で確定しますか?                                                                                                    |    |
| 申込                                                                                                    |    |
| キャンセル                                                                                                    | 61 |

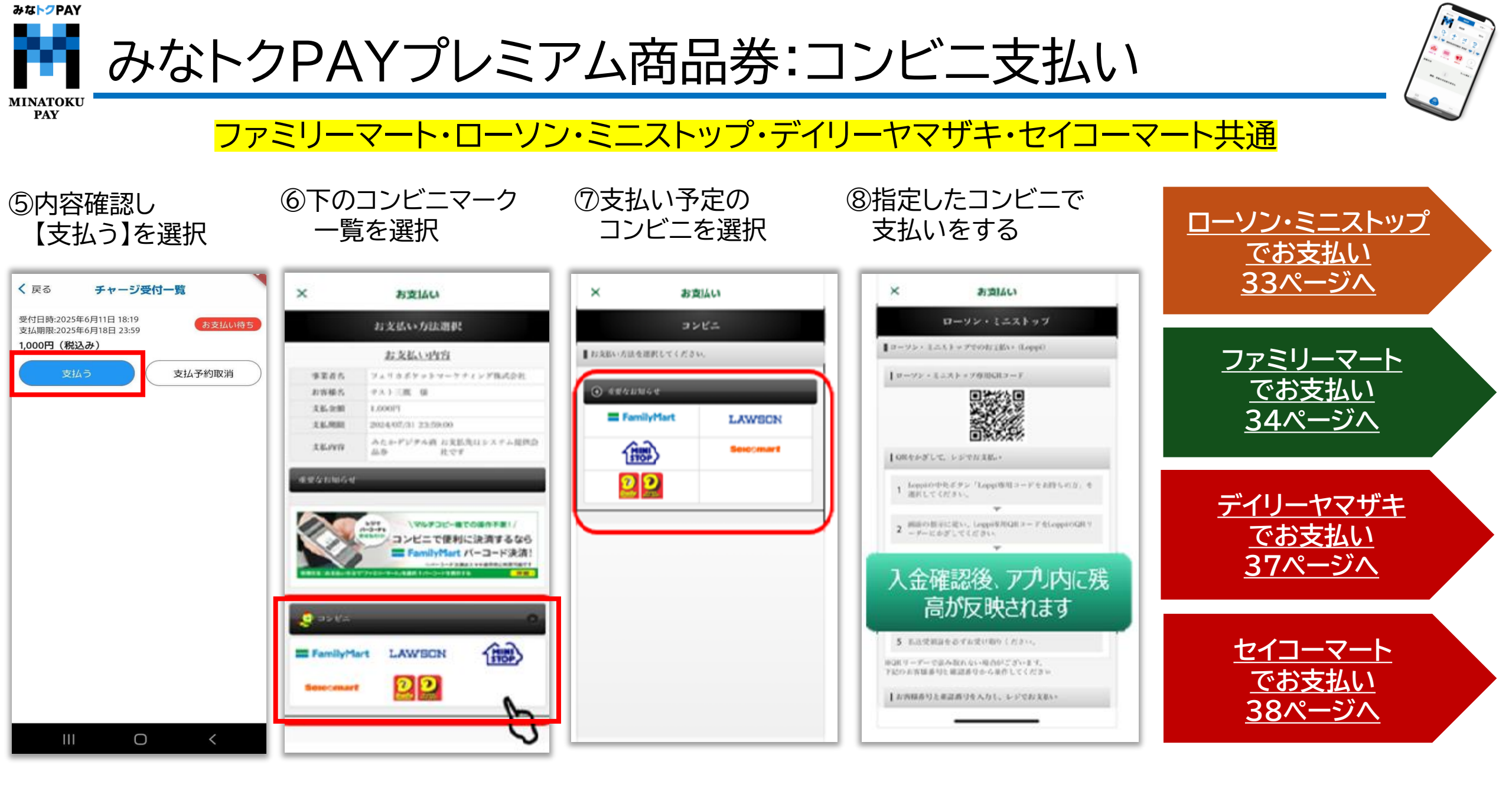

# みなトクPAYプレミアム商品券:セブンイレブン支払い

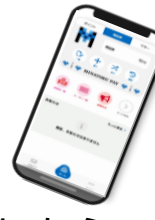

MINATOKU PAY

①購入したい金額 を入力

| く 戻る チャージ               | ١ |
|-------------------------|---|
| みなトクPAYマネー              |   |
| チャージ金額を入力してください 🔤       | 1 |
| 0                       | I |
| 金額は最大49,000円までチャージ可能です。 | J |
| チャージ金額 -円               | ] |
| チャージ方法                  | 1 |
| コンビニ・金融機関でチャージ          |   |
| 氏名 💥                    |   |
|                         |   |
| 氏名(力ナ) 💥                |   |
|                         |   |
| 電話番号 ※                  |   |
| +81000000003            |   |
|                         |   |
|                         |   |

②氏名と氏名(カナ)を入力 ※電話番号は自動入力のため ご自身での入力は不要です。

チャージ

限定券:-円 チャージ方法 コンピニ・金融機関でチャージ E名 ※ E名 (カナ) ※

《 榮る

+818054521295

常話番号 ※

チャージ受付一覧を確認する

「申込」を押すとチャージ受付が登録され、 決済方法を選択する画面が表示されます。

・長売助格 紙入手続きの際に、面面に表示されます。

・代金の支払い時期 減入時(クレジットカード決測の場合:お客様の口腔からの引き落とし等がされるの は、契約した為クレジットカード会社の包定する引き茶とし目です。)

第品等の引き渡し時期

### ③購入金額・氏名を確認し、下 にスクロールし 【申込】を選択

### く戻る チャージ ・販売価格 NA56020RC, RECENTRAT,

・代金の変払い時期 取入時でレジットカード決決の場合:お客様の口服からの引き落とし果か されるのは、契約した各クレジットカード会社の指定する引き落とし目で す。)

 ● 商品等の引き渡し時期 決定7件、進ちに役用いたします。

・読品・交換 購入後の設会や代替するものとの交換はてきません。

その他の必要料金
 アプリの液気料金は、2茶様のご発売となります。

 お何合せ先 TEL:022019/3720 平日:900~3500(土・白・和古む、カエキ助師く) キサービス等に関しましてはこちらの「お問合せた」にご連絡ください。

・販売事業者 事業者:フェリカポケットマークティング株式会社 責任者:最長 博定 車担所用時:〒115-0033 東京都文京正本部一丁前に60号 信友子都是水道焼き塗石ビル4届

TEL:03-6001-8451 メールフドレス:migro-1a040icspeciettek.co.jp やこの機能量用とメールフドレスは特徴法長記に関するお問い合わせたとな ります。

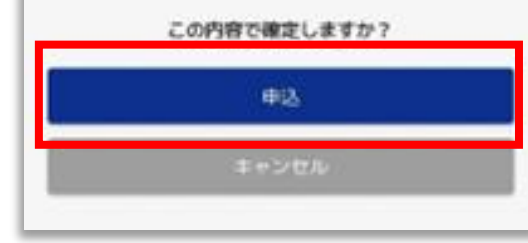

### ④受付完了が表示されたら 【OK】を選択

| <b>く</b> 戻る                                                         | チャージ                                                   |
|---------------------------------------------------------------------|--------------------------------------------------------|
| ・販売価格<br>購入手続きの際に、I                                                 | 画面に表示されます。                                             |
| <ul> <li>・代金の支払い時期<br/>購入時(クレジット)<br/>されるのは、契約した<br/>す。)</li> </ul> | カード決済の場合:お客様の口座からの引き落とし等が<br>た各クレジットカード会社の指定する引き落とし日で  |
| <ul> <li>・商品等の引き渡し<br/>決済完了後、直ちに </li> </ul>                        | 時期<br>遅供いたします。                                         |
| <ul> <li>返品・交換</li> <li>購入後の返金や代替</li> </ul>                        | するものとの交換はできません。                                        |
| <ul> <li>その他の必要料金</li> <li>アブリの通信料金は、</li> </ul>                    | お客様のご負担となります。                                          |
| ・お問合せ先                                                              |                                                        |
| TE<br><del>T</del>                                                  | 受付完了                                                   |
| ・販<br>・販<br>受付し                                                     | ージの受付が完了しました。<br>た内容を一覧で表示します。                         |
| <b>八</b><br>本<br>束                                                  | ок                                                     |
| メールアドレス:eig<br>※この電話番号とメ−<br>ります。                                   | yo-1@felicapocketmk.co.jp<br>ールアドレスは特商法表記に関するお問い合わせ先とな |
| 5                                                                   | の内容で確定しますか?                                            |
|                                                                     | 申込                                                     |
|                                                                     | キャンセル                                                  |
|                                                                     |                                                        |

みな<mark>トク</mark>PAY みなトクPAYプレミアム商品券:セブンイレブン支払い MINATOKU PAY ⑤チャージ受付一覧に画面が ⑥下の【セブンイレブン】 ⑦再度【セブンイレブン】 ⑧【払込票を表示】を選択 切り替わりますので内容確認し のロゴを選択 を選択 ※選択するとバーコードの 【支払う】を選択 払込票が表示されます く 戻る チャージ受付一覧 × おまねい × お支払い 受付日時:2025年6月11日 18:19 お支払い方法選択 コンビニ 支払期限:2025年6月18日 23:59 1,000円(税込み) お支払い内容 ■ お支配いる法を調託してください。 支払予約取消 \$285. 1.02.6 イスラン賞 様 17888 支払金制 L000F1 (7 払」とお申し出の上、 1.12.00.001 1024/07/31 23:50:00 みたかデジタル お文払先はレステム税例 2.2.1999 64.6 会社です 102201054 ■アスト思想の文形家内所前についてのた知らせ 汚点納検問によるメンテキン工作品の影響で一時的にエラー 補助が次次される可能性があります。 スラーとなった場合には1時間程度時間そおいてから西無作を お願いします。 1998A **(**7) Ο

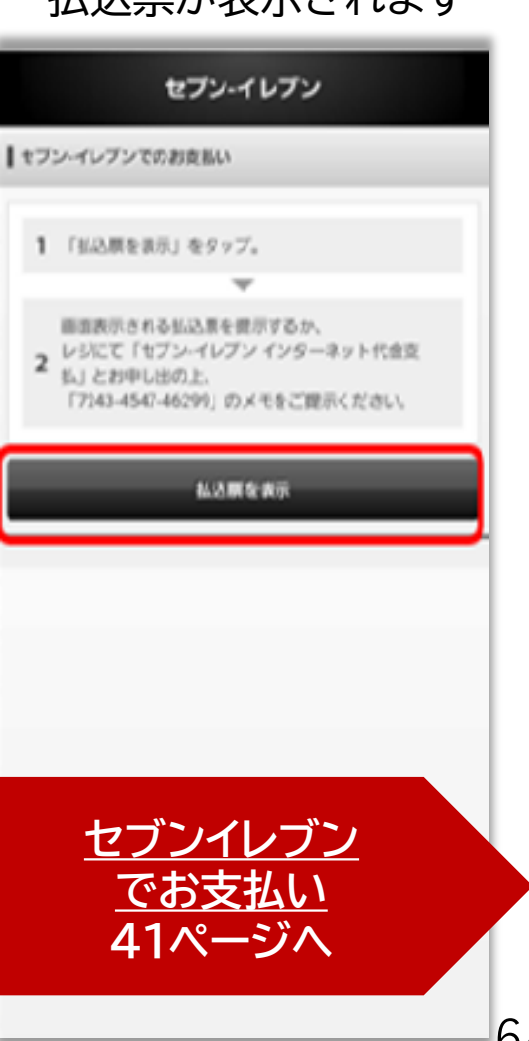

MINATOKU PAY

## 「購入できるセット数がありません」と表示される

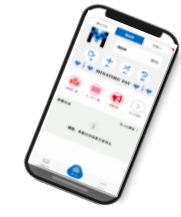

①チャージ方法選択画面まで 進み各コンビニ支払いを選択

| く 戻る チャ       | ージ       |     |
|---------------|----------|-----|
| チャージ方法を       | 選択してください | ۱ I |
| クレジットカードでチャー  | ジ        | >   |
| コンビニ払いによるチャー  | ジ        | >   |
| セブンイレブン払いによるき | チャージ     | >   |
|               |          |     |
|               |          |     |
|               |          |     |
|               |          |     |
|               |          |     |
|               |          |     |
|               |          |     |
|               |          |     |
|               |          |     |
|               |          |     |
|               |          |     |

②下にスクロールし 【チャージ受付一覧】を選択

| < 突る                                                 | チャージ                                              |                      |
|------------------------------------------------------|---------------------------------------------------|----------------------|
|                                                      | 限定券:-円                                            |                      |
| チャージ方法                                               |                                                   |                      |
| コンビニ・金融                                              | s機関でチャージ                                          |                      |
| 6名 🕷                                                 |                                                   |                      |
| 氏名 (カナ)                                              | 81                                                |                      |
| 電話番号 🕷                                               |                                                   |                      |
| +81805452                                            | 1295                                              |                      |
|                                                      | Ð                                                 | >                    |
| 「申込」<br>決済力                                          | チャージ受付一覧を確認する<br>1 を押すとチャージ受付が登ま<br>法を書訳する点面が表示され | まされ、<br>ます。          |
| · 67:08                                              |                                                   | ~ ~ ~                |
| 構入手続きに際に、                                            | 構成に表示されます。                                        |                      |
| 構入時 (ウレジット<br>は、別的した色クレ                              | カード充満の場合:お客様の口線とらの引<br>ジットカード自然の発言する引き落とし口        | き楽とし寝がされるの<br>(です, ) |
| <ul> <li>         ・         第品等の引き渡し     </li> </ul> | .可用                                               |                      |

③チャージ受付一覧が表示されますので コンビニ支払いの場合はそのまま【支払う】を選択 クレジットカード支払いの場合は【支払予約取消】を選択し 再度クレジットカード支払を選択、操作お願い致します。

| 999日時2004年3月22日 1335<br>第回期後2004年7月31日 2559<br>1,000円(税22次) | 812140-49 5 |
|-------------------------------------------------------------|-------------|
| 支払う                                                         | 支払予約取消      |
|                                                             |             |
|                                                             |             |
|                                                             |             |
|                                                             |             |
|                                                             |             |
|                                                             |             |

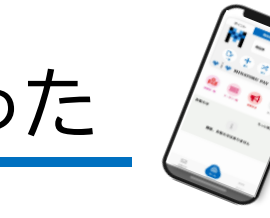

コンビニ支払い用の二次元コードやバーコードが消えてしまった

MINATOKU PAY

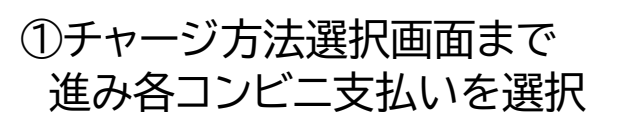

| 🕻 戻る      | チャージ       |    |
|-----------|------------|----|
| チャージカ     | う法を選択してくださ | с. |
| クレジットカードで | チャージ       | >  |
| コンビニ払いによる | チャージ       | >  |
| セブンイレブン払い | こよるチャージ    | >  |
|           |            |    |
|           |            |    |
|           |            |    |
|           |            |    |
|           |            |    |
|           |            |    |
|           |            |    |
|           |            |    |
|           |            |    |
|           |            |    |
| _         |            |    |

### 【チャージ受付一覧】を選択 くRる チャージ RIII 第:・円 チャージ方法 コンピニ・金融機関でチャージ E名 #

氏名 (カナ) 📓

②下にスクロールし

電話番号 # +818054521295

チャージ受付一覧を確認する

「申込」を押すとチャージ受付が登録され、 決済方法を置訳する画面が表示されます。

 ・展売関格
 ・風力を広かれたに、画面に表示されます。

・代金の支払い時間 紙入時(ウレジットカード決測の場合:お客様の口段とらの引き落とし場がされるの は、契約した客クレジットカード含然の我定する引き落とし目です。)

・熟品等の引き渡し周期 (本市であ、たちに開始)たします。 ③チャージ受付一覧が表示されますので【支払う】を 選択すると再度コンビニ支払い用のコードが表示されます

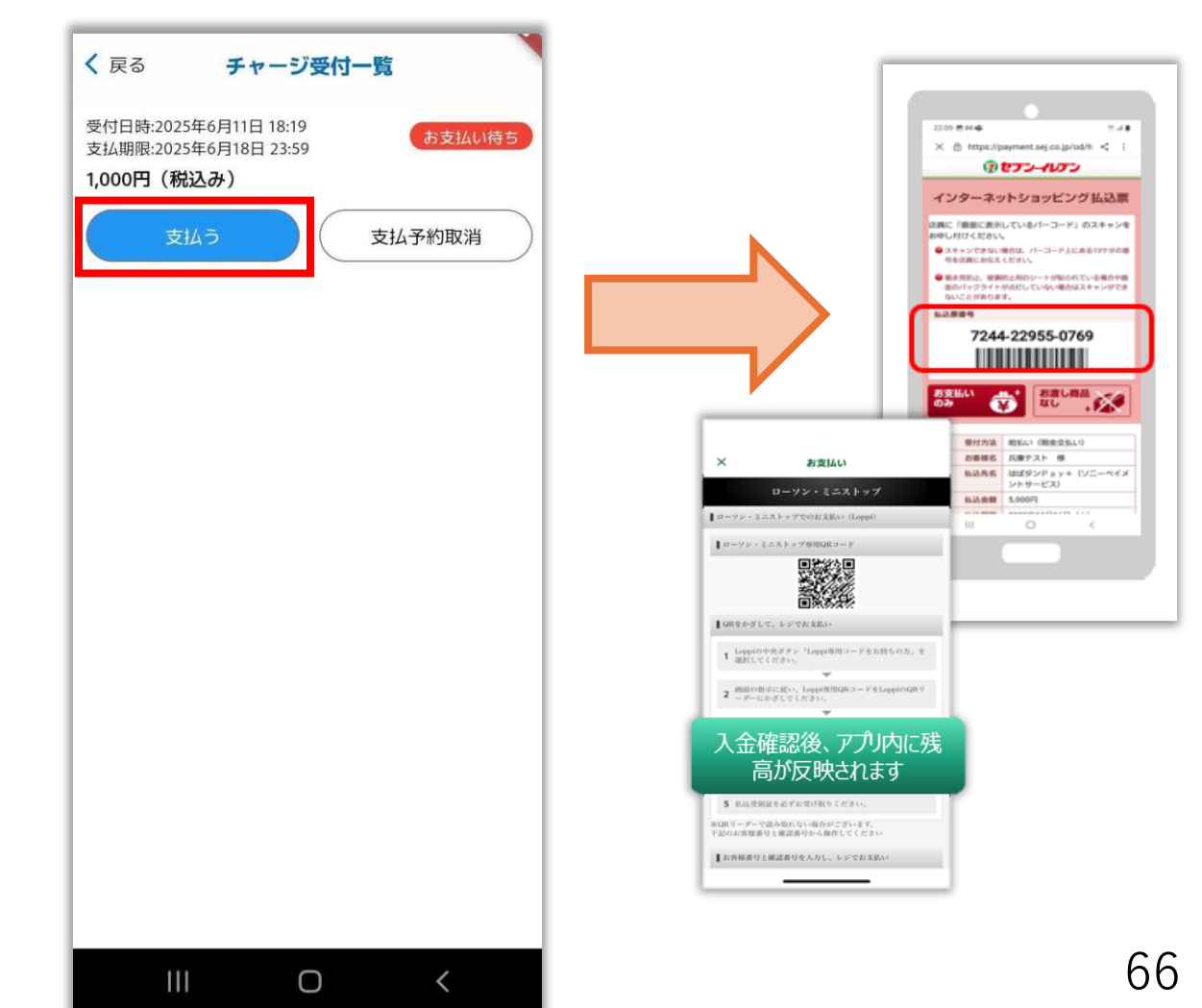

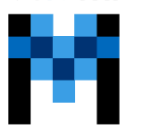

MINATOKI PAY

# みなトクPAYプレミアム商品券:購入・利用時の注意事項

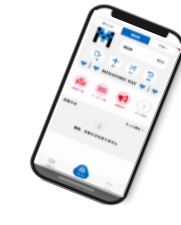

### 共通事項

- ・1人1回まで港区在住者・在勤・在学者のみ申込みいただけます。 申込内容に複数申込、在住・在勤・在学等の申込要件に適合しない等の不備があった場合「落選」扱いとなります。
  ・在勤・在学者と商品券取扱店主は電子商品券のみ購入可能です。
- ・集合住宅にお住まいの方は、必ず部屋番号を入力またはご記入ください。
- ・当選通知は、電子商品券の場合はアプリのプッシュ通知、紙商券の場合は、はがきの発送をもって発表と 代えさせていただきます。落選通知の発送は行いません。
- ・購入されなかった券が生じた場合、二次販売(上限の引き上げを含む)を実施する可能性があります。

### 利用対象にならないもの

・資産形成につながるもの

- ・換金性の高いもの(ギフト券、ビール券、お米券、図書券、旅行券、共通入浴券、文具券、店舗が独自発行する 各種商品券、有価証券、切手、はがき、印紙、プリペイドカード、電子マネー等)
- ・他の電子マネー等へのチャージ
- ・性風俗関連特殊営業に係るもの
- ・税金、保険料等の国、地方公共団体等への支払い
- ・電気、ガス、水道料金等の公共料金の支払い
- ・たばこ
- ・その他販売、提供等が法令等に違反するもの
- ・その他区振連が特に指定するもの

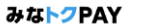

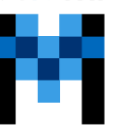

MINATOK PAY

# みなトクPAYプレミアム商品券:購入・利用時の注意事項

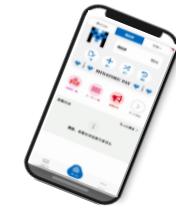

電子券

・電子商品券ご利用にはスマートフォン・携帯電話番号・メールアドレスが必要です。
・アプリへのログイン時、登録のメールアドレスとパスワード(ご自身で設定)が必要となります。
ご登録時の情報はメモなどに記載し大切に保管してください。
・クレジットカードで購入する際は「3Dセキュア」による本人認証が必須となりました。
「3Dセキュア認証」未登録のクレジットカードで商品券を購入しようとすると、
エラー画面が表示され、購入できません。
エラーが発生した場合は、「3Dセキュア認証」登録後に再度購入手続きをするか、
既に登録済の別カードで手続きを行うかコンビニにて現金で購入願います。
「3Dセキュア認証」の登録方法は、ご利用のカード会社により異なります。
使用しているカード会社のホームページ等でセキュリティ設定をご確認いただくか、
カード会社へ直接お問い合わせください。

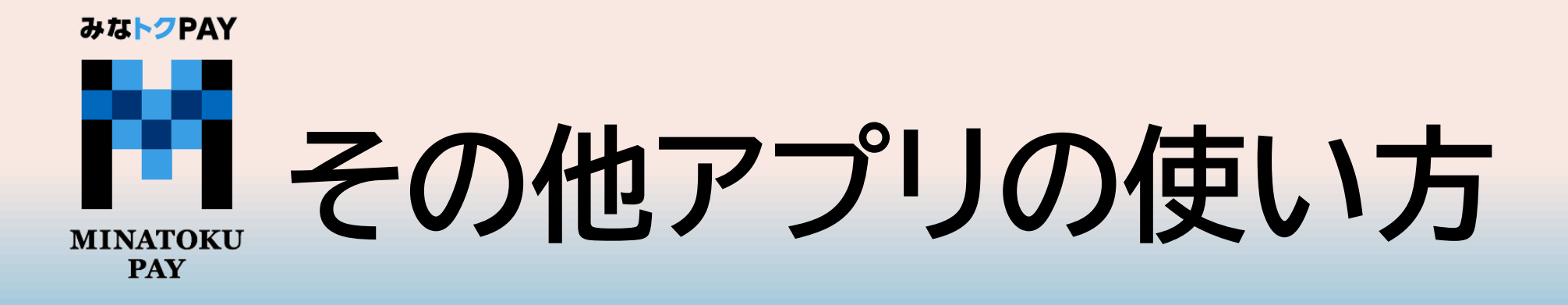

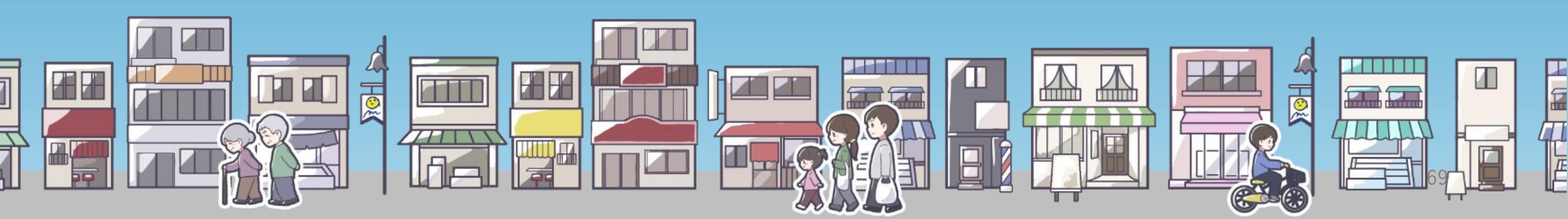

### ※マネー利用に対するポイント還元の他、各種イベント等の参加でもポイントを獲得 ポイントの貯め方 することができます

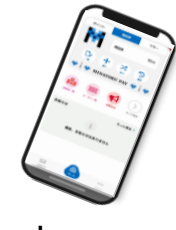

ポイント付与

ポイントを付与しました。

OK

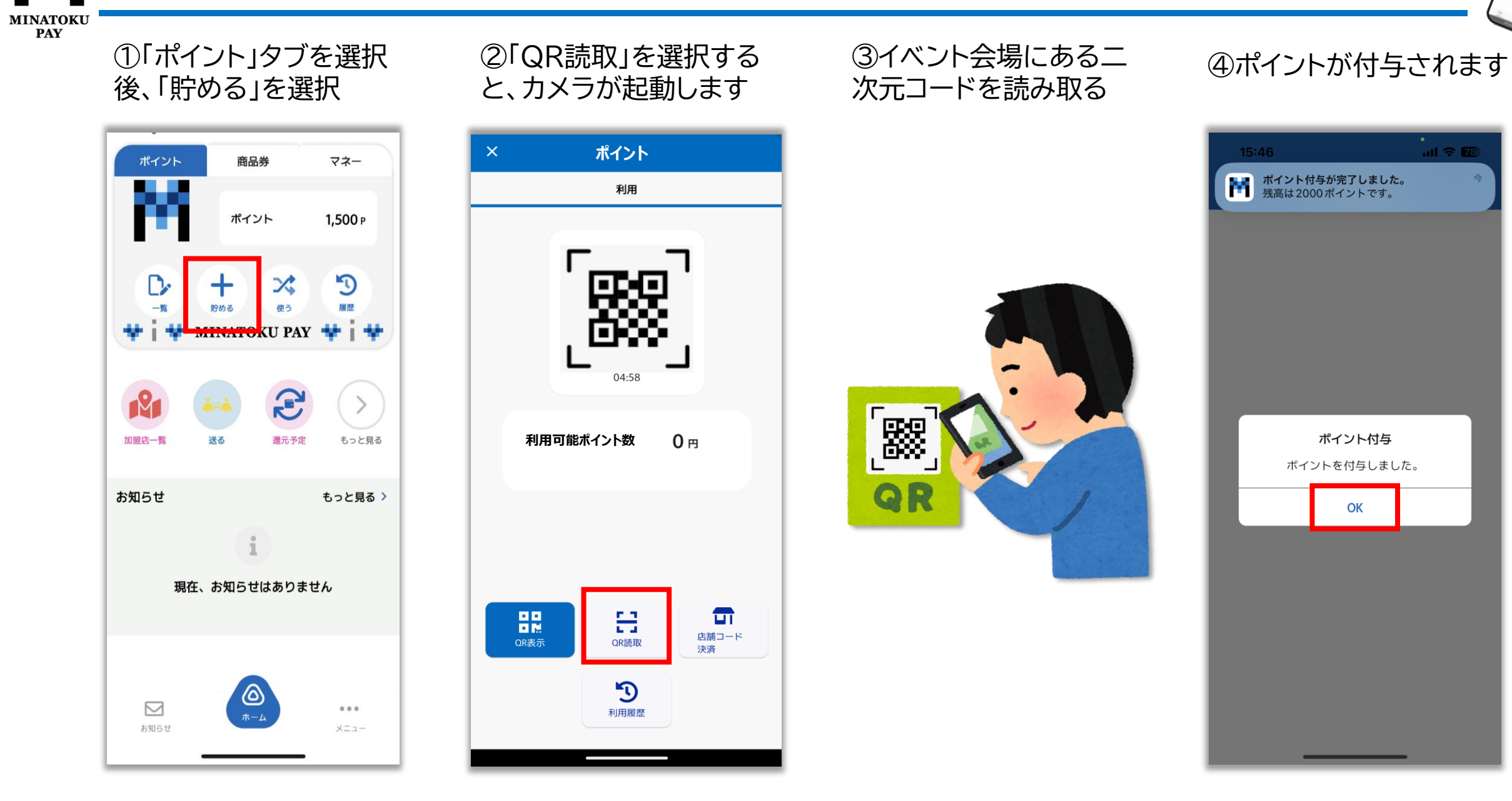

70

MINATOKU PAY

# ギフトコードによるポイントの受取

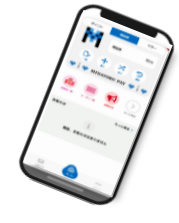

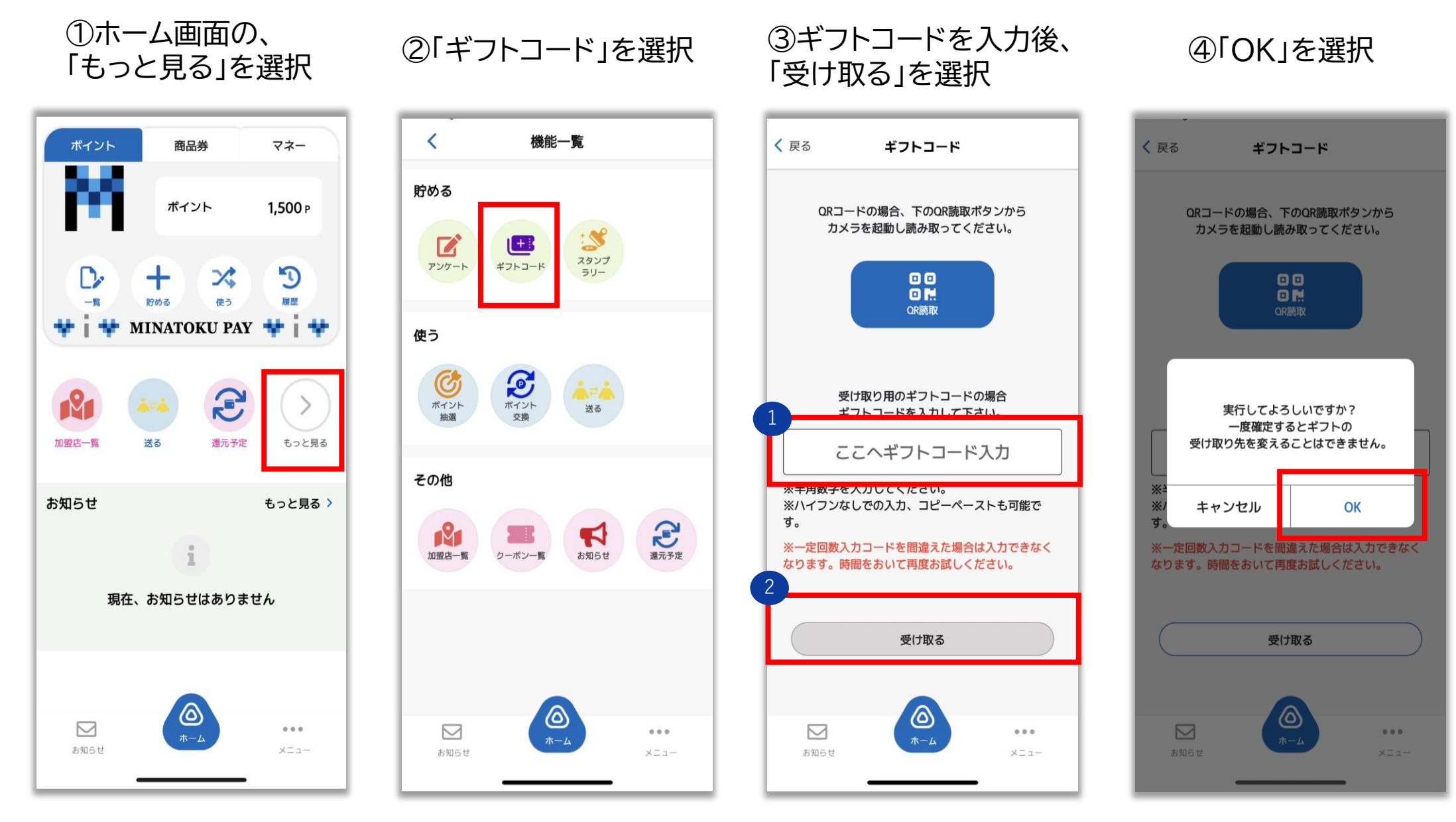

MINATOKU PAY

# ギフトコードによるポイントの受取

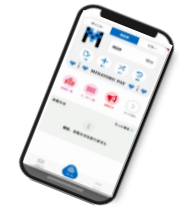

⑤受け取り完了画面 が表示されます

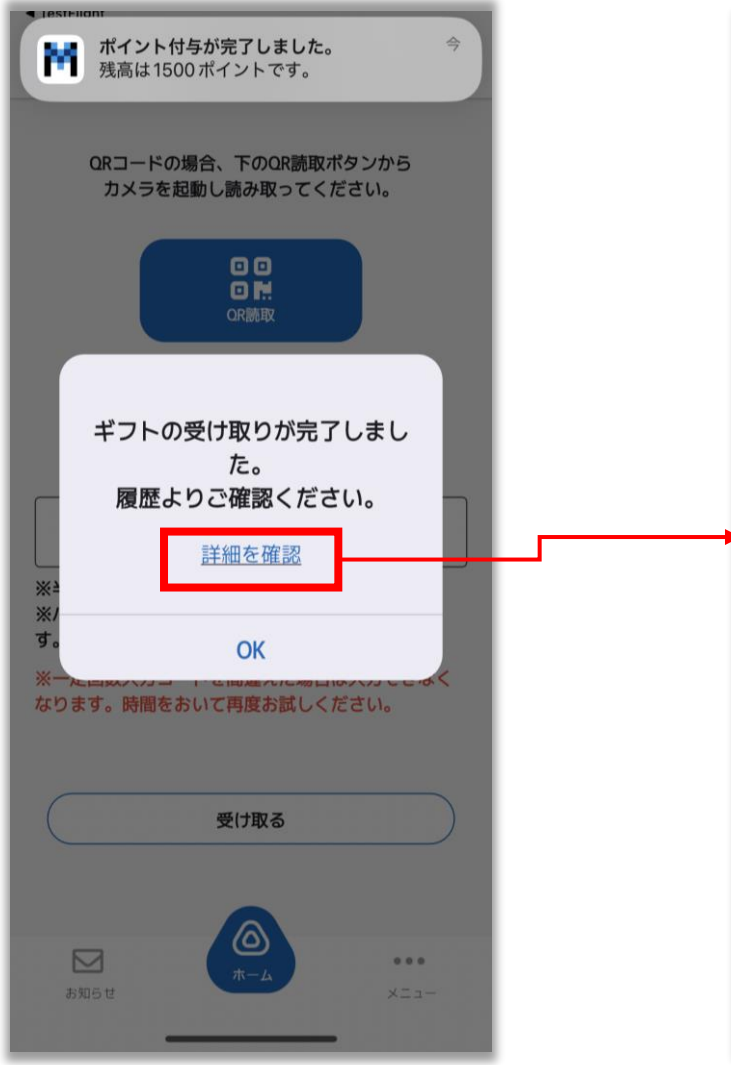

⑥「詳細を確認」を選択する と、明細が確認できます

| < | 戻る                   | 履歷詳細                                        |
|---|----------------------|---------------------------------------------|
|   |                      | <b>付与</b><br>2025年6月20日 15:14               |
|   |                      | + <b>1,000</b> P                            |
|   |                      | 500 <b>≥ 1,500</b> <sub>P</sub>             |
|   |                      | 履歴明細                                        |
|   | <b>処理II</b><br>vIIvM | <b>D</b><br>fZTUtHpR9YOTW8W                 |
|   | <b>処理和</b><br>付与     | <b>5</b> 分1                                 |
|   | <b>利用</b> 場<br>運営的   | <b>房所</b><br>会社                             |
|   | <b>利用</b><br>みな      | <b>ナービス</b><br>〜クPAYポイント                    |
|   | <b>利用日</b><br>2025   | <b>3時</b><br>年6月20日 15:14                   |
|   | $\left( \right)$     | 明細をQRコードで表示                                 |
|   | <b>下</b>             | 返金・返日年については<br>「利田店舗」+ 0 つけください<br>5世 ×2-1- |
|   |                      |                                             |
みな<mark>トク</mark>PAY

## マネーを送る・受け取る

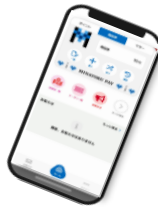

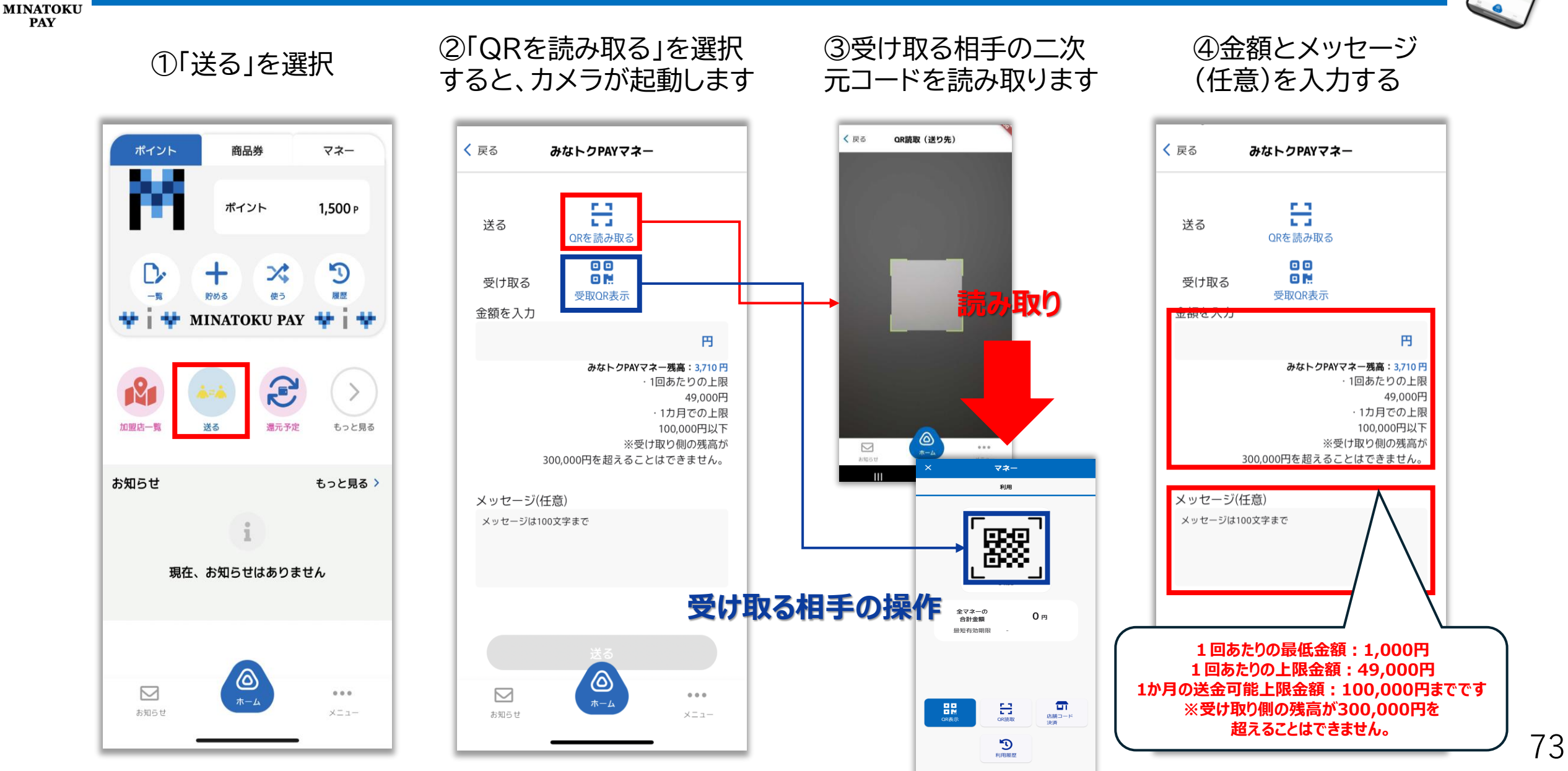

マネーを送る・受け取る

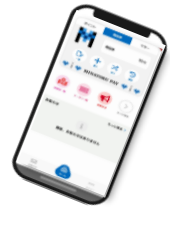

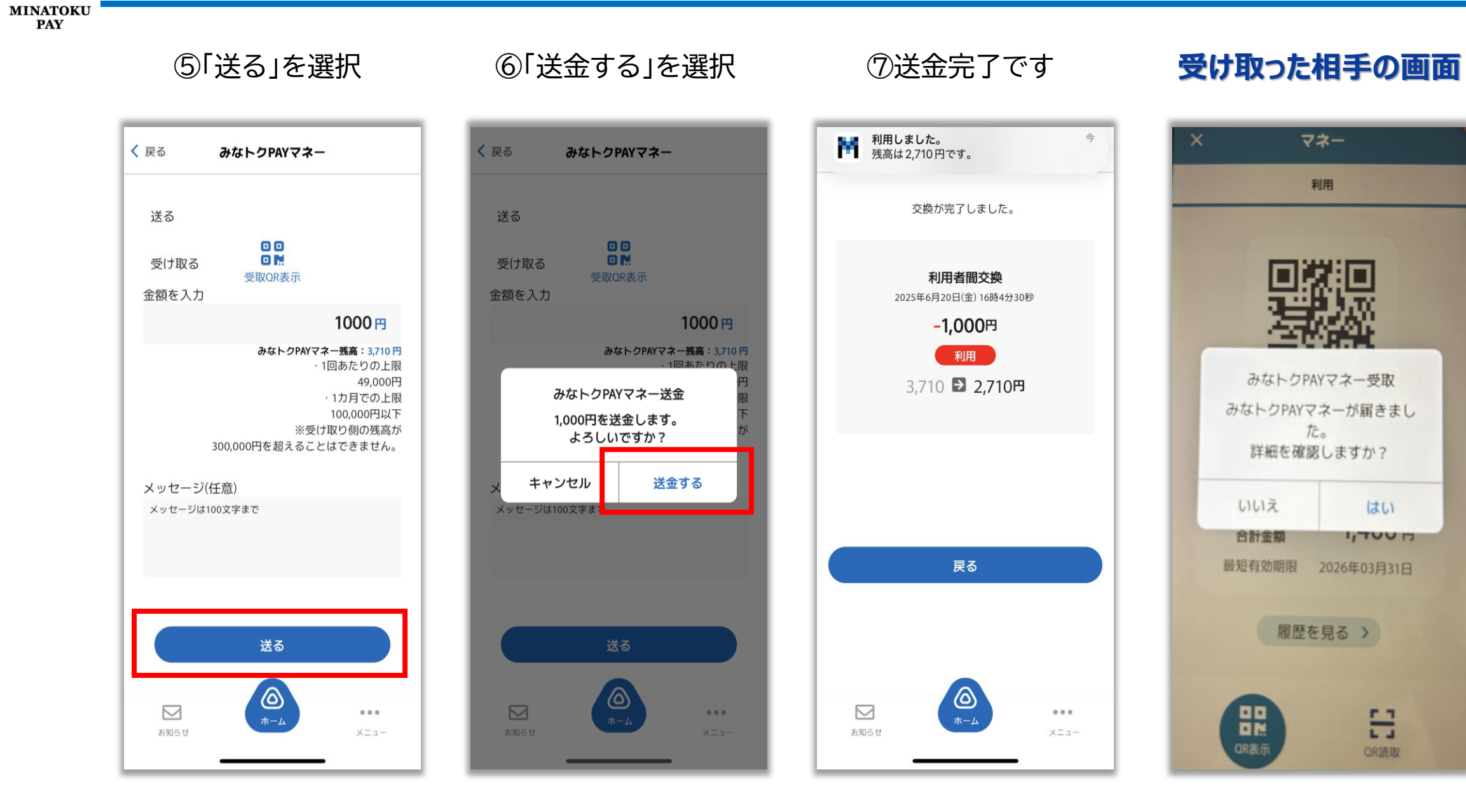

MINATOKU PAY

# 電元予定額の確認方法

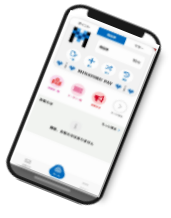

①「還元予定」を選択 ポイント 商品券 マネー ポイント 1,500 P D ╋ X 使う 國歷 貯める MINATOKU PAY 💠 🛉 💠 E 2 加盟店一覧 送る 還元予定 もっと見る お知らせ もっと見る> 現在、お知らせはありません  $\square$ ... お知らせ メニュー

### ②確認したい項目を選択

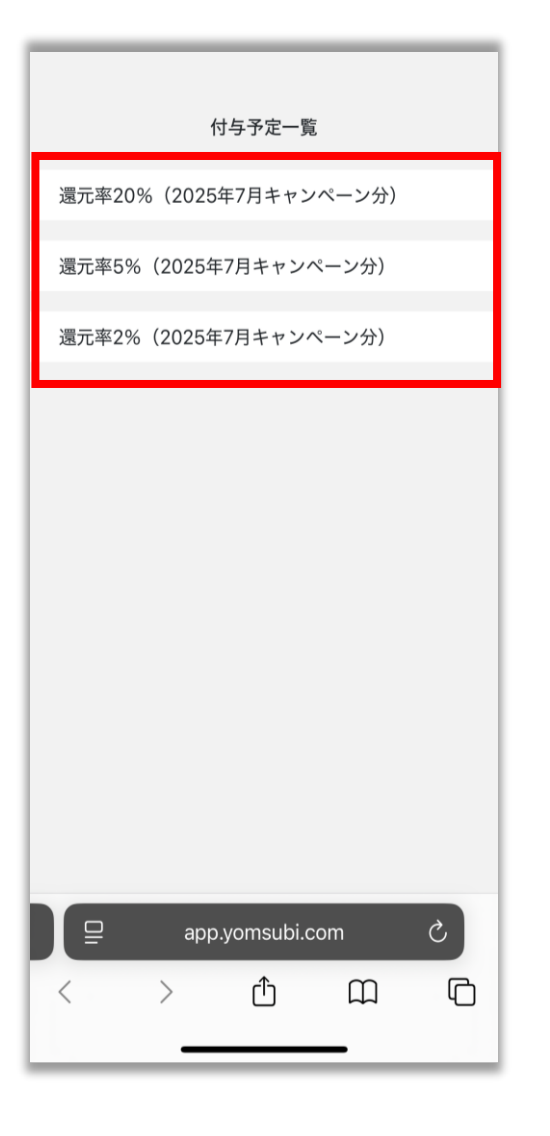

#### ③付与予定日・還元予定 額が確認できます

| <ul> <li>週元率20% (2025年7月キャンペーン分)</li> <li>付与予定日 2025/06/21ごろ<br/>みなトクPAYポイント 30 ポイント</li> <li>通流ポイントの上限は合計で3,000ポイントまで<br/>です。</li> <li>他与予定日は目安です。</li> <li>付与予定日は集計状況などにより変わることが<br/>あります。</li> <li>付与予定ポイントは、集計期間内の累計が表示<br/>されます。</li> <li>ポイント還元の実績は、アプリの取引履歴から<br/>ご確認ください。</li> <li>予算の上限に達したあとに利用された分につい<br/>ては還元対象外となります。付与予定ポイントの<br/>ー部または全額が付与されない可能性がありま<br/>すのであらかじめご了承ください。</li> </ul>                                                                               |
|----------------------------------------------------------------------------------------------------|
| <ul> <li>付与予定日 2025/06/21ごろ みなトクPAYポイント 30 ポイント</li> <li>上定事項</li> <li>二次正式イントの上限は合計で3,000ポイントまでです。</li> <li>・ 切与予定日は目安です。</li> <li>・ 付与予定日は見安です。</li> <li>・ 付与予定日は集計状況などにより変わることがあります。</li> <li>・ 付与予定ポイントは、集計期間内の累計が表示されます。</li> <li>・ ポイント還元の実績は、アプリの取引履歴からごっ確認ください。</li> <li>・ 予算の上限に達したあとに利用された分については遠元対象外となります。付与予定ポイントのすば遠元対象外となります。付与予定ポイントのいては遠元対象外となります。付与予定ポイントのいては遠元対象外となります。付与予定ポイントのいては遠元対象外となります。付与予定ポイントのいては遠元対象外となります。</li> <li>・ その他本事業の詳細は専用ホームページをご確</li> </ul> |
| <text><list-item><list-item><list-item><list-item></list-item></list-item></list-item></list-item></text>                                                                                                    |
| 注意事項   ・ 還元ポイントの上限は合計で3,000ポイントまでです。   ・ 付与予定日は目安です。  ・ 付与予定日は集計状況などにより変わることがあります。  ・ 付与予定ポイントは、集計期間内の累計が表示されます。  ・ ポイント還元の実績は、アプリの取引履歴からご確認ください。  ・ 予算の上限に達したあとに利用された分については還元対象外となります。付与予定ポイントのいては還元対象外となります。付与予定ポイントとして表示されていても、付与予定ポイントの一部または全額が付与されない可能性がありますのであらかじめご了承ください。                                                                                                    |
| <ul> <li> 、還元ポイントの上限は合計で3,000ポイントまでです。 </li> <li> 付与予定日は目安です。 </li> <li> 付与予定日は集計状況などにより変わることがあります。 </li> <li> 付与予定ポイントは、集計期間内の累計が表示されます。 </li> <li> ポイント還元の実績は、アプリの取引履歴からご確認ください。 </li> <li> 予算の上限に達したあとに利用された分については還元対象外となります。付与予定ポイントとして表示されていても、付与予定ポイントの一部または全額が付与されない可能性がありますのであらかじめご了承ください。 </li> <li> その他本事業の詳細は再用ホームページをご確 </li> </ul>                                                                                                    |
| <ul> <li>付与予定日は目安です。</li> <li>付与予定日は集計状況などにより変わることがあります。</li> <li>付与予定ポイントは、集計期間内の累計が表示されます。</li> <li>ポイント還元の実績は、アプリの取引履歴からご確認ください。</li> <li>予算の上限に達したあとに利用された分については還元対象外となります。付与予定ポイントとして表示されていても、付与予定ポイントとして表示されていても、付与予定ポイントの一部または全額が付与されない可能性がありますのであらかじめご了承ください。</li> <li>その他本事業の詳細は専用ホームページをご確</li> </ul>                                                                                                    |
| <ul> <li>付与予定日は集計状況などにより変わることが<br/>あります。</li> <li>付与予定ポイントは、集計期間内の累計が表示<br/>されます。</li> <li>ポイント還元の実績は、アプリの取引履歴から<br/>ご確認ください。</li> <li>予算の上限に達したあとに利用された分につい<br/>ては還元対象外となります。付与予定ポイント<br/>として表示されていても、付与予定ポイントの<br/>一部または全額が付与されない可能性がありま<br/>すのであらかじめご了承ください。</li> <li>その他本事業の詳細は再用ホームページをご確</li> </ul>                                                                                                    |
| <ul> <li>付与予定ポイントは、集計期間内の累計が表示<br/>されます。</li> <li>ポイント還元の実績は、アプリの取引履歴から<br/>ご確認ください。</li> <li>予算の上限に達したあとに利用された分につい<br/>ては還元対象外となります。付与予定ポイント<br/>として表示されていても、付与予定ポイントの<br/>一部または全額が付与されない可能性がありま<br/>すのであらかじめご了承ください。</li> <li>その他本事業の詳細は再用ホームページをご確</li> </ul>                                                                                                    |
| <ul> <li>ポイント還元の実績は、アプリの取引履歴から<br/>ご確認ください。</li> <li>予算の上限に達したあとに利用された分につい<br/>ては還元対象外となります。付与予定ポイント<br/>として表示されていても、付与予定ポイントの<br/>一部または全額が付与されない可能性がありま<br/>すのであらかじめご了承ください。</li> <li>その他本事業の詳細は再用ホームページをご確</li> </ul>                                                                                                    |
| <ul> <li>予算の上限に達したあとに利用された分については還元対象外となります。付与予定ポイントとして表示されていても、付与予定ポイントの一部または全額が付与されない可能性がありますのであらかじめご了承ください。</li> <li>その他本事業の詳細は専用ホームページをご確</li> </ul>                                                                                                    |
| 認ください。                                                                                                    |
|                                                                                                    |

#### 利用者還元キャンペーン に関する注意事項

 ★還元されるポイントの上限は、 還元率により異なります。
 ・20%還元:月あたり最大7,000円分
 ・5%還元:月あたり最大3,000円分
 ・2%還元:月あたり最大1,000円分

#### ★ポイントの還元日は、翌月10日です。 (土日祝日の場合は、翌営業日に還元されます)

★還元が完了しましたら、アプリ内プッシュ通知 でお知らせいたします。

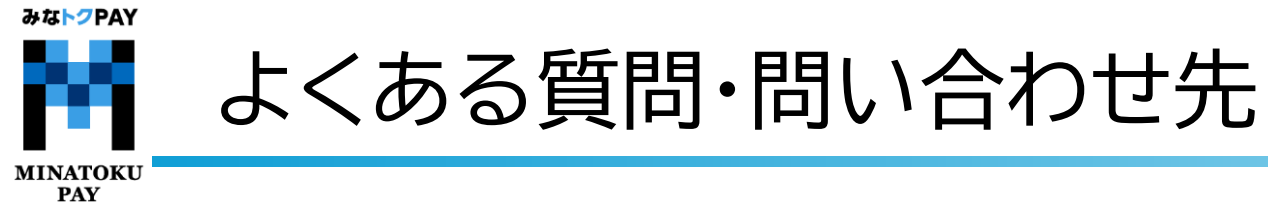

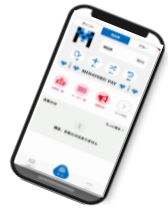

## 公式ホームページよりご確認お願い致します。

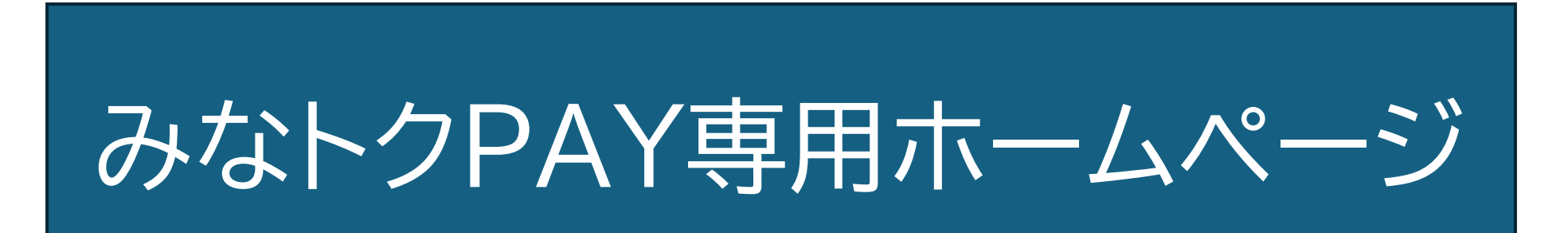

URL:https://minato.yomsubi.com/